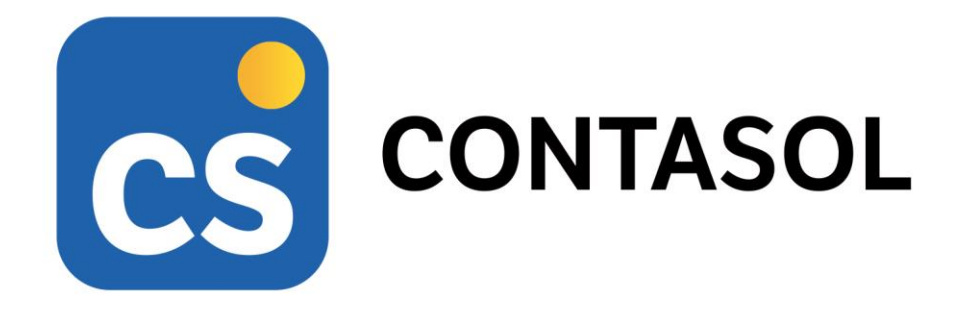

# Unidad 9 - Caso práctico de recapitulación MUEBLES INDALO, S.A.

## Contabilidad y fiscalidad

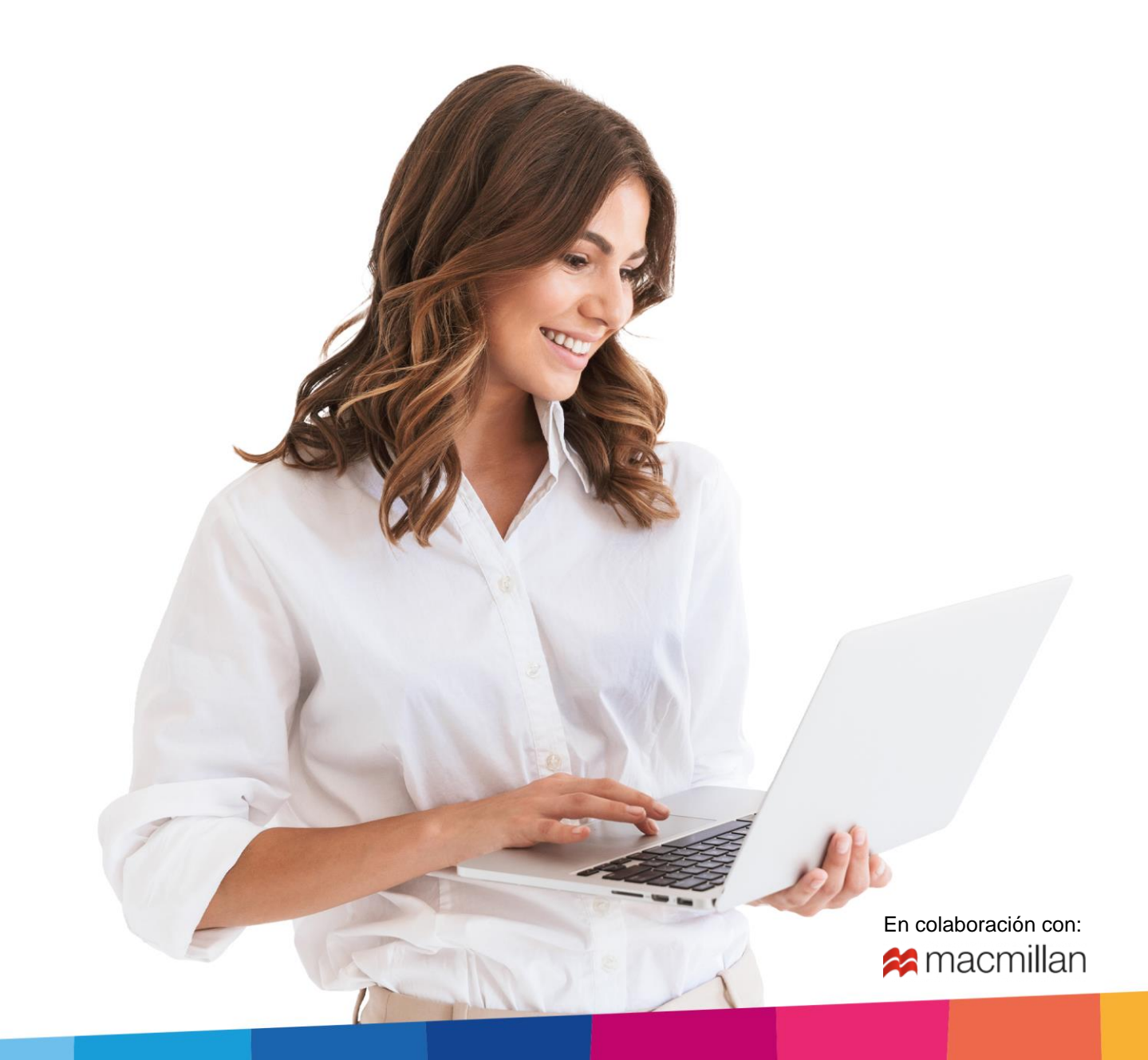

## Índice

| Índice<br>¿Cómo está estructurado este manual?                                                                                                    | 3<br>5                |
|----------------------------------------------------------------------------------------------------|-----------------------|
| Introducción de asientos                                                                                                    | 6                     |
| 01-10 Asiento de apertura                                                                                                    | 7                     |
| 06/10. Compra de 15 mesas a FERNANDO GARCÍA, a 105€/unidad. Factura nº 601 (total factura 1.905,75€)                                                                                     | а:<br>1<br>:).        |
| 13<br>17/10. Venta de 20 mesas a ALBA POZO, a 150€/unidad. Factura nº 701 (total factura: 3.630€)                                                                                        | 7<br>20<br>a:<br>24   |
| 30/10. Cobra la factura nº 701 2                                                                                                    | 27                    |
| 31/10. Paga por banco el sueldo del trabajador: sueldo bruto: 1200€. Retenciones de la Seguridad Socia<br>75€. Retenciones por IRPF: 120€. Seguridad Social a cargo de la empresa: 280 € | ıl:<br>:9<br>a:<br>30 |
| 06/11. Venta de 2 armarios a MUEBLE HOGAR, SA, a 300€/unidad. Factura nº 703 (total factura: 726€<br>33                                                                                  | .).                   |
| 10/11. Cobra mediante cheque del BANCO CENTRAL la factura nº 702.                                                                                                    | 5                     |
| 15/11. Paga por banco la deuda de la Seguridad Social del mes de octubre                                                                                                    | 57                    |
| 16/11. Compra de 20 mesas a JAVIER TOLEDANO a 103€/unidad. Factura nº 605 (total factura                                                                                                 | а:                    |
| 2.492,60€)                                                                                                    | 68                    |
| 27/11. Venta de 25 sillas a ALBA POZO a 30 €/unidad. Factura nº 704 (total factura: 907,50€)                                                                                             | -1<br>a:<br>4         |
| 30/11. Paga por banco el sueldo del trabajador: sueldo bruto: 1200 €. Retenciones de la Seguridad Socia                                                                                  | al:                   |
| 75 €. Retenciones por IRPF: 120 €. Seguridad Social a cargo de la empresa: 280 €                                                                                                    | 6                     |
| 01/12. PHONE MEDINA informa que la factura por alquiler de teléfono es de 200 €. Queda pendiente d                                                                                       | ie<br>17              |
| 03/12. Compra de 20 sillas a FERNANDO GARCÍA, a 20€/unidad. Factura nº 608 (total factura: 484€) 4                                                                                       | 9                     |
| 10/12. Se paga la factura del telefono por banco                                                                                                    | ,2<br>a:              |
| 1.064,80€)                                                                                                    | 5                     |
| 14/12. Se paga la factura de la luz por banco                                                                                                    | A<br>a:               |
| Indica la naturaleza del bien y las cuentas contables de amortización acumulada (281.7.0.01) y dotació<br>(681.0.0.01)                                                                   | n<br>54               |
| Accede al icono <b>Desglose de amortización</b> y comprueba que las tablas de amortización aparecen correctas                                                                            | s.                    |
|                                                                                                    | 5                     |
| Pulsa Guardar y cerrar                                                                                                    | 6                     |
| Se mostrará una nueva pantalla de Creación de inmovilizado para la impresora. Repite el proceso para crea<br>el inmovilizado y pulsa <b>Guardar y cerrar.</b> 6                          | ar<br>66              |
| Pulsa el icono <b>Desglose de amortización</b> para ver el desglose anual teórico del bien                                                                                               | 67<br>68              |
| 16/12. Paga por banco la deuda de la Seguridad Social del mes de noviembre                                                                                                    | 69                    |

| 18/12. Paga mediante cheque la factura nº 603 70                                                           |
|----------------------------------------------------------------------------------------------------|
| 20/12. Venta de 20 mesas a MUEBLE HOGAR, S.A. a 140€/unidad. Factura nº 705 (total factura: 3.388€).       |
| 72                                                                                                    |
| 22/12. Venta de 30 sillas a ALBA POZO, a 30€/unidad. Factura nº 706 (total factura: 1.089€)                |
| 25/12. Venta de 5 armarios a MUEBLES MALASAÑA, S.A. a 320 €/unidad. Factura nº 707 (total factura:         |
| 1.936€)                                                                                                    |
| 26/12. Paga mediante cheque la factura nº 602 78                                                           |
| 27/12. Cobra mediante cheque la factura nº 703 80                                                          |
| 28/12. Paga mediante cheque la factura nº 601 82                                                           |
| 31/12. Paga por banco el sueldo de un trabajador: sueldo bruto: 1200€. Retenciones de la Seguridad Social: |
| 75€. Retenciones por IRPF: 120€. Seguridad Social a cargo de la empresa: 280€                              |
| 31/12. Liquida el IVA 85                                                                                   |
| 31/12. Las existencias finales de mercaderías ascienden a: mesas: 515 €. Sillas: 100€. Armarios: 1.130€.   |
| 91                                                                                                    |
| Realiza el ciclo contable con CONTASOL:                                                                    |

## ¿Cómo está estructurado este manual?

Este manual está especialmente diseñado para utilizarlo con los materiales formativos del módulo Aplicaciones Informáticas II de Macmillan.

Consta de dos partes:

- La primera está orientada a la instalación, puesta en marcha y configuraciones generales de la aplicación, así como a la adquisición de los conocimientos básicos acerca de su interfaz y de la disposición de las opciones.
- La segunda detalla cada una de las operaciones planteada en el supuesto práctico referente a la empresa **MUEBLES INDALO, S.A.** que se desarrolla en el caso práctico de recapitulación del libro del alumno.

Este manual puede ser descargado en la dirección de Internet:

http://www.sdelsol.com/macmillan/

## Introducción de asientos

La empresa empieza su actividad económica el día 01-10 con los siguientes elementos patrimoniales:

| ACTIVO                         |          | PASIVO                              |          |  |  |  |  |
|--------------------------------|----------|-------------------------------------|----------|--|--|--|--|
| Cuenta                         | Importe  | Cuenta                              | Importe  |  |  |  |  |
| 300.0.0.10 MESAS               | 1.000€   | 100.0.00 CAPITAL SOCIAL             | 135.500€ |  |  |  |  |
| 300.0.0.20 SILLAS              | 500€     | 400.0.0.10 FERNANDO GARCÍA          | 3.000€   |  |  |  |  |
| 300.0.0.30 ARMARIOS            | 1.000€   | 400.0.0.20 JAVIER TOLEDANO<br>OCAÑA | 4.000€   |  |  |  |  |
| 572.0.0.01 BANCO CENTRAL       | 120.000€ |                                     |          |  |  |  |  |
| 216.0.0.01 MOBILIARIO A        | 6.000€   |                                     |          |  |  |  |  |
| 216.0.0.2 MOBILIARIO B         | 4.000€   |                                     |          |  |  |  |  |
| 430.0.0.10 ALBA POZO HERRERA   | 2.000€   |                                     |          |  |  |  |  |
| 430.0.0.20 MUEBLES HOGAR, S.A. | €.000    |                                     |          |  |  |  |  |
| TOTAL ACTIVO                   | 142.500€ | TOTAL PASIVO                        | 142.500€ |  |  |  |  |

### 01-10. Asiento de apertura.

Accede a la pantalla de Introducción de asientos desde solapa Diario > grupo Diario > icono Introducción de asientos.

| ∝ ਛੋ• Ѐ Ё ▙                                                                                    | CONTASOL - MU1 - MUEBLES INDALO, S.A 2022                                                                                                    | – 🗆 ×             |  |  |  |  |  |  |  |
|------------------------------------------------------------------------------------------------|----------------------------------------------------------------------------------------------------|-------------------|--|--|--|--|--|--|--|
| Archivo Diario Tesorería Analítica Empresa                                                     | Entorno Impresión Utilidades Facturación                                                                                                    | Buscar            |  |  |  |  |  |  |  |
| Introducción Punteo<br>de asientos<br>Diario                                                   | Image: Specific action of the specific action of the specifi | ₹∰<br>guraciones  |  |  |  |  |  |  |  |
| 🗐 Introducción de asientos 📰 Diario 🔚 Mayor                                                    | Repercutido     Soportado     >> <     Ce Notificaciones electrónicas     +     Ce                                                                                                    | Versión educativa |  |  |  |  |  |  |  |
| Herramientas Resumen No                                                                        | oticias Asistencia técnica                                                                                                    | Ŕ                 |  |  |  |  |  |  |  |
| Buenas tardes, Usuario                                                                         | ☐ Destacados (2) (2) (2) (2) (2) (2) (2) (2) (2) (2)                                                                                                    | 0                 |  |  |  |  |  |  |  |
| La de alta una cuenta contable       Crea un cliente                                           | Descuadres de IVA<br>Los descuadres de IVA se pueden producir por varios motivos. Consulta en                                                                                                    | •                 |  |  |  |  |  |  |  |
| X Configura los tipos impositivos                                                              | la plataforma de ayuda el documento "¿Cômo corrijo los descuadres de<br>IVA/IGIC"? para ampliar información.                                                                                                    |                   |  |  |  |  |  |  |  |
| Contabiliza un asiento Domiciliación impuestos trimestrales                                    |                                                                                                    |                   |  |  |  |  |  |  |  |
| El plazo para domiciliar los modelos: 111, 115, 123, 130, 202 y 303 concluye el 15 de octubre. |                                                                                                    |                   |  |  |  |  |  |  |  |
| C 💷 En Local 👩 Onda DELSOL 🕟                                                                   | [Supervisor] 🛆 D                                                                                                    | www.sdelsol.com   |  |  |  |  |  |  |  |

Si no visualizas la pantalla así, pulsa el icono Panel de consultas del grupo Vista.

| ℃ ਛਾ € 6 6                                                          | CONTASOL - MU1 - M           | UEBLES INDALO, S.A 2022 | A                                                 | Asientos – 🗖                         |                                 |                  |            |  |  |
|---------------------------------------------------------------------|------------------------------|-------------------------|---------------------------------------------------|--------------------------------------|---------------------------------|------------------|------------|--|--|
| Archivo Diario Tesorer                                              | ía Analítica Empresa Ento    | rno Impresión Utilidad  | les Facturación                                   | Asientos                             |                                 | Buscar           |            |  |  |
| Guardar Eliminar Guardar e<br>y nuevo ir a fecha ~<br>Mantenimiento | Emisión                      | Traspasos Efectos Más   | Panel de Reiniciar<br>consultas columnas<br>Vista | کی کی Configuración<br>Configuración |                                 |                  | 0          |  |  |
| Introducción de asientos                                            | Diario Mayor                 | epercutido 🗧 Soportado  |                                                   | >> <<                                | € Notificaciones electrónicas + | প্ন Versión edu  | cativa     |  |  |
| Escritorio Introducción de asi                                      | ientos ×                     |                         |                                                   |                                      |                                 |                  |            |  |  |
| Introducción de asi                                                 | entos                        |                         |                                                   |                                      |                                 |                  |            |  |  |
| Diario: General 🔻                                                   | Moneda: Euro - Fecha:        | Asiento:                | 0 Nuevo apunte                                    | 0                                    |                                 | Observa          | aciones    |  |  |
| ORDEN CUENTA                                                        | CONCEPTO                     | DOCUMENTO               | DEBE                                              | HABER IMAGEN                         |                                 |                  |            |  |  |
|                                                                     |                              |                         |                                                   |                                      |                                 |                  |            |  |  |
| Ult. Asiento: Ult. Reg                                              | g. I.V.A.: Ult. Efecto Com.: |                         | Total as<br>Cuenta                                | iento:<br>seleccionada:              | 0,00 0<br>0,00 0                | ,00 0,<br>,00 0, | ,00<br>,00 |  |  |

Puedes seleccionar la pantalla de introducción de asientos que prefieras, siendo la segunda opción la siguiente:

| ය 📾 • ඬ 🗗 🔒                                                                                   | CONTASOL - MU1 - MUEBLES INDALO, S.A 2022                                | Asientos                                        | – 🗆 🗙                                 |  |  |  |  |  |  |  |  |
|-----------------------------------------------------------------------------------------------|--------------------------------------------------------------------------|-------------------------------------------------|---------------------------------------|--|--|--|--|--|--|--|--|
| Archivo Diario Tesorería                                                                      | Analítica Empresa Entorno Impresión Utilidad                             | es Facturación <mark>Asientos</mark>            | Buscar                                |  |  |  |  |  |  |  |  |
| Guardar Elininar Guardar e<br>y nuevo<br>Mantenimiento                                        | Conceptos Plantillas Asientos Traspasos Efectos Más<br>prefijados Útiles | Panel de<br>Reiniciar<br>consultat vummas<br>Vi | 0                                     |  |  |  |  |  |  |  |  |
| 📴 Introducción de asientos 🔄 Diario 🔄 Mayor 🗧 Repercutido 🧧 Soportado 🛛 👋 💘 Versión educativa |                                                                          |                                                 |                                       |  |  |  |  |  |  |  |  |
| Escritorio Introducción de asientos :                                                         | <u>د</u>                                                                 |                                                 |                                       |  |  |  |  |  |  |  |  |
| Introducción de asiento                                                                       | S                                                                        |                                                 |                                       |  |  |  |  |  |  |  |  |
| Asientos de la sesión:                                                                        | Asientos de la sesión Diario, Extracto, Sumas y saldos, Sa               | aldos mensuales (solumnas)                      |                                       |  |  |  |  |  |  |  |  |
| <ul> <li>Ver asientos creados hoy</li> <li>Ver asientos modificados hoy</li> </ul>            | DIARIO FECHA ASI. ORD. CUENTA CONCEPTO DOCUM.                            |                                                 |                                       |  |  |  |  |  |  |  |  |
| Ver asientos según se usan<br>Limpiar                                                         |                                                                          |                                                 |                                       |  |  |  |  |  |  |  |  |
|                                                                                               |                                                                          |                                                 |                                       |  |  |  |  |  |  |  |  |
|                                                                                               | <                                                                        |                                                 | >                                     |  |  |  |  |  |  |  |  |
|                                                                                               | Diario: General • Moneda: Euro • Fe                                      | cha:   Asiento:  Nuevo apunte                   | 1 Observaciones                       |  |  |  |  |  |  |  |  |
|                                                                                               | ORDEN CUENTA CONCEPTO                                                    | DOCUMENTO DEBE                                  | HABER IMAGEN                          |  |  |  |  |  |  |  |  |
|                                                                                               | ζ                                                                        |                                                 | >                                     |  |  |  |  |  |  |  |  |
|                                                                                               | Ult. Asiento: Ult. Reg. I.V.A.: Ult. Efecto G                            | Total asiento:<br>Com.: Cuenta seleccionada:    | 0,00 0,00 0,00<br>0,00 0,00 0,00      |  |  |  |  |  |  |  |  |
| C 🗌 En Local 👌 Onda DELSOL 🕑                                                                  |                                                                          |                                                 | [Supervisor] 🛆 D° 🖂 www.sdelsol.com 🔂 |  |  |  |  |  |  |  |  |

Introduce la **Fecha** y pulsa **Enter** en el campo **Asiento** para que **CONTASOL** numere automáticamente el asiento:

| ା 🗐 • 🔁 🗗 🔒                                                         | CONTAS              | OL - MU1 - MUEBLES INDALO               | ), S.A 2022                      |                                                   | Asientos                             |                                 |        | – 🗆 🗙               |
|---------------------------------------------------------------------|---------------------|-----------------------------------------|----------------------------------|---------------------------------------------------|--------------------------------------|---------------------------------|--------|---------------------|
| Archivo Diario Tesorer                                              | ía Analítica Emp    | resa Entorno Impres                     | ión Utilidades                   | s Facturación                                     | Asientos                             |                                 |        | Buscar              |
| Guardar Eliminar Guardar e<br>y nuevo ir a fecha ~<br>Mantenimiento | Emisión<br>Emisión  | H H C H C H H H H H H H H H H H H H H H | tos Más<br>opciones <del>v</del> | Panel de Reiniciar<br>consultas columnas<br>Vista | کی<br>Configuración<br>Configuración |                                 |        | 0                   |
| Introducción de asientos                                            | 🔄 Diario 🔛 Maj      | yor Repercutido                         | Soportado                        |                                                   | » «                                  | € Notificaciones electrónicas + | ଖ୍     | Versión educativa   |
| Escritorio Introducción de asi                                      | ientos 🗙            |                                         |                                  |                                                   |                                      |                                 |        |                     |
| Introducción de asi                                                 | entos               |                                         |                                  |                                                   |                                      |                                 |        |                     |
| Diario: General                                                     | Moneda: Euro        | Fecha: 01/10/2022                       | Asiento: 1                       | 111                                               | 🖅 🕶 👘 🕶 Más                          | opciones                        |        | Observaciones       |
| ORDEN CUENTA                                                        | CONCEPTO            | DOCI                                    | JMENTO                           | DEBE                                              | HABER IMAGEN                         |                                 |        |                     |
| 1                                                                   |                     |                                         |                                  | 0,00                                              | 0,00                                 |                                 |        |                     |
|                                                                     |                     |                                         |                                  |                                                   |                                      |                                 |        |                     |
|                                                                     |                     |                                         |                                  | T-1-1                                             | sciento                              | 0.00                            |        | 0.00                |
| Ult. Asiento: 000001 Ult. Reg                                       | j. I.V.A.: Ult. Efe | ecto Com.:                              |                                  | Cuer                                              | asiento:<br>ita seleccionada:        | 0,00 0                          | ,00    | 0,00                |
| C 🗌 En Local 👸 Onda DELS                                            | DL 🕟                |                                         |                                  |                                                   |                                      | [Supervisor]                    | A D' C | ⊻ www.sdelsol.com ᆔ |

A continuación, introduce el asiento. Ten en cuenta los siguientes puntos:

• Al utilizar una Cuenta de inmovilizado, el programa mostrará la pantalla para crear la ficha del bien.

| Creación de inmovilizado 🗙                                      |                                              |                                      |                                     |  |  |  |  |  |  |  |
|-----------------------------------------------------------------|----------------------------------------------|--------------------------------------|-------------------------------------|--|--|--|--|--|--|--|
| Inmovilizado                                                    |                                              |                                      |                                     |  |  |  |  |  |  |  |
| Guardar Eliminar Guardar<br>y cerrar y nuevo +<br>Mantenimiento | Desglose<br>amortización asociada<br>Mostrar | Utilidades<br>•<br>Útiles            |                                     |  |  |  |  |  |  |  |
| Identificación del bien                                         |                                              |                                      |                                     |  |  |  |  |  |  |  |
| Código:                                                         | 0                                            | Asiento enlazado:                    | No enlazado a ningún asiento        |  |  |  |  |  |  |  |
| Descripción:                                                    |                                              |                                      |                                     |  |  |  |  |  |  |  |
| Números de serie:                                               |                                              |                                      |                                     |  |  |  |  |  |  |  |
| Grupo de amortización:                                          |                                              |                                      |                                     |  |  |  |  |  |  |  |
| Naturaleza:                                                     | [Sin especificar]                            | Familia:                             | -                                   |  |  |  |  |  |  |  |
| Tipo de bien:                                                   | Nuevo 👻                                      |                                      |                                     |  |  |  |  |  |  |  |
| Localización:                                                   |                                              |                                      |                                     |  |  |  |  |  |  |  |
| Fecha de compra:                                                | Precio de compra:                            | 0,00 Num. factura                    |                                     |  |  |  |  |  |  |  |
| Proveedor:                                                      |                                              |                                      |                                     |  |  |  |  |  |  |  |
| Observaciones:                                                  |                                              |                                      |                                     |  |  |  |  |  |  |  |
| Identificación del bien                                         |                                              |                                      |                                     |  |  |  |  |  |  |  |
| Cuenta inmovilizado:                                            |                                              |                                      |                                     |  |  |  |  |  |  |  |
| Cta. amortización acumulada:                                    |                                              |                                      |                                     |  |  |  |  |  |  |  |
| Cta. dotación amortización:                                     |                                              |                                      |                                     |  |  |  |  |  |  |  |
| Departamento contable:                                          | [Sin seleccionar]                            | <ul> <li>Subdepartamento:</li> </ul> | [Sin seleccionar]                   |  |  |  |  |  |  |  |
|                                                                 |                                              |                                      |                                     |  |  |  |  |  |  |  |
|                                                                 |                                              |                                      | PENDIENTE DE AMORTIZAR ESTADO: ALTA |  |  |  |  |  |  |  |

Cierra esta pantalla sin guardar los cambios. El asiento de apertura no registra adquisiciones de bienes, sino los que ya tienes de ejercicios anteriores.

• Al utilizar una cuenta que no exista en el **Plan de cuentas de la empresa**, **CONTASOL** te ofrecerá la posibilidad de crear la cuenta en ese momento mediante este mensaje:

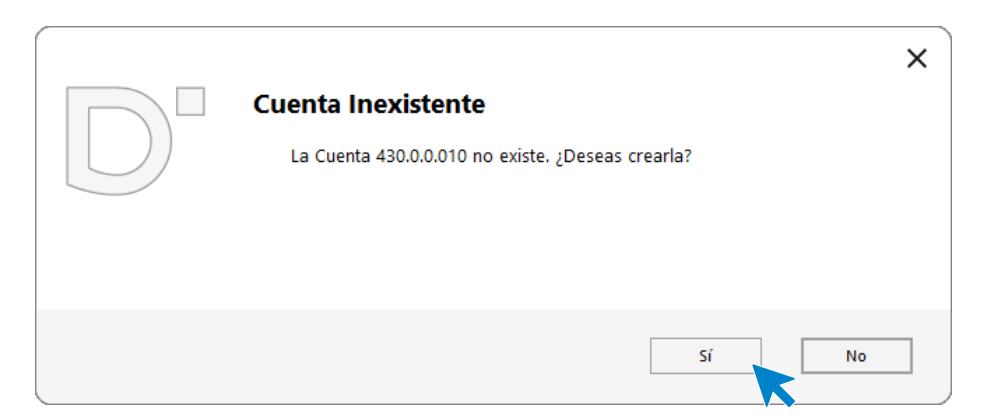

Pulsa el botón "**S**í" y el programa mostrará la pantalla de **Creación de cuenta**. Crea las cuentas necesarias para introducir el asiento.

 Al utilizar cuentas de clientes/proveedores, el programa nos abrirá la ficha de nuevo registro de IVA Repercutido/Soportado, similar a la siguiente:

|                                             | Nuevo registro de I.V.A. Repercutido |            |                           |           |                |                             |                           |               |                  |              |                    | - × |
|---------------------------------------------|--------------------------------------|------------|---------------------------|-----------|----------------|-----------------------------|---------------------------|---------------|------------------|--------------|--------------------|-----|
| I.V.A. Repercutido                          |                                      |            |                           |           |                |                             |                           |               |                  |              |                    |     |
| Guardar Guardar Historia<br>A. repercutido. | Il del Config<br>ento Config         | juración l | Jtilidades<br>↓<br>Útiles |           |                |                             |                           |               |                  |              |                    |     |
| <u>N</u> ° de registro:                     | 0 1                                  | • A        | siento:                   |           |                | Número                      | de <u>f</u> actura / Seri | ie:           |                  |              |                    |     |
| <u>F</u> echa del registro:                 |                                      | •          |                           |           |                |                             |                           |               |                  |              |                    |     |
| Fec <u>h</u> a de expedición:               |                                      | ▼ Fecha    | de realización            | de oper.: |                | <ul> <li>Tipo de</li> </ul> | impuesto:                 | I.V.A.        | •                |              |                    |     |
| Cliente / Deudor:                           | Cuenta / NI                          | F          |                           |           |                | Tipo de                     | <u>o</u> peración:        | General       | •                |              |                    |     |
| <u>N</u> ombre:                             |                                      |            |                           |           |                | 🗹 Inclu                     | ir en volumen de          | e operacion   | es 🗌 Transn      | nisión de in | mueble sujeta a l' | VA  |
| Identificación fiscal:                      | NIF                                  | -          |                           |           | Validación VIE | 5 Facto                     | ura acogida a crit        | terio de caja | Declar           | ar en su pa  | ís de residencia   |     |
| Clave operación:                            | Operación h                          | abitual    |                           |           |                | <ul> <li>Decla</li> </ul>   | arar en el sistema        | a de ventani  | lla única        |              |                    |     |
| Venta de bien de in                         | versión                              |            | Operación                 | no sujeta | a I.V.A.       | <u>A</u> yuda e             | n el cálculo:             | Un tipo d     | le IVA           |              |                    | -   |
|                                             |                                      |            |                           |           |                |                             |                           | M %           | %% 0%            | Ret.         |                    |     |
|                                             | 1 11                                 | 07.1174    | <b>C</b> .                | 0/ 05     | <b>C</b> 1     |                             | 0/ 1005                   |               | <u> F7   F8 </u> | 11-91        |                    |     |
| base                                        | imponible                            | 76 IVA     | Cuota                     | 70 KE     | Cuota          | Usar totales                | 70 IKPF                   |               | •                | Cobros       | 17                 | ×   |
| Exenta:                                     | 0,00                                 |            |                           |           |                |                             |                           | 0,00          | 0,00             | FECHA        | IMPORTE            | E   |
| <u>1</u> :                                  | 0,00                                 | 21,00      | 0,00                      | 0,00      | 0,00           |                             | Total oper                | ación         | 0,00             |              |                    |     |
| <u>2</u> :                                  | 0,00                                 | 0,00       | 0,00                      | 0,00      | 0,00           |                             | [F4] Sup                  | plidos        | 0,00             |              |                    |     |
| 3:                                          | 0,00                                 | 0,00       | 0,00                      | 0,00      | 0,00           |                             | Total fa                  | actura        | 0,00             |              |                    |     |
| Observaciones:                              |                                      |            |                           |           |                | $\sim$                      |                           |               |                  |              |                    |     |
|                                             |                                      |            |                           |           |                |                             | Ace                       | eptar         | Cancelar         |              |                    |     |

Cierra la pantalla sin guardar cambios al registrar el asiento de apertura, ya que el asiento de apertura no lleva registro de IVA. Una vez introducidos los datos, el asiento quedaría así:

| Cs 📺 • 🔁                           | Diario Tesoren                              | ía Analítica Empresa Entorn                                | o Impresión Utilidad             | les Facturaci                            | Asientos<br>ón Asientos     | CONTASOL              | - MU1 - MUEBLES INDA     | LO, S.A 2022       | – □ ×<br>Buscar     |
|------------------------------------|---------------------------------------------|------------------------------------------------------------|----------------------------------|------------------------------------------|-----------------------------|-----------------------|--------------------------|--------------------|---------------------|
| Guardar Elimi<br>y nuevo<br>Manter | nar Guardar e<br>ir a fecha →<br>nimiento E | misión Conceptos Plantillas Asientos T<br>prefijados Útile | raspasos Efectos Más<br>opciones | Panel de Reir<br>consultas colu<br>Vista | niciar<br>mnas<br>Configura | ación                 |                          |                    | 0                   |
| Escritorio                         | ucción de asientos                          | Diario Mayor Rep                                           | ercutido 🔲 Soportado             |                                          | >                           | >> << 🔁 Noti          | ificaciones electrónicas | ) (+) भ            | Versión educativa   |
| Introdu                            | cción de asi                                | entos                                                      |                                  |                                          |                             |                       |                          |                    |                     |
| Diario: Ger                        | neral                                       | Moneda: Euro Fecha: 01/1                                   | 0/2022 Asiento: 1                | 11                                       | · · ·                       | ▼ 🚡 ▼ Más opciones ▼  |                          |                    | Observaciones       |
| ORDEN                              | CUENTA                                      | CONCEPTO                                                   | DOCUMENTO                        | DEBE                                     | HABER                       | IMAGEN                |                          |                    | ^                   |
| 1                                  | 300.0.0.010                                 | ASIENTO APERTURA                                           |                                  | 1.000,00                                 | 0,00                        |                       |                          |                    |                     |
| 2                                  | 300.0.0.020                                 | ASIENTO APERTURA                                           |                                  | 500,00                                   | 0,00                        |                       |                          |                    |                     |
| 3                                  | 300.0.030                                   | ASIENTO APERTURA                                           |                                  | 1.000,00                                 | 0,00                        |                       |                          |                    |                     |
| 4                                  | 572.0.0.001                                 | ASIENTO APERTURA                                           |                                  | 120.000,00                               | 0,00                        |                       |                          |                    |                     |
| 5                                  | 216.0.0.001                                 | ASIENTO APERTURA                                           |                                  | 6.000,00                                 | 0,00                        |                       |                          |                    |                     |
| 6                                  | 216.0.0.002                                 | ASIENTO APERTURA                                           |                                  | 4.000,00                                 | 0,00                        |                       |                          |                    |                     |
| 7                                  | 430.0.0.010                                 | ASIENTO APERTURA                                           |                                  | 2.000,00                                 | 0,00                        |                       |                          |                    |                     |
| 8                                  | 430.0.0.020                                 | ASIENTO APERTURA                                           |                                  | 8.000,00                                 | 0,00                        |                       |                          |                    |                     |
| 9                                  | 100.0.0.000                                 | ASIENTO APERTURA                                           |                                  | 0,00                                     | 135.500,00                  |                       |                          |                    | ~                   |
| Cuenta: JAVIE<br>Ult. Asiento:     | R TOLEDANO OCAÑ<br>000001 Ult. Reg          | <b>ÌA</b><br>J. I.V.A.: Ult. Efecto Com.:                  |                                  |                                          | Total asie<br>Cuenta s      | ento:<br>eleccionada: | 142.500,00<br>0,00       | 142.500,00<br>0,00 | 0,00<br>0,00        |
| C En Loca                          | al 🛛 👌 Onda DELSC                           | DL 🕑                                                       |                                  |                                          |                             |                       | [                        | Supervisor] 🛆 D'   | ⊻ www.sdelsol.com 뤈 |

Para finalizar y cerrar el asiento utiliza una de estas opciones:

- Icono Guardar y nuevo o combinación de teclas Ctrl + Avpág.
- Icono Guardare Ir a fecha o tecla Avpág.

## 06/10. Compra de 15 mesas a FERNANDO GARCÍA, a 105€/unidad. Factura nº 601 (total factura: 1.905,75€).

Para introducir el asiento, accede a la pantalla de **Introducción de asientos** (solapa **Diario** > grupo **Diario** > icono **Introducción de asientos**).

| Cs 🛗 • 🛛    | * 音 音 合 Contasol - Mu1 - Muebles Indalo, S.A 2022 |                |              |               |           |                       |            |          |             |            | -          |             |               |                          |                      |  |  |
|-------------|---------------------------------------------------|----------------|--------------|---------------|-----------|-----------------------|------------|----------|-------------|------------|------------|-------------|---------------|--------------------------|----------------------|--|--|
| Archivo     | Diario                                            | Tesorería      | Analítica    | Empresa       | Entorno   | Impresión             | Utilidades | Fact     | uración     |            |            |             |               |                          | Buscar               |  |  |
| D H         | Punteo                                            | Amortizaciones | Conciliación | Contabilizaci | ón Enlace | DH DH<br>Diario Mayor | Saldos     | Uentana  | Repercutido | Soportado  | Acumulados | Retenciones | <br>Traspasos | P H<br>P<br>Herramientas | د<br>Configuraciones |  |  |
| de asientos |                                                   | *              | bancaria 👻   | automática    | • con •   |                       |            | auxiliar |             |            | *          | Datasiana   | *             | *                        | *                    |  |  |
|             |                                                   | Dia            | ano          |               |           | 0                     | onsultas   |          |             | IVA / IGIC |            | Retenciones |               | Utiles                   |                      |  |  |

Introduce en primer lugar la Fecha y pulsa Enter en el campo Asiento para su numeración automática.

| c₀ ≣• È 🗄 🔒                                                         | CONTAS                               | SOL - MU1 - MUEBLES                         | INDALO, S.A 2022              |                                      | Asientos                       |                           |         |             | – 🗆 🗙       |
|---------------------------------------------------------------------|--------------------------------------|---------------------------------------------|-------------------------------|--------------------------------------|--------------------------------|---------------------------|---------|-------------|-------------|
| Archivo Diario Tesore                                               | ía Analítica Emp                     | oresa Entorno                               | Impresión Utilid              | ades Factura                         | ción Asientos                  |                           |         | Buscar      |             |
| Guardar Eliminar Guardar e<br>y nuevo ir a fecha ~<br>Mantenimiento | Emisión Conceptos Plar<br>prefijados | h<br>h<br>htillas Asientos Traspa<br>Útiles | sos Efectos Más<br>• opciones | Panel de Re<br>consultas co<br>Vista | iniciar<br>lumnas<br>Configura | ación                     |         |             | 0           |
| Introducción de asientos                                            | Diario 🔛 Ma                          | ayor epercution                             | do 🗧 Soportado                |                                      | » «                            | e Notificaciones electrón | nicas 🕂 | ন্ধ Versión | educativa   |
| Escritorio Introducción de as                                       | ientos 🗙                             |                                             |                               |                                      |                                |                           |         |             |             |
| Introducción de as                                                  | entos                                |                                             |                               |                                      |                                |                           |         |             |             |
| Diario: General                                                     | Moneda: Euro                         | Fecha: 06/10/202                            | 2 Asiento: 2                  | 1                                    | ) IX IV - II                   | ▪ 🚡 ▪ Más opciones ▪      |         | Ob          | servaciones |
| ORDEN CUENTA                                                        | CONCEPTO                             |                                             | DOCUMENTO                     | DEBE                                 | HABER                          | IMAGEN                    |         |             |             |
| 1                                                                   |                                      |                                             |                               | 0,00                                 | 0,00                           |                           |         |             |             |
|                                                                     |                                      |                                             |                               |                                      |                                |                           |         |             |             |

Para aprovechar los automatismos que incluye **CONTASOL**, al contabilizar un asiento que incluya una cuenta de cliente o proveedor/acreedor, debes comenzar siempre por estas cuentas.

La introducción de asientos de facturas se divide en tres pasos:

- Comenzar la introducción por la cuenta de cliente o proveedor/acreedor.
- Revisar los datos del Nuevo registro de IVA repercutido o soportado y guardarlo.
- Repasar los datos de la pantalla **Asiento automático de IVA/IGIC** (cuentas a utilizar para completar el asiento).

Introduce en este caso la cuenta de proveedor, el concepto y el importe.

|                                                                     | CONTASOL -                     | MU1 - MUEBLES INDALO, S   | 5.A 2022              |                                            | Asientos                        |              |                             |                |      | ×                 |
|---------------------------------------------------------------------|--------------------------------|---------------------------|-----------------------|--------------------------------------------|---------------------------------|--------------|-----------------------------|----------------|------|-------------------|
| Archivo Diario Tesore                                               | ría Analítica Empresa          | Entorno Impresió          | n Utilidades          | Facturació                                 | n Asientos                      |              |                             |                | _    | Buscar            |
| Guardar Eliminar Guardar e<br>y nuevo ir a fecha ~<br>Mantenimiento | Emisión<br>• Emisión           | Asientos Traspasos Efecto | Más I<br>opciones + c | Panel de Reini<br>consultas colum<br>Vista | ciar<br>nnas<br>Configura       | ción<br>ción |                             |                |      | 0                 |
| Introducción de asientos                                            | Diario Mayor                   | Repercutido               | Soportado             |                                            | » «                             |              | e Notificaciones electrónic | as 🕂           | 9    | Versión educativa |
| Escritorio Introducción de as                                       | iientos 🗙                      |                           |                       |                                            |                                 |              |                             |                |      |                   |
| Introducción de as                                                  | ientos                         |                           |                       |                                            |                                 |              |                             |                |      |                   |
| Diario: General                                                     | Moneda: Euro F                 | echa: 06/10/2022 A        | siento: 2             | D D D                                      | · · · ·                         | - 🗋 -        | Más opciones 👻              |                |      | Observaciones     |
| ORDEN CUENTA                                                        | CONCEPTO                       | DOCUM                     | IENTO                 | DEBE                                       | HABER                           | IMAGEN       |                             |                |      |                   |
| 1 400.0.010                                                         | FERNANDO GARCÍA CAMP           | S. FRA: 601               |                       | 0,00                                       | 1905,75                         |              |                             |                |      |                   |
|                                                                     |                                |                           |                       |                                            |                                 |              |                             |                |      |                   |
| Cuenta: FERNANDO GARCÍA CA<br>Ult. Asiento: 000002 Ult. Re          | MPOS<br>g. I.V.A.: Ult. Efecto | Com.:                     |                       | Tota<br>Cue                                | al asiento:<br>nta seleccionada |              | 0,00<br>0,00                | 0,0<br>3.000,0 | 0    | 0,00<br>3.000,00- |
| C 📃 En Local 👸 Onda DELS                                            | ol 🕟                           |                           |                       |                                            |                                 |              |                             | [Supervisor] / | D' 🗠 | www.sdelsol.com   |

Antes de pasar a la siguiente cuenta, el programa te muestra la pantalla de **Nuevo registro de IVA** Soportado:

|                                            |                                    |                      |                                | Nue                       | vo registro de l | .V.A. Soportado            |                               |                                             |                                  | _ ×              |
|--------------------------------------------|------------------------------------|----------------------|--------------------------------|---------------------------|------------------|----------------------------|-------------------------------|---------------------------------------------|----------------------------------|------------------|
| I.V.A. Soportad                            | do                                 |                      |                                |                           |                  |                            |                               |                                             |                                  |                  |
| Guardar Guard<br>y cerrar y nuev<br>Manten | dar Historial de<br>vo + documento | Crear<br>inmovilizad | Configuración<br>Configuración | Utilidades<br>v<br>Útiles |                  |                            |                               |                                             |                                  |                  |
| <u>N</u> ° de regis                        | tro: 🚺                             | 0 1 -                | Asiento:                       |                           |                  | Númer                      | o de <u>f</u> actura / Serie: | 601                                         |                                  |                  |
| <u>F</u> echa del r                        | egistro:                           | 06/10/2022 -         |                                |                           |                  |                            |                               |                                             |                                  |                  |
| Fec <u>h</u> a de e                        | xpedición:                         | 06/10/2022 -         | Fecha de realiz                | ación oper.:              | 06/10/2022       | <ul> <li>Tipo d</li> </ul> | e impuesto:                   | I.V.A.                                      | •                                |                  |
| Proveedo                                   | r / acreedor:                      | 400.0.0.010          |                                |                           |                  | Tipo d                     | e <u>o</u> peración:          | Interior                                    | •                                |                  |
| <u>N</u> ombre:                            |                                    | FERNANDO GAI         | RCÍA CAMPOS                    |                           |                  | Deduc                      | ción:                         | Deducible                                   | <ul> <li>% deducible:</li> </ul> | 100,00           |
| Identificaci                               | ón fiscal:                         | NIF                  | ▼ 22866615-S                   |                           | Validación VIE   | <u>s</u>                   |                               | Bien de inversión                           |                                  | 🗹 Incluir en 347 |
| <u>C</u> lave opera                        | ación:                             | Operación hab        | itual                          |                           |                  | ▼ Fac                      | tura acogida a criter         | io de caja                                  |                                  |                  |
|                                            |                                    | Operación n          | o sujeta a I.V.A.              |                           |                  | <u>A</u> yuda              | en el cálculo:                | Un tipo de IVA<br>M % %% 0<br>F51 F61 F71 F | % Ret.                           | •                |
|                                            | Base Imponible                     | e % IVA              | Cuota                          | % RE                      | Cuota            | Usar totales               | % IRPF                        | · · · · ·                                   | Pagos                            | C+ D D×          |
| Exenta:                                    | 0,0                                | D                    |                                |                           |                  |                            | 0,00                          | 0,00 0,00                                   | FECHA                            | IMPORTE E        |
| <u>1</u> :                                 | 1.575,0                            | 21,00                | 330,75                         | 0,00                      | 0,00             |                            | Total operación               | n 1.905,75                                  |                                  |                  |
| <u>2</u> :                                 | 0,0                                | 0,00                 | 0,00                           | 0,00                      | 0,00             |                            | [F4] Suplido                  | s 0,00                                      |                                  |                  |
| <u>3</u> :                                 | 0,0                                | 0,00                 | 0,00                           | 0,00                      | 0,00             |                            | Total factur                  | a 1.905,75                                  |                                  |                  |
| Observacio                                 | ines:                              |                      |                                |                           |                  | < >                        | Aceptar                       | Cancelar                                    |                                  |                  |
|                                            |                                    |                      |                                |                           |                  |                            |                               |                                             |                                  |                  |

Comprueba que los datos son correctos y pulsa el botón Aceptar.

A continuación, se abre la pantalla de **Asiento automático de IVA/IGIC**, selecciona como cuenta de compras la **600.0.10 – COMPRAS MESAS.** 

|                       |             |         | Asiento au | tomático de IVA/IG | SIC      |         |             |          |
|-----------------------|-------------|---------|------------|--------------------|----------|---------|-------------|----------|
| formación del asiento | Deducible   |         |            | No d               | educible |         | Pror        | rata     |
| Cuenta IVA/IGIC:      | 472.0.0.000 |         | Cuenta:    | 472.0.1.000        |          | Cuenta: | 472.0.3.000 |          |
| Cuenta recargo:       | 472.0.0.000 |         | Cuenta:    | 472.0.1.000        |          | Cuenta: | 472.0.3.000 |          |
| Cuenta compras 1:     | 600.0.0.010 | 1575,00 | Cuenta:    | 600.0.0000         | 0,00     | Cuenta: | 600.0.000   | 0,00     |
| Cuenta compras 2:     |             | 0,00    | Cuenta:    |                    | 0,00     | Cuenta: |             | 0,00     |
| Cuenta compras 3:     |             | 0,00    | Cuenta:    |                    | 0,00     | Cuenta: |             | 0,00     |
| Cuenta retenciones:   | 475.1.0.001 |         |            |                    |          |         |             |          |
| Cuenta suplidos:      | 410.9.0.000 |         |            |                    |          |         |             |          |
|                       |             |         |            |                    |          |         |             |          |
|                       |             |         |            |                    |          |         | Aceptar     | Cancelar |

Comprueba que los datos y las cuentas son correctos y pulsa el botón Aceptar.

#### CONTASOL completará el asiento de manera automática.

|                                                                     | CONTASOL - MUT - MUEBLES           | NDALO, S.A 2022                |                                                   | Asientos              |                            |                      | ×                     |
|---------------------------------------------------------------------|------------------------------------|--------------------------------|---------------------------------------------------|-----------------------|----------------------------|----------------------|-----------------------|
| Archivo Diario Tesoreri                                             | ía Analítica Empresa Entorno       | Impresión Utilidade            | s Facturación                                     | Asientos              |                            |                      | Buscar                |
| Guardar Eliminar Guardar e<br>y nuevo ir a fecha ~<br>Mantenimiento | misión Útiles                      | os Efectos Más<br>• opciones • | Panel de Reiniciar<br>consultas columnas<br>Vista | Configuración         |                            |                      | 0                     |
| Introducción de asientos                                            | Diario Mayor Repercutio            | lo 🧧 Soportado                 |                                                   | » «                   | e Notificaciones electróni | icas 🕂 🖣             | Versión educativa     |
| Escritorio Introducción de asi                                      | entos 🗙                            |                                |                                                   |                       |                            |                      |                       |
| Introducción de asi                                                 | entos                              |                                |                                                   |                       |                            |                      |                       |
| Diario: General                                                     | Moneda: Euro Fecha: 06/10/202      | 2 Asiento: 2                   | 1 1 1                                             | • • • • •             | Más opciones 🝷             |                      | Observaciones         |
| ORDEN CUENTA                                                        | CONCEPTO                           | DOCUMENTO                      | DEBE                                              | HABER IMAGEN          | I                          |                      |                       |
| 1 400.0.010                                                         | FERNANDO GARCÍA CAMP S. FRA: 601   |                                | 0,00                                              | 1.905,75              |                            |                      |                       |
| 2 472.0.0.000                                                       | FERNANDO GARCÍA CAMP S. FRA: 601   |                                | 330,75                                            | 0,00                  |                            |                      |                       |
| 3 600.0.010                                                         | FERNANDO GARCÍA CAMP S. FRA: 601   |                                | 1.575,00                                          | 0,00                  |                            |                      |                       |
| 4                                                                   |                                    |                                | 0,00                                              | 0,00                  |                            |                      |                       |
|                                                                     |                                    |                                |                                                   |                       |                            |                      |                       |
| Ult. Asiento: 000002 Ult. Reg                                       | . I.V.A.: 000001 Ult. Efecto Com.: |                                | Total asi<br>Cuenta s                             | ento:<br>eleccionada: | 1.905,75<br>0,00           | 1.905,75<br>0,00     | 0,00<br>0,00          |
| C En Local 👸 Onda DELSC                                             |                                    |                                |                                                   |                       |                            | [Supervisor] \land D | ' M www.sdelsol.com ብ |

## 16-10. Compra de 30 sillas a JAVIER TOLEDANO a 15€/unidad. Factura nº 602 (total factura: 544,50€).

En la Introducción de asientos informa la Fecha y pulsa Enter en el campo Asiento para su numeración automática.

| c₀ 👼 • 🖻 🗗 🔒                                                        | CONTASOL - MU1                | - MUEBLES INDALO, S.A 2022                    |                                                 | Asientos             |                             |                | – 🗆 🗙                 |
|---------------------------------------------------------------------|-------------------------------|-----------------------------------------------|-------------------------------------------------|----------------------|-----------------------------|----------------|-----------------------|
| Archivo Diario Tesore                                               | ría Analítica Empresa         | Entorno Impresión Utilidad                    | es Facturación                                  | Asientos             |                             |                | Buscar                |
| Guardar Eliminar Guardar e<br>y nuevo ir a fecha ~<br>Mantenimiento | Emisión<br>Emisión<br>Emisión | H<br>tos Traspasos Efectos Más<br>v<br>Útiles | Panel de Reinicia<br>consultas columna<br>Vista | r Configuraci        | ón                          |                | 0                     |
| Introducción de asientos                                            | 🔄 Diario 🔚 Mayor              | Repercutido                                   |                                                 | » «                  | e Notificaciones electrónic | as (+) 😜       | Versión educativa     |
| Escritorio Introducción de as                                       | sientos X                     |                                               |                                                 |                      | -                           |                |                       |
| Introducción de as                                                  | ientos                        |                                               |                                                 |                      |                             |                |                       |
| Diario: General                                                     | Moneda: Euro Fecha            | 16/10/2022 Asiento: 3                         |                                                 | × • • • •            | 🚡 🕶 Más opciones 🕶          |                | Observaciones         |
| ORDEN CUENTA                                                        | CONCEPTO                      | DOCUMENTO                                     | DEBE                                            | HABER IN             | MAGEN                       |                |                       |
| 1                                                                   |                               |                                               | 0,00                                            | 0,00                 |                             |                |                       |
|                                                                     |                               |                                               |                                                 |                      |                             |                |                       |
| Ult. Asiento: 000003 Ult. Re                                        | g. I.V.A.: Ult. Efecto Com    |                                               | Total asie<br>Cuenta se                         | nto:<br>:leccionada: | 0,00<br>0,00                | 0,00<br>0,00   | 0,00<br>0,00          |
| C En Local 🛜 Onda DELS                                              | IOL 🕟                         |                                               |                                                 |                      |                             | (Supervisor) A | ' ⊠ www.sdelsol.com A |

Introduce la cuenta de proveedor, el concepto e importe.

| ᅊᇔᆉᇊᇦᇦ                                                                | CONT                                                 | SOL - MU1 - MUEBLES                           | INDALO S.A 2022   |                                         | Asientos                      |                         |                  | – 🗆 X                  |
|-----------------------------------------------------------------------|------------------------------------------------------|-----------------------------------------------|-------------------|-----------------------------------------|-------------------------------|-------------------------|------------------|------------------------|
| Archivo Diario Tesorerí                                               | 'a Analítica Em                                      | ipresa Entorno                                | Impresión Utilida | des Facturac                            | ión Asientos                  | -                       |                  | Buscar                 |
| Guardar Eliminar Guardar e<br>y nuevo ir a fecha -<br>Mantenimiento E | misión<br>r<br>misión<br>conceptos Pla<br>prefijados | ■ H ← H<br>intillas Asientos Traspa<br>Útiles | sos Efectos Más   | Panel de Rei<br>consultas colu<br>Vista | niciar<br>Jumnas<br>Configura | ación<br>ación          |                  | 0                      |
| Introducción de asientos                                              | 🔄 Diario 🔛 N                                         | layor 🧧 Repercuti                             | do 🗧 Soportado    |                                         | >> <<                         | e Notificaciones electr | ónicas (+) 1     | Yersión educativa      |
| Escritorio Introducción de asi                                        | entos ×                                              |                                               |                   |                                         |                               | L                       |                  |                        |
| Introducción de asi                                                   | entos                                                |                                               |                   |                                         |                               |                         |                  |                        |
| Diario: General                                                       | Moneda: Euro                                         | Fecha: 16/10/202                              | 2 Asiento: 3      |                                         | · · · · ·                     | ▼ 🚡 ▼ Más opciones ▼    |                  | Observaciones          |
| ORDEN CUENTA                                                          | CONCEPTO                                             |                                               | DOCUMENTO         | DEBE                                    | HABER                         | IMAGEN                  |                  |                        |
| 1 400.0.0.020                                                         | JAVIER TOLEDANO OC                                   | AÑ S. FRA: 602                                |                   | 0,00                                    | 544,5                         |                         |                  |                        |
|                                                                       |                                                      |                                               |                   |                                         |                               |                         |                  |                        |
| Cuenta: JAVIER TOLEDANO OCAÑ<br>Ult. Asiento: 000003 Ult. Reg         | IA<br>. I.V.A.: Ult. I                               | Efecto Com.:                                  |                   | Total<br>Cuer                           | asiento:<br>ita seleccionada: | 0,00<br>0,00            | 0,00<br>4.000,00 | 0,00<br>4.000,00-      |
| 🖸 🗌 En Local 🛛 🛜 Onda DELSC                                           | DL 🕟                                                 |                                               |                   |                                         |                               |                         | [Supervisor]     | D' 🖂 www.sdelsol.com 🖓 |

Antes de pasar a la siguiente cuenta el programa te muestra la pantalla de **Nuevo registro de IVA Soportado:** 

|                                |                   |                |                    | Nue          | vo registro de l | .V.A. Soportado            |                               |                   |                     | -                | × |
|--------------------------------|-------------------|----------------|--------------------|--------------|------------------|----------------------------|-------------------------------|-------------------|---------------------|------------------|---|
| I.V.A. Soporta                 | ado               |                |                    |              |                  |                            |                               |                   |                     |                  |   |
| Guardar Guar<br>y cerrar y nue | rdar Historial de | el Crear       | ۲<br>Configuración | Utilidades   |                  |                            |                               |                   |                     |                  |   |
| Mante                          | nimiento          | Acciones       | Configuración      | Utiles       |                  |                            |                               |                   |                     |                  |   |
| <u>N</u> ° de regi             | istro: 🚺          | 0 1 -          | Asiento:           |              |                  | Núme                       | o de <u>f</u> actura / Serie: | 602               |                     |                  |   |
| <u>F</u> echa del              | registro:         | 16/10/2022 -   |                    |              |                  |                            |                               |                   |                     |                  |   |
| Fec <u>h</u> a de e            | expedición:       | 16/10/2022 -   | Fecha de realiz    | ación oper.: | 16/10/2022       | <ul> <li>Tipo d</li> </ul> | e impuesto:                   | I.V.A.            | •                   |                  |   |
| Proveed                        | or / acreedor:    | 400.0.0.020    | 0.000              |              |                  | Tipo d                     | e <u>o</u> peración:          | Interior          | •                   |                  |   |
| Nombre:                        |                   | JAVIER TOLEDAN |                    |              |                  | Deduc                      | cion:                         | Deducible         | % deducible         | : 100,00         |   |
| Identificad                    | ción fiscal:      | NIF            | ▼ 15926448-Y       |              | Validación VIE:  | <u>s</u>                   |                               | Bien de inversión |                     | ✓ Incluir en 347 | 1 |
| <u>C</u> lave oper             | ración:           | Operación habi | tual               |              |                  | ▼ Fac                      | tura acogida a criteri        | o de caja         |                     |                  |   |
|                                |                   | Operación no   | sujeta a I.V.A.    |              |                  | <u>A</u> yuda              | en el cálculo:                | Un tipo de IVA    |                     | -                |   |
|                                |                   |                |                    |              |                  |                            |                               | M % %% (          | 9% Ret.<br>F81 [F9] |                  |   |
|                                | Base Imponible    | e % IVA        | Cuota              | % RE         | Cuota            | Usar totales               | % IRPF                        | T                 | Pagos               | 1                |   |
| E <u>x</u> enta:               | 0,0               | D              |                    |              |                  |                            | 0,00                          | 0,00 0,00         | FECHA               | IMPORTE E        | ٦ |
| <u>1</u> :                     | 450,0             | 0 21,00        | 94,50              | 0,00         | 0,00             |                            | Total operaciór               | n 544,50          |                     |                  | - |
| <u>2</u> :                     | 0,0               | 0,00           | 0,00               | 0,00         | 0,00             |                            | [F4] Suplidos                 | s 0,00            |                     |                  |   |
| <u>3</u> :                     | 0,0               | 0,00           | 0,00               | 0,00         | 0,00             |                            | Total factura                 | 544,50            |                     |                  |   |
| Observacio                     | ones:             |                |                    |              |                  | ~                          |                               |                   |                     |                  |   |
|                                |                   |                |                    |              |                  |                            | Aceptar                       | Cancelar          |                     |                  |   |

Comprueba que los datos son correctos y pulsa el botón Aceptar.

A continuación, se abre la pantalla de Asiento automático de IVA/IGIC:

|                          |             |        | Asiento au | tomático de IVA/IG | ίIC     |         |             | :        |
|--------------------------|-------------|--------|------------|--------------------|---------|---------|-------------|----------|
| nformación del asiento   | Deducible   |        |            | No de              | ducible |         | Prorr       | ata      |
| Cuenta IVA/IGIC:         | 472.0.0.000 |        | Cuenta:    | 472.0.1.000        |         | Cuenta: | 472.0.3.000 |          |
| Cuenta recargo:          | 472.0.0.000 |        | Cuenta:    | 472.0.1.000        |         | Cuenta: | 472.0.3.000 |          |
| Cuenta compras 1:        | 600.0.020   | 450,00 | Cuenta:    | 600.0.000          | 0,00    | Cuenta: | 600.0.000   | 0,00     |
| Cuenta compras 2:        |             | 0,00   | Cuenta:    |                    | 0,00    | Cuenta: |             | 0,00     |
| Cuenta compras 3:        |             | 0,00   | Cuenta:    |                    | 0,00    | Cuenta: |             | 0,00     |
| Cuenta retenciones:      | 475.1.0.001 |        |            |                    |         |         |             |          |
| Cuenta suplidos:         | 410.9.0.000 |        |            |                    |         |         |             |          |
| 60000020 - COMPRAS SILLA | S           |        |            |                    |         |         |             |          |
|                          |             |        |            |                    |         |         | Aceptar     | Cancelar |

Indica como cuenta de compras la **600.0.20 – COMPRAS SILLAS**. Comprueba que los datos y las cuentas son correctos y pulsa el botón **Aceptar** para que **CONTASOL** complete el asiento de forma automática.

#### Unidad 9 - Aplicaciones Informáticas II - Caso práctico de recapitulación

| ℃ 👼 🗄 🔁 🗗                                                           | CONTASOL - MU1 - MUEBLES                               | INDALO, S.A 2022    |                                                   | Asientos                       |                            |                      | – 🗆 🗙               |
|---------------------------------------------------------------------|--------------------------------------------------------|---------------------|---------------------------------------------------|--------------------------------|----------------------------|----------------------|---------------------|
| Archivo Diario Tesorer                                              | ía Analítica Empresa Entorno                           | Impresión Utilidade | s Facturación                                     | Asientos                       |                            |                      | Buscar              |
| Guardar Eliminar Guardar e<br>y nuevo ir a fecha -<br>Mantenimiento | Conceptos Plantillas Asientos Traspas<br>misión Útiles | sos Efectos Más     | Panel de Reiniciar<br>consultas columnas<br>Vista | Configuración<br>Configuración |                            |                      | 0                   |
| Introducción de asientos                                            | Diario 🔚 Mayor 🗖 Repercutio                            | do 🗖 Soportado      |                                                   | » «                            | Rotificaciones electrónica |                      | Versión educativa   |
|                                                                     |                                                        |                     |                                                   | ~ ``                           | 0                          |                      |                     |
| Escritorio Introducción de as                                       | ientos ×                                               |                     |                                                   |                                |                            |                      |                     |
| Introducción de asi                                                 | entos                                                  |                     |                                                   |                                |                            |                      |                     |
| Disting Constal                                                     | Manadai Euro Eachai 16/10/202                          | 2 Acientes 2        |                                                   |                                | Mérendense                 |                      | Observasiones       |
| Diario: General                                                     |                                                        | Z Asiento: 5        |                                                   |                                | Mas opciones               |                      | Observaciones       |
| ORDEN CUENTA                                                        | CONCEPTO                                               | DOCUMENTO           | DEBE                                              | HABER IMAGE                    | EN                         |                      |                     |
| 1 400.0.020                                                         | JAVIER TOLEDANO OCAÑ S. FRA: 602                       |                     | 0,00                                              | 544,50                         |                            |                      |                     |
| 2 472.0.0.000                                                       | JAVIER TOLEDANO OCAÑ S. FRA: 602                       |                     | 94,50                                             | 0,00                           |                            |                      |                     |
| 3 600.0.020                                                         | JAVIER TOLEDANO OCAÑ S. FRA: 602                       |                     | 450,00                                            | 0,00                           |                            |                      |                     |
| 4                                                                   |                                                        |                     | 0,00                                              | 0,00                           |                            |                      |                     |
|                                                                     |                                                        |                     |                                                   |                                |                            |                      |                     |
|                                                                     |                                                        |                     |                                                   |                                |                            |                      |                     |
| Ult. Asiento: 000003 Ult. Reg                                       | J. I.V.A.: 000002 Ult. Efecto Com.:                    |                     | Total asient<br>Cuenta sele                       | o:<br>ccionada:                | 544,50<br>0,00             | 544,50<br>0,00       | 0,00<br>0,00        |
| C En Local 👌 Onda DELS                                              | DL 🕟                                                   |                     |                                                   |                                |                            | [Supervisor] \land D | 🗹 www.sdelsol.com 🔒 |

## 17/10. Venta de 20 mesas a ALBA POZO, a 150€/unidad. Factura nº 701 (total factura: 3.630€).

Desde la **Introducción de asientos** cumplimenta en primer lugar la **Fecha** y pulsa **Enter** en el campo **Asiento** para su numeración automática.

Introduce en este caso la cuenta de cliente, el concepto e importe.

| ₅≣∙⋶66                                                              | C                  | ONTASOL - MU      | 1 - MUEBLES IN | IDALO, S.A. | - 2022           |                            |                           | Asientos         |        |                           |              |              | – 🗆 🗙                 |
|---------------------------------------------------------------------|--------------------|-------------------|----------------|-------------|------------------|----------------------------|---------------------------|------------------|--------|---------------------------|--------------|--------------|-----------------------|
| Archivo Diario Tesorer                                              | ría Analítica      | Empresa           | Entorno li     | mpresión    | Utilidades       | Factu                      | ración                    | Asientos         |        |                           |              |              | Buscar                |
| Guardar Eliminar Guardar e<br>y nuevo ir a fecha -<br>Mantenimiento | Emisión<br>Emisión | s Plantillas Asie | entos Traspaso | s Efectos   | Más<br>pciones + | Panel de la<br>consultas c | Reiniciar<br>columnas     | Configurad       | tión   |                           |              |              | 0                     |
| Escritorio Introducción de asientos                                 | ientos ×           | 🚍 Mayor           | Repercutido    | So          | portado          |                            |                           | » «              | 1      | C Notificaciones electrón | icas 🕂       | ଖ            | Versión educativa     |
| Introducción de asi                                                 | ientos             |                   |                |             |                  |                            |                           |                  |        |                           |              |              |                       |
| Diario: General                                                     | Moneda: Euro       | Fecha             | : 17/10/2022   | Asien       | ito: 4           | 1                          | 1                         | •                | • 🗋 •  | Más opciones 🔻            | ]            |              | Observaciones         |
| ORDEN CUENTA                                                        | CONCEPTO           |                   |                | DOCUMEN     | то               | DEB                        | E                         | HABER            | IMAGEN |                           |              |              |                       |
| 1 430.0.010                                                         | ALBA POZO HERI     | RERA N. FRA: 70   | 01             |             |                  | 363                        | 30                        | 0,00             |        |                           |              |              |                       |
|                                                                     |                    |                   |                |             |                  |                            |                           |                  |        |                           |              |              |                       |
| Cuenta: ALBA POZO HERRERA<br>Ult. Asiento: 000004 Ult. Reg          | g. I.V.A.: 000002  | Ult. Efecto Com   |                |             |                  | To<br>Cu                   | otal asient<br>uenta sele | o:<br>eccionada: |        | 0,00<br>2.000,00          | (            | ),00<br>),00 | 0,00<br>2.000,00      |
| C En Local 👸 Onda DELS                                              | DL 🕟               |                   |                |             |                  |                            |                           |                  |        |                           | [Supervisor] | A D' [       | 🗹 www.sdelsol.com 🖓 🛛 |

El programa te muestra la pantalla de Nuevo registro de IVA Repercutido:

|                                                                       |                              |                           |                | Nuev      | o registro de l.V | /.A. Repercutido            |                            |                             |              | _ ×                 |
|-----------------------------------------------------------------------|------------------------------|---------------------------|----------------|-----------|-------------------|-----------------------------|----------------------------|-----------------------------|--------------|---------------------|
| I.V.A. Repercutido                                                    |                              |                           |                |           |                   |                             |                            |                             |              |                     |
| Guardar Guardar Historia<br>y cerrar y nuevo + docum<br>Mantenimiento | al del Config<br>ento Config | ی<br>uración ا<br>uración | Utiles         |           |                   |                             |                            |                             |              |                     |
| <u>N</u> ° de registro:                                               | 0 1                          | • A                       | siento:        |           |                   | Número                      | de <u>f</u> actura / Serie | : 701                       |              |                     |
| <u>F</u> echa del registro:                                           | 17/10/2022                   | •                         |                |           |                   |                             |                            |                             |              |                     |
| Fec <u>h</u> a de expedición:                                         | 17/10/2022                   | + Fecha                   | de realización | de oper.: | 17/10/2022 ·      | <ul> <li>Tipo de</li> </ul> | impuesto:                  | I.V.A.                      |              |                     |
| Cliente / Deudor:                                                     | 430.0.0.010                  |                           |                |           |                   | Tipo de                     | operación:                 | General 🝷                   |              |                     |
| <u>N</u> ombre:                                                       | ALBA POZO                    | IERRERA                   |                |           |                   | ✓ Inclui                    | ir en volumen de           | operaciones 🗌 Trans         | misión de in | mueble sujeta a IVA |
| Identificación fiscal:                                                | NIF                          | -                         | 59657493-R     |           | Validación VIES   | Factu                       | ira acogida a crite        | erio de caja 🗌 Decla        | rar en su pa | ís de residencia    |
| <u>C</u> lave operación:                                              | Operación h                  | abitual                   |                |           |                   | Decla                       | irar en el sistema         | de ventanilla única         |              |                     |
| 🗌 Venta de bien de in                                                 | versión                      |                           | 🗌 Operación    | no sujeta | a I.V.A.          | <u>A</u> yuda e             | n el cálculo:              | Un tipo de IVA<br>M % %% 0% | Ret.         | *                   |
| Base                                                                  | e Imponible                  | % IVA                     | Cuota          | % RE      | Cuota             | Lisar totales               | % IRPF                     |                             | 11 31        |                     |
| Exenta:                                                               | 0.00                         |                           |                |           |                   | osar totales                |                            | 0.00 0.00                   | Cobros       |                     |
| 1.                                                                    | 3.000.00                     | 21.00                     | 630.00         | 0.00      | 0.00              |                             | Total opera                | ción 3.630.00               | FECHA        | IMPORTE E           |
| 2:                                                                    | 0,00                         | 0,00                      | 0,00           | 0,00      | 0,00              |                             | (F4) Supl                  | idos 0,00                   |              |                     |
| 3:                                                                    | 0,00                         | 0,00                      | 0,00           | 0,00      | 0,00              |                             | Total fac                  | tura 3.630,00               |              |                     |
| Observaciones:                                                        |                              |                           |                |           |                   | ~ ~                         | Acep                       | tar Cancelar                |              |                     |
|                                                                       |                              |                           |                |           |                   |                             |                            |                             |              |                     |

Comprueba que los datos son correctos y pulsa el botón Aceptar.

A continuación, se abre la pantalla de **Asiento automático de IVA/IGIC**, indica como cuenta de ventas **700.0.0.10- VENTAS MESAS.** 

|                         | siento automático o | le IVA/IGIC |          |
|-------------------------|---------------------|-------------|----------|
| Información del asiento |                     |             |          |
| Cuenta IVA/IGIC:        | 477.0.0.000         |             |          |
| Cuenta recargo:         | 477.1.0.000         |             |          |
| Cuenta ventas 1:        | 700.0.0.010         | Importe 1:  | 3000,00  |
| Cuenta ventas 2:        |                     | Importe 2:  | 0,00     |
| Cuenta ventas 3:        |                     | Importe 3:  | 0,00     |
| Cuenta retenciones:     | 473.0.0.001         |             |          |
| Cuenta suplidos:        | 555.0.0.000         |             |          |
| 70000010 - VENTAS MESAS |                     |             |          |
|                         |                     | Aceptar     | Cancelar |

Comprueba que los datos y las cuentas son correctos y pulsa el botón Aceptar.

**CONTASOL** completará el asiento de manera automática.

#### Unidad 9 - Aplicaciones Informáticas II - Caso práctico de recapitulación

| c:                                                                  | CONTASOL - MU1 - MUEBLES                                       | INDALO, S.A 2022                |                                                   | Asientos        |                              |                  | – 🗆 ×               |
|---------------------------------------------------------------------|----------------------------------------------------------------|---------------------------------|---------------------------------------------------|-----------------|------------------------------|------------------|---------------------|
| Archivo Diario Tesorer                                              | ría Analítica Empresa Entorno                                  | Impresión Utilidades            | s Facturación                                     | Asientos        |                              |                  | Buscar              |
| Guardar Eliminar Guardar e<br>y nuevo ir a fecha ~<br>Mantenimiento | Emisión Conceptos Plantillas Asientos Traspa<br>Emisión Útiles | sos Efectos Más<br>• opciones • | Panel de Reiniciar<br>consultas columnas<br>Vista | Configuración   |                              |                  | 0                   |
| Introducción de asientos                                            | Diario 🖂 Mayor 🗖 Repercuti                                     | do 🔲 Soportado                  |                                                   | >> <<           | P Notificaciones electrónica | as (+) 😪         | Versión educativa   |
|                                                                     |                                                                |                                 |                                                   |                 | 0                            |                  |                     |
| Escritorio Introducción de as                                       | ientos X                                                       |                                 |                                                   |                 |                              |                  |                     |
| Introducción de asi                                                 | ientos                                                         |                                 |                                                   |                 |                              |                  |                     |
| Diario: General                                                     | Moneda: Euro Fecha: 17/10/202                                  | 2 Asiento: 4                    |                                                   |                 | ✓ Más opciones ▼             |                  | Observaciones       |
| ORDEN CUENTA                                                        | CONCEPTO                                                       | DOCUMENTO                       | DEBE                                              | HABER IMAG      | iεn                          |                  |                     |
| 1 430.0.0.010                                                       | ALBA POZO HERRERA N. FRA: 701                                  |                                 | 3.630,00                                          | 0,00            |                              |                  |                     |
| 2 477.0.0.000                                                       | ALBA POZO HERRERA N. FRA: 701                                  |                                 | 0,00                                              | 630,00          |                              |                  |                     |
| 3 700.0.0.010                                                       | ALBA POZO HERRERA N. FRA: 701                                  |                                 | 0,00                                              | 3.000,00        |                              |                  |                     |
| 4                                                                   |                                                                |                                 | 0,00                                              | 0,00            |                              |                  |                     |
|                                                                     |                                                                |                                 |                                                   |                 |                              |                  |                     |
| Ult. Asiento: 000004 Ult. Reg                                       | g. I.V.A.: 000001 Ult. Efecto Com.:                            |                                 | Total asient<br>Cuenta sele                       | o:<br>ccionada: | 3.630,00<br>0,00             | 3.630,00<br>0,00 | 0,00<br>0,00        |
| C En Local 👌 Onda DELS                                              | DL 🕑                                                           |                                 |                                                   |                 |                              | [Supervisor] 🔬 D | 🗹 www.sdelsol.com 🔒 |

## 27/10. Venta de 40 sillas a MUEBLE HOGAR, SA a 25€/unidad. Factura nº 702 (total factura: 1.210€).

En la pantalla de **Introducción de asientos** introduce en primer lugar la **Fecha** y pulsa **Enter** en el campo **Asiento** para su numeración automática.

| °ª ≣ • 🖻 🖻 🔒                                                          | CONTASOL                                    | - MU1 - MUEBLES INDALO, S              | .A 2022                            | Asientos                                     |                           |                  | – 🗆 🗙             |
|-----------------------------------------------------------------------|---------------------------------------------|----------------------------------------|------------------------------------|----------------------------------------------|---------------------------|------------------|-------------------|
| Archivo Diario Tesoreri                                               | ía Analítica Empres                         | a Entorno Impresión                    | Utilidades Fa                      | cturación Asientos                           |                           |                  | Buscar            |
| Guardar Eliminar Guardar e<br>y nuevo ir a fecha ~<br>Mantenimiento E | misión<br>conceptos Plantilla<br>prefijados | s Asientos Traspasos Efectos<br>Útiles | Más Panel d<br>opciones + consulta | e Reiniciar<br>as columnas<br>Vista Configur | ación<br>ación            |                  | 0                 |
| Introducción de asientos                                              | Diario 🔚 Mayor                              | Repercutido                            | Soportado                          | >> <<                                        | e Notificaciones electrón | icas 🕂 😝         | Versión educativa |
| Escritorio Introducción de asi                                        | entos 🗙                                     |                                        |                                    |                                              |                           |                  |                   |
| Introducción de asi                                                   | entos                                       |                                        |                                    |                                              |                           |                  |                   |
| Diario: General                                                       | Moneda: Euro                                | Fecha: 27/10/2022 Asi                  | iento: 5                           | 1 1 1                                        | 🔹 🚡 👻 Más opciones 👻      |                  | Observaciones     |
| ORDEN CUENTA                                                          | CONCEPTO                                    | DOCUM                                  | ENTO                               | DEBE HABER                                   | IMAGEN                    |                  |                   |
| 1                                                                     |                                             |                                        |                                    | 0,00 0,00                                    |                           |                  |                   |
|                                                                       |                                             |                                        |                                    |                                              |                           |                  |                   |
| Ult. Asiento: 000005 Ult. Reg                                         | . I.V.A.: 000001 Ult. Efecto                | o Com.:                                |                                    | Total asiento:<br>Cuenta seleccionada:       | 0,00<br>0,00              | 0,00<br>0,00     | 0,00<br>0,00      |
| C En Local 🛜 Onda DELSO                                               | DL 🕟                                        |                                        |                                    |                                              |                           | [Supervisor] A D | www.sdelsol.com   |

#### Introduce en este caso la cuenta de cliente, el concepto e importe.

| ℃ 👼 È 🛱 🔒                                                           | CONTASOL - MU1 - N                                                               | UEBLES INDALO, S.A 2022 |                                                   | Asientos                             |                               |                  | – 🗆 🗙                 |
|---------------------------------------------------------------------|----------------------------------------------------------------------------------|-------------------------|---------------------------------------------------|--------------------------------------|-------------------------------|------------------|-----------------------|
| Archivo Diario Tesorer                                              | ría Analítica Empresa Ento                                                       | rno Impresión Utilidad  | es Facturación                                    | Asientos                             |                               |                  | Buscar                |
| Guardar Eliminar Guardar e<br>y nuevo ir a fecha -<br>Mantenimiento | Emisión<br>Emisión<br>Emisión<br>Conceptos Plantillas Asiento<br>prefijados<br>Ú | Traspasos Efectos Más   | Panel de Reiniciar<br>consultas columnas<br>Vista | کی<br>Configuración<br>Configuración |                               |                  | 0                     |
| Introducción de asientos                                            | Diario Mayor R                                                                   | epercutido 🧧 Soportado  |                                                   | » «                                  | e Notificaciones electrónicas | ) (†             | Versión educativa     |
| Escritorio Introducción de as                                       | ientos 🗙                                                                         |                         |                                                   |                                      |                               |                  |                       |
| Introducción de asi                                                 | ientos                                                                           |                         |                                                   |                                      |                               |                  |                       |
| Diario: General                                                     | Moneda: Euro Fecha: 2                                                            | 7/10/2022 Asiento: 5    |                                                   | · · · ·                              | ✓ Más opciones ▼              |                  | Observaciones         |
| ORDEN CUENTA                                                        | CONCEPTO                                                                         | DOCUMENTO               | DEBE                                              | HABER IMAGE                          | N                             |                  |                       |
| 1 430.0.020                                                         | MUEBLE HOGAR, S.A. N. FRA: 702                                                   |                         | 1210                                              | 0,00                                 |                               |                  |                       |
|                                                                     |                                                                                  |                         |                                                   |                                      |                               |                  |                       |
| <b>Cuenta: MUEBLE HOGAR, S.A.</b><br>Ult. Asiento: 000005 Ult. Reg  | g. I.V.A.: 000001 Ult. Efecto Com.:                                              |                         | Total asient<br>Cuenta sele                       | o:<br>eccionada:                     | 0,00<br>8.000,00              | 0,00<br>0,00     | 0,00<br>8.000,00      |
| C En Local 👸 Onda DELS                                              | ol 🕟                                                                             |                         |                                                   |                                      |                               | [Supervisor] 🛆 D | " 🖂 www.sdelsol.com 🔒 |

Unidad 9 - Aplicaciones Informáticas II - Caso práctico de recapitulación

El programa te muestra la pantalla de **Nuevo registro de IVA Repercutido:** 

|                                                                       |                              |            |                           | Nuev      | o registro de I.V | A. Repercutido   |                    |                     |                      | _ ×                  |
|-----------------------------------------------------------------------|------------------------------|------------|---------------------------|-----------|-------------------|------------------|--------------------|---------------------|----------------------|----------------------|
| I.V.A. Repercutido                                                    |                              |            |                           |           |                   |                  |                    |                     |                      |                      |
| Guardar Guardar Historia<br>y cerrar y nuevo + docum<br>Mantenimiento | al del Config<br>ento Config | juración U | Jtilidades<br>↓<br>Útiles |           |                   |                  |                    |                     |                      |                      |
| Nº de registro:                                                       | 0 1                          | ▼ Δ        | iento:                    |           |                   | Número           | de factura / Serie | 702                 |                      |                      |
| Fecha del registro:                                                   | 27/10/2022                   | •          |                           |           |                   | Humero           | ac jaccara / Serie |                     |                      |                      |
| Fec <u>h</u> a de expedición:                                         | 27/10/2022                   |            | de realización            | de oper.: | 27/10/2022 -      | Tipo de i        | mpuesto:           | I.V.A.              | •                    |                      |
| Cliente / Deudor:                                                     | 430.0.0.020                  |            |                           |           |                   | Tipo de          | operación:         | General             | -                    |                      |
| <u>N</u> ombre:                                                       | MUEBLE HO                    | SAR, S.A.  |                           |           |                   | 🗹 Inclui         | r en volumen de    | operaciones 🗌 Tr    | ansmisión de ir      | nmueble sujeta a IVA |
| Identificación fiscal:                                                | NIF                          | -          | A-28145683                |           | Validación VIES   | Factu            | ra acogida a crite | rio de caja 🛛 🗌 D   | eclarar en su pa     | aís de residencia    |
| <u>C</u> lave operación:                                              | Operación h                  | abitual    |                           |           | •                 | . Decla          | rar en el sistema  | de ventanilla única |                      |                      |
| 🗌 Venta de bien de in                                                 | versión                      |            | Operación                 | no sujeta | a I.V.A.          | <u>A</u> yuda er | n el cálculo:      | Un tipo de IVA      |                      | -                    |
|                                                                       |                              |            |                           |           |                   |                  |                    | M % %%              | 0% Ret.              |                      |
| Base                                                                  | Imponible                    | % IVA      | Cuota                     | % RF      | Cuota             | licartotalec     | % IRPE             |                     | <u>▼            </u> |                      |
| Eventa:                                                               | 0.00                         | 10101      | cuota                     | 70112     | cuota             | osar totales     |                    | 0.00                | Cobros               |                      |
|                                                                       | 1,000,00                     | 21.00      | 210.00                    | 0.00      | 0.00              |                  | Total operad       | ción 1.210          | 00 FECHA             | IMPORTE E            |
| 2                                                                     | 0.00                         | 0.00       | 0.00                      | 0.00      | 0.00              |                  | [F4] Supli         | idos 0              | .00                  |                      |
| 3:                                                                    | 0.00                         | 0.00       | 0.00                      | 0.00      | 0.00              |                  | Total fac          | tura 1.210          | .00                  |                      |
| Observaciones:                                                        | .,                           |            |                           | -13       |                   | ~                |                    |                     | ·                    |                      |
|                                                                       |                              |            |                           |           |                   | ~                |                    |                     |                      |                      |
|                                                                       |                              |            |                           |           |                   |                  | Acep               | tar Cancelar        | r                    |                      |
|                                                                       |                              |            |                           |           |                   |                  |                    |                     |                      |                      |

Comprueba que los datos son correctos y pulsa el botón Aceptar.

A continuación, se abre la pantalla de Asiento automático de IVA/IGIC:

|                          | Asiento automático d | e IVA/IGIC | 3        |
|--------------------------|----------------------|------------|----------|
| Información del asiento  |                      |            |          |
| Cuenta IVA/IGIC:         | 477.0.0.000          |            |          |
| Cuenta recargo:          | 477.1.0.000          |            |          |
| Cuenta ventas 1:         | 700.0.020            | Importe 1: | 1000,00  |
| Cuenta ventas 2:         |                      | Importe 2: | 0,00     |
| Cuenta ventas 3:         |                      | Importe 3: | 0,00     |
| Cuenta retenciones:      | 473.0.0001           |            |          |
| Cuenta suplidos:         | 555.0.0.000          |            |          |
| 70000020 - VENTAS SILLAS | ;                    |            |          |
|                          |                      | Aceptar    | Cancelar |

Indica como cuenta de ventas la **700.0.20 – VENTAS SILLAS**. Comprueba que los datos y las cuentas son correctos y pulsa el botón **Aceptar**.

#### CONTASOL completará el asiento de manera automática.

| ☞ ਛੋ• हो 6 8                                        | CONTASOL - MU1 - MUEBLES                              | INDALO, S.A 2022                       | Asientos                                           |                               | – 🗆 X                               |
|-----------------------------------------------------|-------------------------------------------------------|----------------------------------------|----------------------------------------------------|-------------------------------|-------------------------------------|
| Archivo Diario Tesorer                              | 'a Analítica Empresa Entorno                          | Impresión Utilidades F                 | Facturación Asientos                               |                               | Buscar                              |
| Guardar Eliminar Guardar e<br>y nuevo Mantenimiento | Conceptos Plantillas Asientos Traspa<br>misión Útiles | sos Efectos Más<br>v opciones v consul | de Reiniciar<br>Itas columnas<br>Vista Configuraci | ón                            | 0                                   |
| Introducción de asientos                            | 🔄 Diario 🔛 Mayor 🧧 Repercuti                          | do 🧧 Soportado                         | >> <<                                              | e Notificaciones electrónicas | + Versión educativa                 |
| Escritorio Introducción de asi                      | entos X                                               |                                        |                                                    |                               |                                     |
| Introducción de asi                                 | entos                                                 |                                        |                                                    |                               |                                     |
|                                                     |                                                       |                                        |                                                    | -                             |                                     |
| Diario: General                                     | Moneda: Euro Fecha: 27/10/20                          | 22 Asiento: 5                          |                                                    | 🚡 🕶 Más opciones 👻            | Observaciones                       |
| ORDEN CUENTA                                        | CONCEPTO                                              | DOCUMENTO                              | DEBE HABER I                                       | MAGEN                         |                                     |
| 1 430.0.020                                         | MUEBLE HOGAR, S.A. N. FRA: 702                        | 1.                                     | .210,00 0,00                                       |                               |                                     |
| 2 477.0.0.000                                       | MUEBLE HOGAR, S.A. N. FRA: 702                        |                                        | 0,00 210,00                                        |                               |                                     |
| 3 700.0.0.020                                       | MUEBLE HOGAR, S.A. N. FRA: 702                        |                                        | 0,00 1.000,00                                      |                               |                                     |
| 4                                                   |                                                       |                                        | 0,00 0,00                                          |                               |                                     |
|                                                     |                                                       |                                        |                                                    |                               |                                     |
|                                                     |                                                       |                                        |                                                    |                               |                                     |
|                                                     |                                                       |                                        |                                                    |                               |                                     |
|                                                     |                                                       |                                        |                                                    |                               |                                     |
| Ult. Asiento: 000005 Ult. Reg                       | . I.V.A.: 000002 Ult. Efecto Com.:                    |                                        | Total asiento:<br>Cuenta seleccionada:             | 1.210,00<br>0,00              | 1.210,00 0,00<br>0,00 0,00          |
| C En Local 👌 Onda DELSC                             | ol 🕟                                                  |                                        |                                                    | [5                            | upervisor] 🛆 D' 🖂 www.sdelsol.com 🔒 |

Tel: + 34 953 22 79 33 sdelsol.com

## 29/10. Compra de 3 armarios a MUEBLES NEVADA, SA, a 250 €/unidad. Factura nº 603 (total factura: 907,50€).

Accede a la Introducción de asientos e introduce la cuenta de proveedor, concepto e importe y pulsa Enter.

| Cs 茴▼ 础 础 4                                                         | CONTA                  | ASOL - MU1 - MUEBLES               | INDALO, S.A 2022 |                                | Asientos                      |                            |              | – 🗆 ×               |
|---------------------------------------------------------------------|------------------------|------------------------------------|------------------|--------------------------------|-------------------------------|----------------------------|--------------|---------------------|
| Archivo Diario Tesorer                                              | ía Analítica Em        | npresa Entorno                     | Impresión Utilid | ades Facturac                  | ión Asientos                  |                            |              | Buscar              |
| Guardar Eliminar Guardar e<br>y nuevo ir a fecha ~<br>Mantenimiento | misión<br>Emisión      | antillas Asientos Traspa<br>Útiles | sos Efectos Más  | Panel de Rei<br>consultas colu | niciar<br>umnas<br>Configura  | ción                       |              | 0                   |
| Introducción de asientos                                            | Diario 🔛 N             | /layor 📴 Repercutio                | do 🧧 Soportado   |                                | >> <<                         | e Notificaciones electróni | cas (+) •    | 😂 Versión educativa |
| Escritorio Introducción de asi                                      | ientos ×               |                                    |                  |                                |                               |                            |              |                     |
| Introducción de asi                                                 | entos                  |                                    |                  |                                |                               |                            |              |                     |
| Diario: General                                                     | Moneda: Euro           | Fecha: 29/10/202                   | 2 Asiento: 6     | 1                              |                               | 🔹 🚡 👻 Más opciones 👻       |              | Observaciones       |
| ORDEN CUENTA                                                        | CONCEPTO               |                                    | DOCUMENTO        | DEBE                           | HABER                         | IMAGEN                     |              |                     |
| 1 400.0.030                                                         | MUEBLES NEVADA, S.     | A. S. FRA: 603                     |                  | 0,00                           | 907,5                         |                            |              |                     |
|                                                                     |                        |                                    |                  |                                |                               |                            |              |                     |
| Cuenta: MUEBLES NEVADA, S.A.<br>Ult. Asiento: 000006 Ult. Reg       | J. I.V.A.: 000002 Ult. | Efecto Com.:                       |                  | Total<br>Cuer                  | asiento:<br>nta seleccionada: | 0,00<br>0,00               | 0,00<br>0,00 | 0,00<br>0,00        |

CONTASOL abre la pantalla de Nuevo registro de IVA Soportado:

|                                  |                  |                          |                                  | Nue          | evo registro de l | .V.A. Soportado            |                               |                   |                                 | -                | × |
|----------------------------------|------------------|--------------------------|----------------------------------|--------------|-------------------|----------------------------|-------------------------------|-------------------|---------------------------------|------------------|---|
| I.V.A. Soporta                   | do               |                          |                                  |              |                   |                            |                               |                   |                                 |                  |   |
| Guardar Guard<br>y cerrar y nuev | dar Historial de | el Crear<br>inmovilizado | ۲<br>Configuración               | Utilidades   |                   |                            |                               |                   |                                 |                  |   |
| Mantei                           | nimiento         | Acciones                 | Configuración                    | Utiles       |                   |                            |                               |                   |                                 |                  |   |
| <u>N</u> ° de regi               | stro: 🚺          | 0 1 🔹                    | Asiento:                         |              |                   | Núme                       | o de <u>f</u> actura / Serie: | 603               |                                 |                  |   |
| <u>F</u> echa del i              | registro:        | 29/10/2022 -             |                                  |              |                   |                            |                               |                   |                                 |                  |   |
| Fec <u>h</u> a de e              | expedición:      | 29/10/2022 -             | Fecha de realiz                  | ación oper.: | 29/10/2022        | <ul> <li>Tipo d</li> </ul> | e impuesto:                   | I.V.A.            | •                               |                  |   |
| Proveedo                         | or / acreedor:   | 400.0.0.030              |                                  |              |                   | Tipo d                     | e <u>o</u> peración:          | Interior          | •                               |                  |   |
| <u>N</u> ombre:                  |                  | MUEBLES NEVAD            | A, S.A.                          |              |                   | Deduc                      | ción:                         | Deducible         | <ul> <li>% deducible</li> </ul> | : 100,00         |   |
| Identificac                      | ión fiscal:      | NIF                      | <ul> <li>▼ A-28789485</li> </ul> |              | Validación VIE    | 5                          |                               | Bien de inversión |                                 | 🗹 Incluir en 347 |   |
| <u>C</u> lave oper               | ación:           | Operación habi           | tual                             |              |                   | ▼ Fac                      | tura acogida a criteri        | o de caja         |                                 |                  |   |
|                                  |                  | Operación no             | sujeta a I.V.A.                  |              |                   | <u>A</u> yuda              | en el cálculo:                | Un tipo de IVA    |                                 | •                |   |
|                                  |                  |                          |                                  |              |                   |                            |                               | M % %% (          | Ret.           F8]         [F9] |                  |   |
|                                  | Base Imponible   | e % IVA                  | Cuota                            | % RE         | Cuota             | Usar totales               | % IRPF                        | Ţ                 | Pagos                           | <b>-</b>         |   |
| Exenta:                          | 0,0              | 0                        |                                  |              |                   |                            | 0,00                          | 0,00 0,00         | FECHA                           | IMPORTE E        | ٦ |
| <u>1</u> :                       | 750,0            | 0 21,00                  | 157,50                           | 0,00         | 0,00              |                            | Total operaciór               | 907,50            |                                 |                  | - |
| <u>2</u> :                       | 0,0              | 0,00                     | 0,00                             | 0,00         | 0,00              |                            | [F4] Suplidos                 | s 0,00            |                                 |                  |   |
| <u>3</u> :                       | 0,0              | 0,00                     | 0,00                             | 0,00         | 0,00              |                            | Total factura                 | 907,50            |                                 |                  |   |
| Observacio                       | ones:            |                          |                                  |              |                   | ~                          |                               |                   |                                 |                  |   |
|                                  |                  |                          |                                  |              |                   |                            | Aceptar                       | Cancelar          |                                 |                  |   |

Comprueba que los datos son correctos y pulsa el botón Aceptar.

En la pantalla de **Asiento automático de IVA/IGIC** indica como cuenta de compras la **600.0.030 – COMPRAS DE ARMARIOS** y pulsa el botón **Aceptar.** 

|                       |             |        | Asiento au | tomático de IVA/IC | SIC      |         |             |         |
|-----------------------|-------------|--------|------------|--------------------|----------|---------|-------------|---------|
| formación del asiento | Deducible   |        |            | No de              | educible |         | Pro         | rrata   |
| Cuenta IVA/IGIC:      | 472.0.0.000 |        | Cuenta:    | 472.0.1.000        |          | Cuenta: | 472.0.3.000 |         |
| Cuenta recargo:       | 472.0.0.000 |        | Cuenta:    | 472.0.1.000        |          | Cuenta: | 472.0.3.000 |         |
| Cuenta compras 1:     | 600.0.030   | 750,00 | Cuenta:    | 600.0.0000         | 0,00     | Cuenta: | 600.0.0000  | 0,0     |
| Cuenta compras 2:     |             | 0,00   | Cuenta:    |                    | 0,00     | Cuenta: |             | 0,0     |
| Cuenta compras 3:     |             | 0,00   | Cuenta:    |                    | 0,00     | Cuenta: |             | 0,0     |
| Cuenta retenciones:   | 475.1.0.001 |        |            |                    |          |         |             |         |
| Cuenta suplidos:      | 410.9.0.000 |        |            |                    |          |         |             |         |
|                       |             |        |            |                    |          |         |             |         |
|                       |             |        |            |                    |          |         | Aceptar     | Cancela |

**CONTASOL** completa el asiento de forma automática.

#### Unidad 9 - Aplicaciones Informáticas II - Caso práctico de recapitulación

| · · · È È £                                                         | CONTASOL - MU1 - MUEBLES            | INDALO, S.A 2022    |                                                   | Asientos                       |                                  |                  | – 🗆 🗙             |
|---------------------------------------------------------------------|-------------------------------------|---------------------|---------------------------------------------------|--------------------------------|----------------------------------|------------------|-------------------|
| Archivo Diario Tesorer                                              | ría Analítica Empresa Entorno       | Impresión Utilidade | s Facturación                                     | Asientos                       |                                  |                  | Buscar            |
| Guardar Eliminar Guardar e<br>y nuevo ir a fecha ~<br>Mantenimiento | Emisión                             | sos Efectos Más     | Panel de Reiniciar<br>consultas columnas<br>Vista | Configuración<br>Configuración |                                  |                  | 0                 |
| Introducción de asientos                                            | Diario 🖂 Mayor 🗖 Repercutio         | do 🗖 Soportado      |                                                   | >> <<                          | Anotificaciones electrónica      | ns (+) 😭         | Versión educativa |
|                                                                     |                                     |                     |                                                   | ~~ ``                          | 0                                |                  | Persion concerna  |
| Escritorio Introducción de as                                       | ientos ×                            |                     |                                                   |                                |                                  |                  |                   |
| Introducción de asi                                                 | ientos                              |                     |                                                   |                                |                                  |                  |                   |
|                                                                     |                                     |                     |                                                   |                                |                                  |                  |                   |
| Diario: General                                                     | Moneda: Euro Fecha: 29/10/202       | 2 Asiento: 6        |                                                   | ₩ • 10 • L                     | <ul> <li>Más opciones</li> </ul> |                  | Observaciones     |
| ORDEN CUENTA                                                        | CONCEPTO                            | DOCUMENTO           | DEBE                                              | HABER IMAG                     | EN                               |                  |                   |
| 1 400.0.030                                                         | MUEBLES NEVADA, S.A. S. FRA: 603    |                     | 0,00                                              | 907,50                         |                                  |                  |                   |
| 2 472.0.0.000                                                       | MUEBLES NEVADA, S.A. S. FRA: 603    |                     | 157,50                                            | 0,00                           |                                  |                  |                   |
| 3 600.0.030                                                         | MUEBLES NEVADA, S.A. S. FRA: 603    |                     | 750,00                                            | 0,00                           |                                  |                  |                   |
| 4                                                                   | ]                                   |                     | 0,00                                              | 0,00                           |                                  |                  |                   |
|                                                                     | -                                   |                     |                                                   |                                |                                  |                  |                   |
|                                                                     |                                     |                     |                                                   |                                |                                  |                  |                   |
|                                                                     |                                     |                     |                                                   |                                |                                  |                  |                   |
|                                                                     |                                     |                     |                                                   |                                |                                  |                  |                   |
|                                                                     |                                     |                     |                                                   |                                |                                  |                  |                   |
|                                                                     |                                     |                     | Total asient                                      | 0:                             | 907,50                           | 907,50           | 0.00              |
| Ult. Asiento: 000006 Ult. Reg                                       | g. I.V.A.: 000003 Ult. Efecto Com.: |                     | Cuenta sele                                       | ccionada:                      | 0,00                             | 0,00             | 0,00              |
| C 🗌 En Local 👌 Onda DELS                                            | ol 🕑                                |                     |                                                   |                                |                                  | [Supervisor] 🔬 D | www.sdelsol.com   |

## 30/10. Cobra la factura nº 701.

Introduce la fecha del asiento, la cuenta del cliente, y en el campo concepto realiza la combinación de teclas <**Alt+Q**> para activar la ventana **Cobro de facturas.** 

| c₀ 🗃 • 🔁 🗗 🔒                                              | CONTASOL - MU1 - MUEBLES            | INDALO, S.A 2022                    |                              | Asientos           |                               |              | – 🗆 🗙               |
|-----------------------------------------------------------|-------------------------------------|-------------------------------------|------------------------------|--------------------|-------------------------------|--------------|---------------------|
| Archivo Diario Tesorer                                    | ía Analítica Empresa Entorno        | Impresión Utilidades                | Facturación                  | Asientos           |                               |              | Buscar              |
| Guardar Eliminar Guardar e<br>y nuevo ir a fecha -        | Emisión<br>prefijados               | ssos Efectos Más<br>v opciones v co | anel de Reiniciar            | ۲<br>Configuración |                               |              | 0                   |
| Mantenimiento                                             | Emisión Útiles                      |                                     | Vista                        | Configuración      |                               |              |                     |
| Introducción de asientos                                  | Diario 🔚 Mayor 🗧 Repercut           | ido 🧧 Soportado                     |                              | >> <<              | e Notificaciones electrónicas | 9            | Versión educativa   |
| Escritorio Introducción de as                             | ientos ×                            |                                     |                              |                    |                               |              |                     |
| Introducción de asi                                       | ientos                              |                                     |                              |                    |                               |              |                     |
| Diario: General                                           | Moneda: Euro Fecha: 30/10/20        | 22 Asiento: 7                       |                              | •••                | ✓ Más opciones ✓              |              | Observaciones       |
| ORDEN CUENTA                                              | CONCEPTO                            | DOCUMENTO                           | DEBE                         | HABER IMAGE        | N                             |              |                     |
| 1 430.0.010                                               | ALBA POZO HERRERA N. FRA:           | -                                   | 0,00                         | 0,00               |                               |              |                     |
|                                                           |                                     |                                     |                              |                    |                               |              |                     |
|                                                           |                                     |                                     |                              |                    |                               |              |                     |
|                                                           |                                     |                                     |                              |                    |                               |              |                     |
|                                                           |                                     |                                     |                              |                    |                               |              |                     |
|                                                           |                                     |                                     |                              |                    |                               |              |                     |
| Cuenta: ALBA POZO HERRERA<br>Ult. Asiento: 000007 Ult. Re | g. I.V.A.: 000003 Ult. Efecto Com.: |                                     | Total asiento<br>Cuenta sele | o:<br>ccionada:    | 0,00<br>5.630,00              | 0,00<br>0,00 | 0,00<br>5.630,00    |
| C 🗌 En Local 👸 Onda DELS                                  | DL 🕟                                |                                     |                              |                    | [Supervis                     | sor] 🛆 D'    | 🗠 www.sdelsol.com 🔒 |

Se mostrará la ventana Cobro de facturas en la que seleccionarás la factura a cobrar correspondiente.

|                    |                         | Cobro de factura | as                  | ×                      |
|--------------------|-------------------------|------------------|---------------------|------------------------|
| FECHA              | FACTURA                 | IMPORTE          | COBRADO             | PENDIENTE              |
| 17/10/2022         | 701                     | 3.630,00         | 0,00                | 3.630,00               |
|                    |                         |                  |                     |                        |
|                    |                         |                  |                     |                        |
|                    |                         |                  |                     |                        |
|                    |                         |                  |                     |                        |
|                    |                         |                  |                     |                        |
| ✓ No mostrar fact  | uras cobradas           |                  | <u>Vista previa</u> | Copiar al portapapeles |
| Mostrar las factu  | uras del año actual     |                  |                     |                        |
| O Mostrar facturas | del año anterior (2021) |                  |                     |                        |
|                    |                         |                  | Co                  | brar Salir             |
|                    |                         |                  |                     |                        |

Pulsa el botón **Cobrar** y nos mostrará la pantalla **Nuevo cobro.** Indica en el campo **Contrapartida** la cuenta **572.0.01 - BANCO CENTRAL.** 

|                   | Nuevo cobro                             | ×        |
|-------------------|-----------------------------------------|----------|
| N° de registro:   | 1 T Importe pendiente:                  | 3.630,00 |
| Fecha de cobro:   | 30/10/2022 - Cobro en efectivo [F3]     |          |
| Importe:          | 3.630,00                                |          |
| Concepto:         | COBRO FACTURA Nº: 701                   |          |
| Documento:        |                                         |          |
| Contrapartida:    | 572.0.001 BANCO CENTRAL                 |          |
| Puntear los apu   | intes generados [F4]                    |          |
| Utilizar el conce | pto del cobro como concepto del asiento |          |
|                   |                                         |          |
|                   | Aceptar                                 | Cancelar |
|                   |                                         |          |

Pulsa Aceptar y CONTASOL completará el asiento de manera automática.

| C₅ 🛅 • È                            | 8 8                                  |                    | СС                      | NTASOL - M | MU1 - MUEBL         | ES INDALO, S.A | 2022                     |                              |                       | Asientos          |        |                           |        |   | - 🗆               | × |
|-------------------------------------|--------------------------------------|--------------------|-------------------------|------------|---------------------|----------------|--------------------------|------------------------------|-----------------------|-------------------|--------|---------------------------|--------|---|-------------------|---|
| Archivo                             | Diario Tesor                         | ería Ai            | nalítica                | Empresa    | Entorno             | Impresión      | Utilidade                | s Factu                      | ración                | Asientos          |        |                           |        |   | Buscar            |   |
| Guardar Elimit<br>y nuevo<br>Manter | Guardar e<br>ir a fecha <del>-</del> | Emisión<br>Emisión | Conceptos<br>prefijados | P H        | Asientos Tras       | pasos Efectos  | D_H<br>Más<br>opciones ▼ | Panel de<br>consultas<br>Vis | Reiniciar<br>columnas | کری<br>Configurad | ción   |                           |        |   | (                 |   |
| Introdu                             | icción de asientos                   | ; 📑 D              | )iario (                | Mayor      | Reperce             | itido 🧧 S      | oportado                 |                              |                       | » «               |        | e Notificaciones electrón | icas 🕂 | ଖ | Versión educativa |   |
| Escritorio                          | Introducción de a                    | sientos $	imes$    | ]                       |            |                     |                |                          |                              |                       |                   |        |                           |        |   |                   | _ |
| Introdu                             | cción de as                          | sientos            |                         |            |                     |                |                          |                              |                       |                   |        |                           |        |   |                   |   |
| Diario: Gen                         | ieral                                | Moned              | a: Euro                 | Fe         | cha: <b>30/10/2</b> | 022 Asie       | nto: 7                   | 1                            | 1                     | •                 | •      | Más opciones •            | ]      |   | Observaciones     |   |
| ORDEN                               | CUENTA                               | CONCE              | EPTO                    |            |                     | DOCUMEN        | OTI                      | DEE                          | E                     | HABER             | IMAGEN | I                         |        |   |                   |   |
| 1                                   | 430.0.0.010                          | COBRC              | ) FACTURA               | Nº 701     |                     |                |                          | 0,0                          | 00                    | 3.630,00          |        |                           |        |   |                   |   |
| 2                                   | 572.0.0.001                          | COBRC              | FACTURA                 | Nº 701     |                     |                |                          | 3.630,0                      | 0                     | 0,00              |        |                           |        |   |                   |   |
| 3                                   | I                                    |                    |                         |            |                     |                |                          | 0,0                          | 00                    | 0,00              |        |                           |        |   |                   |   |

# 31/10. Paga por banco el sueldo del trabajador: sueldo bruto: 1200€. Retenciones de la Seguridad Social: 75€. Retenciones por IRPF: 120€. Seguridad Social a cargo de la empresa: 280 €.

A continuación, accede a la pantalla **Introducción de Asientos**, introduce la **Fecha** y pulsa **Enter**. Introduce el asiento de nómina manualmente y pulsa la tecla **Avpág** para guardarlo.

| °ª ⊟ - ⊑ ⊖ ⊕                                                        | CONTASOL - MU1 - MUEBLES                           | INDALO, S.A 2022                    |                                               | Asientos        |                               |                  | – 🗆 🗙             |
|---------------------------------------------------------------------|----------------------------------------------------|-------------------------------------|-----------------------------------------------|-----------------|-------------------------------|------------------|-------------------|
| Archivo Diario Tesoreri                                             | a Analítica Empresa Entorno                        | Impresión Utilidades                | Facturación                                   | Asientos        |                               |                  | Buscar            |
| Guardar Eliminar Guardar e<br>y nuevo ir a fecha -<br>Mantenimiento | Conceptos Plantillas Asientos Traspa<br>prefijados | sos Efectos Más<br>v opciones v cor | nel de Reiniciar<br>nsultas columnas<br>Vista | Configuración   |                               |                  | 0                 |
| Introducción de asientos                                            | Diario Mayor Repercuti                             | do 📴 Soportado                      |                                               | » «             | e Notificaciones electrónicas | s (+) 😝          | Versión educativa |
| Escritorio Introducción de asi                                      | entos ×                                            |                                     |                                               |                 |                               |                  |                   |
| Introducción de asi                                                 | entos                                              |                                     |                                               |                 |                               |                  |                   |
| Diario: General                                                     | Moneda: Euro Fecha: 31/10/202                      | 2 Asiento: 8                        | •••                                           | ••••            | Más opciones                  |                  | Observaciones     |
| ORDEN CUENTA                                                        | CONCEPTO                                           | DOCUMENTO                           | DEBE                                          | HABER IMAGE     | N                             |                  |                   |
| 1 640.0.001                                                         | NÓMINA OCTUBRE                                     |                                     | 1.200,00                                      | 0,00            |                               |                  |                   |
| 2 642.0.0.001                                                       | NÓMINA OCTUBRE                                     |                                     | 280,00                                        | 0,00            |                               |                  |                   |
| 3 475.1.0.001                                                       | NÓMINA OCTUBRE                                     |                                     | 0,00                                          | 120,00          |                               |                  |                   |
| 4 476.0.0.001                                                       | NÓMINA OCTUBRE                                     |                                     | 0,00                                          | 75,00           |                               |                  |                   |
| 5 572.0.0.001                                                       | NÓMINA OCTUBRE                                     |                                     | 0,00                                          | 1.285,00        |                               |                  |                   |
| 6                                                                   |                                                    |                                     | 0,00                                          | 0,00            |                               |                  |                   |
| N                                                                   |                                                    |                                     |                                               |                 |                               |                  |                   |
|                                                                     |                                                    |                                     |                                               |                 |                               |                  |                   |
| Cuenta: BANCO CENTRAL<br>Ult. Asiento: 000008 Ult. Reg              | . I.V.A.: 000003 Ult. Efecto Com.:                 |                                     | Total asiento<br>Cuenta seleo                 | o:<br>ccionada: | 1.480,00<br>0,00              | 1.480,00<br>0,00 | 0,00<br>0,00      |
| C 🗌 En Local 👸 Onda DELSC                                           | DL 🕞                                               |                                     |                                               |                 |                               | [Supervisor] 🛆 D | ⊻ www.sdelsol.com |

## 03/11. Paga por el BANCO CENTRAL, la factura de LUZ DEL SUR, 100 €. Factura nº 604 (total factura: 121€)

Antes de proceder a contabilizar el pago, debes contabilizar la factura, introduce la cuenta de acreedor, el concepto e importe y pulsa **Enter**.

| c₀ ≣ • È 🗄 🔒                          | co                 | NTASOL - MU1 - MUEB     | LES INDALO, S.A 2 | 2022                             |                                 | Asientos      |                           |          |   | – 🗆 🗙             |
|---------------------------------------|--------------------|-------------------------|-------------------|----------------------------------|---------------------------------|---------------|---------------------------|----------|---|-------------------|
| Archivo Diario Tesore                 | ría Analítica      | Empresa Entorno         | Impresión         | Utilidades                       | Facturació                      | on Asientos   |                           |          |   | Buscar            |
| Guardar Eliminar Guardar e<br>y nuevo | Emisión<br>Freidía | Plantillas Asientos Tra | spasos Efectos    | D H<br>■<br>Más Pa<br>iones + co | anel de Reini<br>onsultas colum | iciar<br>nnas | i ción                    |          |   | 0                 |
| Mantenimiento                         | Emision            | Utiles                  |                   |                                  | Vista                           | Configura     | acion                     |          |   |                   |
| Introducción de asientos              | Diario             | Mayor 🔄 Reper           | utido 🧧 Sopo      | ortado                           |                                 | $\gg \ll$     | e Notificaciones electrón | icas (+) | 9 | Versión educativa |
| Escritorio Introducción de as         | ientos 🗙           |                         |                   |                                  |                                 |               |                           |          |   |                   |
| Introducción de as                    | ientos             |                         |                   |                                  |                                 |               |                           |          |   |                   |
|                                       |                    |                         |                   | Г                                |                                 |               |                           | 1        |   |                   |
| Diario: General                       | Moneda: Euro       | Fecha: 03/11,           | 2022 Asiento:     | 9                                | 11                              | × · ·         | 🕶 🚡 👻 Más opciones 👻      |          |   | Observaciones     |
| ORDEN CUENTA                          | CONCEPTO           |                         | DOCUMENTO         |                                  | DEBE                            | HABER         | IMAGEN                    |          |   |                   |
| 1 410.0.0001                          | LUZ DEL SUR S. FR  | A: 604                  |                   |                                  | 0,00                            | 121           |                           |          |   |                   |
|                                       |                    |                         |                   |                                  |                                 |               |                           |          |   |                   |

El programa te muestra la pantalla de Nuevo registro de IVA Soportado:

|                                                                          |                                          |                                      | Nue                  | evo registro de l | .V.A. Soportado            |                               |                                             |                                  | _ ×            |
|--------------------------------------------------------------------------|------------------------------------------|--------------------------------------|----------------------|-------------------|----------------------------|-------------------------------|---------------------------------------------|----------------------------------|----------------|
| I.V.A. Soportado                                                         |                                          |                                      |                      |                   |                            |                               |                                             |                                  |                |
| Guardar Guardar Historial<br>y cerrar y nuevo - documer<br>Mantenimiento | del Crear<br>to inmovilizado<br>Acciones | کی<br>Configuración<br>Configuración | Utilidades<br>Útiles | ;                 |                            |                               |                                             |                                  |                |
| Nº de registro                                                           | 0 1 -                                    | Asientos                             |                      |                   | Númar                      | o de factura / Serier         | 604                                         |                                  |                |
| Fecha del registro:                                                      | 03/11/2022 +                             | Asiento.                             |                      |                   | Numer                      | o de <u>r</u> actura / Serie. | 004                                         |                                  |                |
| Fecha de expedición:                                                     | 03/11/2022 +                             | Fecha de realiza                     | ación oper.:         | 03/11/2022        | <ul> <li>Tipo d</li> </ul> | e impuesto:                   | I.V.A.                                      | •                                |                |
| Proveedor / acreedor:                                                    | 410.0.0.001                              |                                      |                      |                   | Tipo d                     | e operación:                  | Interior                                    | •                                |                |
| Nombre:                                                                  | LUZ DEL SUR                              |                                      |                      |                   | Deduc                      | ción:                         | Deducible                                   | <ul> <li>% deducible:</li> </ul> | 100,00         |
| Identificación fiscal:                                                   | NIF                                      | ▼ A-28852495                         |                      | Validación VIE    | 5                          |                               | Bien de inversión                           |                                  | Incluir en 347 |
| <u>C</u> lave operación:                                                 | Operación habi                           | tual                                 |                      |                   | • Fac                      | tura acogida a criter         | io de caja                                  |                                  |                |
|                                                                          | 🗌 Operación no                           | ) sujeta a I.V.A.                    |                      |                   | <u>A</u> yuda              | en el cálculo:                | Un tipo de IVA<br>M % %% C<br>F51 F61 F71 F | % Ret.                           | •              |
| Base Imponil                                                             | le %IVA                                  | Cuota                                | % RE                 | Cuota             | Usar totales               | % IRPF                        | T                                           | Pagos                            | 14 🗅 🗈         |
| Exenta: 0                                                                | 00                                       |                                      |                      |                   |                            | 0,00                          | 0,00 0,00                                   | FECHA                            | IMPORTE E      |
| <u>1</u> : 100                                                           | 00 21,00                                 | 21,00                                | 0,00                 | 0,00              |                            | Total operació                | n 121,00                                    |                                  |                |
| <u>2</u> : 0                                                             | 00 0,00                                  | 0,00                                 | 0,00                 | 0,00              |                            | [F4] Suplido                  | s 0,00                                      |                                  |                |
| <u>3</u> : 0                                                             | 00 0,00                                  | 0,00                                 | 0,00                 | 0,00              |                            | Total factur                  | a 121,00                                    |                                  |                |
| Observaciones:                                                           |                                          |                                      |                      |                   | ~ ~                        | Aceptar                       | Cancelar                                    |                                  |                |

Comprueba que los datos son correctos y pulsa el botón Aceptar.

A continuación, se abre la pantalla de Asiento automático de IVA/IGIC:

|                        |             |        | Asiento au | tomático de IVA/I | GIC      |         |             |          |
|------------------------|-------------|--------|------------|-------------------|----------|---------|-------------|----------|
| nformación del asiento | Deducible   |        |            | No d              | educible |         | Pro         | rrata    |
| Cuenta IVA/IGIC:       | 472.0.0.000 |        | Cuenta:    | 472.0.1.000       |          | Cuenta: | 472.0.3.000 |          |
| Cuenta recargo:        | 472.0.0.000 |        | Cuenta:    | 472.0.1.000       |          | Cuenta: | 472.0.3.000 |          |
| Cuenta compras 1:      | 628.0.0001  | 100,00 | Cuenta:    | 600.0.000         | 0,00     | Cuenta: | 600.0.0000  | 0,00     |
| Cuenta compras 2:      |             | 0,00   | Cuenta:    |                   | 0,00     | Cuenta: |             | 0,00     |
| Cuenta compras 3:      |             | 0,00   | Cuenta:    |                   | 0,00     | Cuenta: |             | 0,00     |
| Cuenta retenciones:    | 475.1.0.001 |        |            |                   |          |         |             |          |
| Cuenta suplidos:       | 410.9.0.000 |        |            |                   |          |         |             |          |
|                        |             |        |            |                   |          |         |             |          |
|                        |             |        |            |                   |          |         | Aceptar     | Cancelar |

Indica como cuenta de compras la **628.0.0.001- ELECTRICIDAD**. Comprueba que los datos y las cuentas son correctos y pulsa el botón **Aceptar**.

#### CONTASOL completará el asiento de manera automática. CONTASOL - MU1 - MUEBLES INDALO, S.A. - 2022 ⊆ 🛱 - 🖻 🗗 Asientos Buscar Utilidad Asientos D H P1 D H DH 7 à D H 8 **< >** <u>ک</u> へ品 Conceptos Plantillas Asientos Traspasos Efectos prefijados Guardar Eliminar G Emisión Más Panel de Reiniciar consultas columnas Configuración ir a fecha 🕶 opciones y nuevo Emisión Útiles Mantenimiento Vista Configuración 🔛 Introducción de asientos 🔄 Diario 🔄 Mayor 🗧 Repercutido 🧧 Soportado e Notificaciones electrónicas $\gg \ll$ ସ Versión educativa Escritorio Introducción de asientos × Introducción de asientos Diario: General Moneda: Euro Fecha: 03/11/2022 Asiento: 9 🖹 🗎 🔛 🖬 🖬 🖬 🖬 Más opciones... 🔻 Observaciones ORDEN CUENTA CONCEPTO DOCUMENTO DEBE HABER IMAGEN 1 410.0.0.001 LUZ DEL SUR S. FRA: 604 121,00 0,00 2 472.0.0.000 LUZ DEL SUR S. FRA: 604 21,00 0,00 3 628.0.0.001 LUZ DEL SUR S. FRA: 604 100.00 0.00 4 <mark>0,0</mark>0 0,00 Total asiento: 121,00 0,00 121,00 0,00 0,00 0,00 Ult. Asiento: 000009 Ult. Reg. I.V.A.: 000004 Ult. Efecto Com.: Cuenta seleccionada [Supervisor] 🛆 D' 🖂 www.sdelsol.com 🔒 C 🗌 En Local 🥱 Onda DELSOL 🕑

Para realizar el pago de la factura en el mismo asiento, pulsa la combinación de teclas **<Ctrl+K>**, **CONTASOL** realizará el pago de la factura contra la cuenta de banco.

| 5, ਛੋ• Ѐ Ё Ё                                                        | CONTASOL - MU1 - MUEBLES                                      | INDALO, S.A 2022                  |                                                  | Asientos                             |                            |                | – 🗆 ×                  |
|---------------------------------------------------------------------|---------------------------------------------------------------|-----------------------------------|--------------------------------------------------|--------------------------------------|----------------------------|----------------|------------------------|
| Archivo Diario Tesorer                                              | ía Analítica Empresa Entorno                                  | Impresión Utilidades              |                                                  | Asientos                             |                            |                | Buscar                 |
| Guardar Eliminar Guardar e<br>y nuevo ir a fecha ~<br>Mantenimiento | misión Conceptos Plantillas Asientos Traspa<br>imisión Útiles | sos Efectos Más<br>• opciones • c | Panel de Reiniciar<br>onsultas columnas<br>Vista | کی<br>Configuración<br>Configuración |                            |                | 0                      |
| Introducción de asientos                                            | 🔄 Diario 🔛 Mayor 📄 Repercuti                                  | do 📴 Soportado                    |                                                  | » «                                  | e Notificaciones electróni | cas (+) •      | Versión educativa      |
| Escritorio Introducción de asi                                      | entos X                                                       |                                   |                                                  |                                      |                            |                |                        |
| Introducción de asi                                                 | entos                                                         |                                   |                                                  |                                      |                            |                |                        |
| Diario: General                                                     | Moneda: Euro Fecha: 03/11/20                                  | 22 Asiento: 9                     | D D D B                                          |                                      | ✓ Más opciones ▼           |                | Observaciones          |
| ORDEN CUENTA                                                        | CONCEPTO                                                      | DOCUMENTO                         | DEBE                                             | HABER IMAG                           | EN                         |                |                        |
| 1 410.0.001                                                         | LUZ DEL SUR S. FRA: 604                                       |                                   | 0,00                                             | 121,00                               |                            |                |                        |
| 2 472.0.0.000                                                       | LUZ DEL SUR S. FRA: 604                                       |                                   | 21,00                                            | 0,00                                 |                            |                |                        |
| 3 628.0.0.001                                                       | LUZ DEL SUR S. FRA: 604                                       |                                   | 100,00                                           | 0,00                                 |                            |                |                        |
| 4 410.0.001                                                         | PAGO LUZ DEL SUR S. FRA: 604                                  |                                   | 121,00                                           | 0,00                                 |                            |                |                        |
| 5 572.0.0.001                                                       | PAGO LUZ DEL SUR S. FRA: 604                                  |                                   | 0,00                                             | 121,00                               |                            |                |                        |
| 6                                                                   | ]                                                             |                                   | 0,00                                             | 0,00                                 |                            |                |                        |
|                                                                     | _                                                             |                                   |                                                  |                                      |                            |                |                        |
| Cuenta: BANCO CENTRAL<br>Ult. Asiento: 000009 Ult. Reg              | i. I.V.A.: 000004 Ult. Efecto Com.:                           |                                   | Total asien<br>Cuenta sel                        | to:<br>eccionada:                    | 242,00<br>0,00             | 242,00<br>0,00 | 0,00<br>0,00           |
| C En Local 🛜 Onda DELSO                                             |                                                               |                                   |                                                  |                                      |                            | [Supervisor]   | D' 🖂 www.sdelsol.com 🖓 |

Modifica la cuenta de banco e indica 572.0.0.01 - BANCO CENTRAL. Graba el asiento pulsando AvPág.

## 06/11. Venta de 2 armarios a MUEBLE HOGAR, SA, a 300€/unidad. Factura nº 703 (total factura: 726€).

Indica la cuenta de cliente, concepto e importe en el primer apunte del asiento y pulsa Enter.

| େ ਛੋ∙ हो 🗗 🗄                                                | CONTASOL - MU1                    | - MUEBLES INDALO, S.A 2022 | Asie                                     | itos                            |             | – = ×             |
|-------------------------------------------------------------|-----------------------------------|----------------------------|------------------------------------------|---------------------------------|-------------|-------------------|
| Archivo Diario Tesorer                                      | ía Analítica Empresa              | Entorno Impresión Utilidad | des Facturación Asier                    | itos                            |             | Buscar            |
| Guardar Eliminar Guardar e<br>y nuevo ir a fecha ~          | misión<br>refijados               | ntos Traspasos Efectos Más | Panel de Reiniciar<br>consultas columnas | ر<br>iguración                  |             | 0                 |
| Mantenimiento                                               |                                   | Utiles                     | Vista Con                                | iguracion                       |             |                   |
| Introducción de asientos                                    | Diario 🔛 Mayor                    | Repercutido 🔤 Soportado    | >> <                                     | <     C Notificaciones electrón | nicas (+) 🗣 | Versión educativa |
| Escritorio Introducción de asi                              | ientos 🗙                          |                            |                                          |                                 |             |                   |
| Introducción de asi                                         | entos                             |                            |                                          |                                 |             |                   |
| Diario: General                                             | Moneda: Euro Fecha:               | 06/11/2022 Asiento: 10     |                                          | 🕂 🛨 🚡 👻 Más opciones 🔻          |             | Observaciones     |
| ORDEN CUENTA                                                | CONCEPTO                          | DOCUMENTO                  | DEBE HA                                  | BER IMAGEN                      |             |                   |
| 1 430.0.020                                                 | MUEBLE HOGAR, S.A. N. FRA: 70     | 3                          | 726                                      | 0,00                            |             |                   |
|                                                             |                                   |                            |                                          |                                 |             |                   |
| Cuenta: MUEBLE HOGAR, S.A.<br>Ult. Asiento: 000010 Ult. Rec | n I.V.A.: 000004 Ult. Ffecto Com. |                            | Total asiento:<br>Cuenta selecciona      | 0,00<br>da: 9,210.00            | 0,00        | 0,00              |

#### CONTASOL abre la pantalla Nuevo registro de IVA Repercutido:

|                                                                       |                                                    |                  |                      | Nue       | vo registro de I.\ | /.A. Repercutido            |                           |                   |        |               |                 | _ × |
|-----------------------------------------------------------------------|----------------------------------------------------|------------------|----------------------|-----------|--------------------|-----------------------------|---------------------------|-------------------|--------|---------------|-----------------|-----|
| I.V.A. Repercutido                                                    |                                                    |                  |                      |           |                    |                             |                           |                   |        |               |                 |     |
| Guardar Guardar Historia<br>y cerrar y nuevo + docum<br>Mantenimiento | al del Config<br>ento Config                       | juración l       | Jtilidades<br>Vtiles |           |                    |                             |                           |                   |        |               |                 |     |
| <u>N</u> ° de registro:                                               | 0 1                                                | • As             | siento:              |           |                    | Número                      | de <u>f</u> actura / Seri | ie: 703           |        |               |                 |     |
| <u>F</u> echa del registro:                                           | 06/11/2022                                         | •                |                      |           |                    |                             |                           |                   |        |               |                 |     |
| Fec <u>h</u> a de expedición:                                         | 06/11/2022                                         | + Fecha          | de realización       | de oper.: | 06/11/2022         | <ul> <li>Tipo de</li> </ul> | impuesto:                 | I.V.A.            | -      |               |                 |     |
| Cliente / Deudor:                                                     | 430.0.0.020                                        |                  |                      |           |                    | Tipo de                     | operación:                | General           | •      |               |                 |     |
| <u>N</u> ombre:                                                       | 🗹 Inclui                                           | ir en volumen de | e operaciones        | Transn    | nisión de inn      | nueble sujeta a             | IVA                       |                   |        |               |                 |     |
| Identificación fiscal:                                                | ficación fiscal: NIF   A-28145683  Validación VIES |                  |                      |           |                    |                             | ra acogida a crit         | terio de caja     | Declar | ar en su país | s de residencia |     |
| <u>C</u> lave operación:                                              | Operación h                                        | abitual          |                      |           |                    | ▼ Decla                     | rar en el sistema         | a de ventanilla ú | nica   |               |                 |     |
| 🗌 Venta de bien de in                                                 | versión                                            |                  | Operación            | no sujeta | a I.V.A.           | <u>A</u> yuda e             | n el cálculo:             | Un tipo de IV     | Α      |               |                 | -   |
|                                                                       |                                                    |                  |                      |           |                    |                             |                           | M % %%            | 6 0%   | Ret.          |                 |     |
| Page                                                                  | Imponible                                          | 94 IVA           | Custa                | % DE      | Custa              | Unestateles                 | % IDDE                    |                   |        | 11-21         |                 |     |
| Dase                                                                  |                                                    | 70 TVA           | Cuota                | 70 NL     | Cuota              | Usar totales                | 70 IIVF1                  | 0.00              | 0.00   | Cobros        | Ŀ               | 1 × |
|                                                                       | 600.00                                             | 21.00            | 126.00               | 0.00      | 0.00               |                             | Tatal                     | 0,00              | 726.00 | FECHA         | IMPORTE         | E   |
| <u>1</u> :                                                            | 000,00                                             | 21,00            | 120,00               | 0,00      | 0,00               |                             | Intal Open                | ación             | 120,00 |               |                 |     |
| <u>2</u> :                                                            | 0,00                                               | 0,00             | 0,00                 | 0,00      | 0,00               |                             | [F4] Sup                  | pildos            | 0,00   |               |                 |     |
| 3:                                                                    | 0,00                                               | 0,00             | 0,00                 | 0,00      | 0,00               |                             | lotal fa                  | ictura            | 726,00 |               |                 |     |
| Observaciones:                                                        |                                                    |                  |                      |           |                    | $\sim$                      |                           |                   |        |               |                 |     |
|                                                                       |                                                    |                  |                      |           |                    |                             | Ace                       | eptar Ca          | ncelar |               |                 |     |

Comprueba que los datos son correctos y pulsa el botón **Aceptar**. A continuación, en la pantalla de **Asiento automático de IVA/IGIC** indica como cuenta de ventas la **700.0.30 – VENTAS ARMARIOS**.

| Cuenta IVA/IGIC:    | 477.0.0.000 |            |       |
|---------------------|-------------|------------|-------|
| Cuenta recargo:     | 477.1.0.000 |            |       |
| Cuenta ventas 1:    | 700.0.030   | Importe 1: | 600,0 |
| Cuenta ventas 2:    |             | Importe 2: | 0,0   |
| Cuenta ventas 3:    |             | Importe 3: | 0,0   |
| Cuenta retenciones: | 473.0.0.001 |            |       |
| Cuenta suplidos:    | 555.0.0.000 |            |       |

Comprueba que los datos y las cuentas son correctos y pulsa el botón Aceptar.

El asiento es el siguiente.

| c₀ ≣ • 🖻 🗗 🔒                                                        | CONTASOL - MU1 - MUEBLES                                    | INDALO, S.A 2022                | Asientos                                          |                                 | – = ×                      |
|---------------------------------------------------------------------|-------------------------------------------------------------|---------------------------------|---------------------------------------------------|---------------------------------|----------------------------|
| Archivo Diario Tesorer                                              | a Analítica Empresa Entorno                                 | Impresión Utilidades Fa         | cturación Asientos                                |                                 | Buscar                     |
| Guardar Eliminar Guardar e<br>y nuevo ir a fecha -<br>Mantenimiento | isión Conceptos Plantillas Asientos Traspa<br>misión Útiles | sos Efectos Más<br>• opciones • | e Reiniciar<br>so columnas<br>Vista Configuración |                                 | 0                          |
| Introducción de asientos                                            | Diario Mayor Repercuti                                      | do 📄 Soportado                  | » «                                               | € Notificaciones electrónicas + | ব্ব Versión educativa      |
| Escritorio Introducción de asi                                      | entos X                                                     |                                 |                                                   |                                 |                            |
| Introducción de asi                                                 | entos                                                       |                                 |                                                   |                                 |                            |
| Diario: General                                                     | Moneda: Euro Fecha: 06/11/20                                | 22 Asiento: 10                  |                                                   | 🚡 🔹 Más opciones 💌              | Observaciones              |
| ORDEN CUENTA                                                        | CONCEPTO                                                    | DOCUMENTO                       | DEBE HABER IMA                                    | GEN                             |                            |
| 1 430.0.0.020                                                       | MUEBLE HOGAR, S.A. N. FRA: 703                              | 72                              | 26,00 0,00                                        |                                 |                            |
| 2 477.0.0.000                                                       | MUEBLE HOGAR, S.A. N. FRA: 703                              |                                 | 0,00 126,00                                       |                                 |                            |
| 3 700.0.030                                                         | MUEBLE HOGAR, S.A. N. FRA: 703                              |                                 | 0,00 600,00                                       |                                 |                            |
| 4                                                                   |                                                             |                                 | 0,00 0,00                                         |                                 |                            |
|                                                                     |                                                             |                                 |                                                   |                                 |                            |
|                                                                     |                                                             |                                 |                                                   |                                 |                            |
|                                                                     |                                                             |                                 |                                                   |                                 |                            |
|                                                                     |                                                             |                                 |                                                   |                                 |                            |
| Ult. Asiento: 000010 Ult. Reg                                       | . I.V.A.: 000003 Ult. Efecto Com.:                          |                                 | Total asiento:<br>Cuenta seleccionada:            | 726,00 7<br>0,00 7              | 26,00 0,00<br>0,00 0,00    |
| C En Local 🛜 Onda DELSO                                             |                                                             |                                 |                                                   | Sunewiso                        | ri 🙏 🗗 🖂 www.sdelsol.com 🖓 |

# 10/11. Cobra mediante cheque del BANCO CENTRAL la factura nº 702.

Utiliza el automatismo de **CONTASOL** para cobros y pagos. Introduce la fecha del asiento, la cuenta del cliente, y en el campo concepto realiza la combinación de teclas **<Alt+Q>** para activar la ventana **Cobro de facturas**.

| ☞ 🛱 🛱 🛱                                                             | CONTASOL - MU1 - MUEE                                  | LES INDALO, S.A 2022 |                                                   | Asientos                             |                                  |                | – 🗆 🗙                 |
|---------------------------------------------------------------------|--------------------------------------------------------|----------------------|---------------------------------------------------|--------------------------------------|----------------------------------|----------------|-----------------------|
| Archivo Diario Tesorer                                              | ía Analítica Empresa Entorno                           | Impresión Utilidade  | s Facturación                                     | Asientos                             |                                  |                | Buscar                |
| Guardar Eliminar Guardar e<br>y nuevo ir a fecha ~<br>Mantenimiento | Conceptos Plantillas Asientos Tra<br>prefijados Útiles | pasos Efectos Más    | Panel de Reiniciar<br>consultas columnas<br>Vista | کی<br>Configuración<br>Configuración |                                  |                | 0                     |
| Introducción de asientos                                            | 🔄 Diario 🔛 Mayor 🧧 Reper                               | cutido 🧧 Soportado   |                                                   | » «                                  | e Notificaciones electróni       | icas (+) €     | Versión educativa     |
| Escritorio Introducción de as                                       | ientos X                                               |                      |                                                   |                                      |                                  |                |                       |
| Introducción de asi                                                 | entos                                                  |                      |                                                   |                                      |                                  |                |                       |
| Diario: General                                                     | Moneda: Euro Fecha: 10/11                              | /2022 Asiento: 11    |                                                   |                                      | <ul> <li>Más opciones</li> </ul> |                | Observaciones         |
| ORDEN CUENTA                                                        | CONCEPTO                                               | DOCUMENTO            | DEBE                                              | HABER IMAGE                          | IN                               |                |                       |
| 1 430.0.020                                                         | MUEBLE HOGAR, S.A. N. FRA:                             | •                    | 0,00                                              | 0,00                                 |                                  |                |                       |
|                                                                     |                                                        |                      |                                                   |                                      |                                  |                |                       |
| <b>Cuenta: MUEBLE HOGAR, S.A.</b><br>Ult. Asiento: 000011 Ult. Reg  | g. I.V.A.: 000003 Ult. Efecto Com.:                    |                      | Total asient<br>Cuenta sele                       | o:<br>:ccionada:                     | 0,00<br>9.936,00                 | 0,00<br>0,00   | 0,00<br>9.936,00      |
| C En Local 👸 Onda DELS                                              | DL 🕟                                                   |                      |                                                   |                                      |                                  | [Supervisor] 🛆 | 🗅 🖂 www.sdelsol.com 🔒 |

Se mostrará la ventana **Cobro de facturas**, selecciona la factura a cobrar correspondiente.

|                                                              |                                                                      | Cobro de facturas |                     |                              |
|--------------------------------------------------------------|----------------------------------------------------------------------|-------------------|---------------------|------------------------------|
| FECHA                                                        | FACTURA                                                              | IMPORTE           | COBRADO             | PENDIENTE                    |
| 27/10/2022                                                   | 702                                                                  | 1.210,00          | 0,00                | 1.210,00                     |
| 06/11/2022                                                   | 703                                                                  | 726,00            | 0,00                | 726,00                       |
|                                                              |                                                                      |                   |                     |                              |
|                                                              |                                                                      |                   |                     |                              |
| ☑ No mostrar fact                                            | turas cobradas                                                       |                   | <u>Vista previa</u> | Copiar al portapapele        |
| ☑ No mostrar fact<br>● Mostrar las fact                      | turas cobradas<br>turas del año actual                               |                   | <u>Vista previa</u> | <u>Copiar al portapapele</u> |
| ☑ No mostrar fact<br>● Mostrar las fact<br>○ Mostrar factura | turas cobradas<br>turas del año actual<br>is del año anterior (2021) |                   | <u>Vista previa</u> | Copiar al portapapele        |

Pulsa el botón **Cobrar** y nos mostrará la pantalla **Nuevo cobro.** Indica en el campo **Contrapartida** la cuenta **572.0.01 - BANCO CENTRAL.** 

|                   | Nuevo cobro           |                                                  |   |  |  |
|-------------------|-----------------------|--------------------------------------------------|---|--|--|
| N° de registro:   | 2 1                   | <ul> <li>Importe pendiente: 1.210,000</li> </ul> | ) |  |  |
| Fecha de cobro:   | 10/11/2022            | ▼ Cobro en efectivo [F3]                         |   |  |  |
| Importe:          | 1.210,0               | DO                                               |   |  |  |
| Concepto:         | COBRO FACTURA Nº: 702 |                                                  |   |  |  |
| Documento:        |                       |                                                  |   |  |  |
| Contrapartida:    | 572.0.0.001           | BANCO CENTRAL                                    |   |  |  |
| Puntear los apu   | ntes generados        | [F4]                                             |   |  |  |
| Utilizar el conce | pto del cobro co      | mo concepto del asiento                          |   |  |  |
|                   |                       |                                                  |   |  |  |
|                   |                       | Aceptar Cancelar                                 | r |  |  |
|                   |                       |                                                  |   |  |  |

Pulsa Aceptar y CONTASOL completará el asiento de manera automática.

| ☞ ▤▾ ▤ ◓ਁ ◓                                                           | CONTASOL - MU1 - MUEBLES                                     | INDALO, S.A 2022                        | Asientos                                             |                                 | – 🗆 ×                    |  |  |  |  |  |
|-----------------------------------------------------------------------|--------------------------------------------------------------|-----------------------------------------|------------------------------------------------------|---------------------------------|--------------------------|--|--|--|--|--|
| Archivo Diario Tesorerí                                               | a Analítica Empresa Entorno                                  | Impresión Utilidades F                  | Facturación Asientos                                 |                                 | Buscar                   |  |  |  |  |  |
| Guardar Eliminar Guardar e<br>y nuevo ir a fecha -<br>Mantenimiento E | misión Conceptos Plantillas Asientos Traspa<br>misión Útiles | Isos Efectos Más<br>• opciones • consul | de Reiniciar<br>Itas columnas<br>Vista Configuración |                                 | 0                        |  |  |  |  |  |
| Introducción de asientos                                              | Diario Mayor Repercut                                        | do 📴 Soportado                          | » «                                                  | € Notificaciones electrónicas + | 😂 Versión educativa      |  |  |  |  |  |
| Escritorio Introducción de asi                                        | entos ×                                                      |                                         |                                                      |                                 |                          |  |  |  |  |  |
| Introducción de asientos                                              |                                                              |                                         |                                                      |                                 |                          |  |  |  |  |  |
| Diario: General                                                       | Moneda: Euro Fecha: 10/11/20                                 | 22 Asiento: 11                          |                                                      | ▪ Más opciones ▼                | Observaciones            |  |  |  |  |  |
| ORDEN CUENTA                                                          | CONCEPTO                                                     | DOCUMENTO                               | DEBE HABER IMAGE                                     | N                               |                          |  |  |  |  |  |
| 1 430.0.0.020                                                         | COBRO FACTURA Nº 702                                         |                                         | 0,00 1.210,00                                        |                                 |                          |  |  |  |  |  |
| 2 572.0.0.001                                                         | COBRO FACTURA Nº 702                                         | 1.2                                     | 210,00 0,00                                          |                                 |                          |  |  |  |  |  |
| 3                                                                     |                                                              |                                         | 0,00 0,00                                            |                                 |                          |  |  |  |  |  |
|                                                                       |                                                              |                                         |                                                      |                                 |                          |  |  |  |  |  |
| Cuenta: MUEBLE HOGAR, S.A.<br>Ult. Asiento: 000011 Ult. Reg           | . I.V.A.: 000003 Ult. Efecto Com.:                           |                                         | Total asiento:<br>Cuenta seleccionada:               | 1.210,00 1.210<br>0,00 0        | ,00 0,00<br>,00 0,00     |  |  |  |  |  |
| C 🗌 En Local 👸 Onda DELSC                                             | or 🕑                                                         |                                         |                                                      | [Supervisor]                    | ⚠ D' 🗠 www.sdelsol.com 🔒 |  |  |  |  |  |
# 15/11. Paga por banco la deuda de la Seguridad Social del mes de octubre.

Introduce en primer lugar la Fecha y pulsa Enter en el campo Asiento para su numeración automática.

A continuación introduce el asiento de manera manual.

| ᅊᇔᆞᇊᇦᇦ                                                                | CONTASOL - MU1 - MUEBLES                                      | INDALO, S.A 2022    |                                                   | Asientos                             |                              |                      | – 🗆 ×                  |
|-----------------------------------------------------------------------|---------------------------------------------------------------|---------------------|---------------------------------------------------|--------------------------------------|------------------------------|----------------------|------------------------|
| Archivo Diario Tesorerí                                               | ía Analítica Empresa Entorno                                  | Impresión Utilidade |                                                   | Asientos                             |                              |                      | Buscar                 |
| Guardar Eliminar Guardar e<br>y nuevo ir a fecha -<br>Mantenimiento E | misión Conceptos Plantillas Asientos Traspa<br>imisión Útiles | sos Efectos Más     | Panel de Reiniciar<br>consultas columnas<br>Vista | کی<br>Configuración<br>Configuración |                              |                      | 0                      |
| Introducción de asientos                                              | 🔄 Diario 🔛 Mayor 🧧 Repercuti                                  | do 🧧 Soportado      |                                                   | » «                                  | e Notificaciones electrónica | IS (+) E             | Versión educativa      |
| Escritorio Introducción de asi                                        | entos X                                                       |                     |                                                   |                                      |                              |                      |                        |
| Introducción de asi                                                   | entos                                                         |                     |                                                   |                                      |                              |                      |                        |
| Diario: General                                                       | Moneda: Euro Fecha: 15/11/202                                 | 2 Asiento: 12       |                                                   | · · · ·                              | ✓ Más opciones ▼             |                      | Observaciones          |
| ORDEN CUENTA                                                          | CONCEPTO                                                      | DOCUMENTO           | DEBE                                              | HABER IMAG                           | ίεΝ                          |                      |                        |
| 1 476.0.0.001                                                         | PAGO S.SOCIAL OCTUBRE                                         |                     | 75,00                                             | 0,00                                 |                              |                      |                        |
| 2 572.0.0.001                                                         | PAGO S.SOCIAL OCTUBRE                                         |                     | 0,00                                              | 75,00                                |                              |                      |                        |
| 3                                                                     |                                                               |                     | 0,00                                              | 0,00                                 |                              |                      |                        |
|                                                                       | -                                                             |                     |                                                   |                                      |                              |                      |                        |
| Cuenta: BANCO CENTRAL<br>Ult. Asiento: 000012 Ult. Reg                | . I.V.A.: 000003 Ult. Efecto Com.:                            |                     | Total asien<br>Cuenta sele                        | co:<br>eccionada:                    | 75,00<br>0,00                | 75,00<br>0,00        | 0,00<br>0,00           |
| C 🗌 En Local 👸 Onda DELSC                                             | DL 🕟                                                          |                     |                                                   |                                      |                              | [Supervisor] \land 🛙 | )" 🖂 www.sdelsol.com 🗐 |

## 16/11. Compra de 20 mesas a JAVIER TOLEDANO a 103€/unidad. Factura nº 605 (total factura: 2.492,60€).

Comienza el asiento por la cuenta de proveedor, indica el concepto y el importe y pulsa Enter.

| ୢୖୖ୕୕ଢ଼୳ୖୖୖୖୄ                                                       | CONTASOL - MU1 - MU              | EBLES INDALO, S.A 2022                | Asie                                                  | ntos                           |             | – 🗆 X             |
|---------------------------------------------------------------------|----------------------------------|---------------------------------------|-------------------------------------------------------|--------------------------------|-------------|-------------------|
| Archivo Diario Tesorer                                              | ría Analítica Empresa Entor      | no Impresión Utilidade                | es Facturación Asier                                  | ntos                           |             | Buscar            |
| Guardar Eliminar Guardar e<br>y nuevo ir a fecha -<br>Mantenimiento | Emisión Uti                      | Traspasos Efectos Más<br>v opciones v | Panel de Reiniciar<br>consultas columnas<br>Vista Con | {⊖}<br>iguración<br>figuración |             | 0                 |
| Introducción de asientos                                            | Diario Mayor Re                  | percutido 📴 Soportado                 | >> <                                                  | < e Notificaciones electro     | ónicas 🕂 ਖ਼ | Versión educativa |
| Escritorio Introducción de as                                       | ientos ×                         |                                       |                                                       |                                |             |                   |
| Introducción de asi                                                 | ientos                           |                                       |                                                       |                                |             |                   |
| Diario: General                                                     | Moneda: Euro Fecha: 16           | 11/2022 Asiento: 13                   |                                                       | • 🗎 • 🗋 • Más opciones •       |             | Observaciones     |
| ORDEN CUENTA                                                        | CONCEPTO                         | DOCUMENTO                             | DEBE HA                                               | ABER IMAGEN                    |             |                   |
| 1 400.0.020                                                         | JAVIER TOLEDANO OCAÑ S. FRA: 605 |                                       | 0,00 2                                                | 492,đ                          |             |                   |
|                                                                     |                                  |                                       |                                                       |                                |             |                   |
| Cuenta: JAVIER TOLEDANO OCAT                                        | ŇA                               |                                       | Total asiento:                                        | 0,00                           | 0,00        | 0,00              |

El programa te muestra la pantalla de Nuevo registro de IVA Soportado:

|                                  |                  |                       |                    | Nue          | evo registro de l | .V.A. Soportado            |                                |                   |                                 | -                       | × |
|----------------------------------|------------------|-----------------------|--------------------|--------------|-------------------|----------------------------|--------------------------------|-------------------|---------------------------------|-------------------------|---|
| I.V.A. Soportac                  | do               |                       |                    |              |                   |                            |                                |                   |                                 |                         |   |
| Guardar Guard<br>y cerrar y nuev | dar Historial de | Crear<br>inmovilizado | ۲<br>Configuración | Utilidades   |                   |                            |                                |                   |                                 |                         |   |
| Manten                           | nimiento         | Acciones              | Configuración      | Útiles       |                   |                            |                                |                   |                                 |                         |   |
| <u>N</u> ° de regis              | tro: 🚺           | 0 1 🔹                 | Asiento:           |              |                   | Núme                       | ro de <u>f</u> actura / Serie: | 605               |                                 |                         |   |
| <u>F</u> echa del r              | egistro:         | 16/11/2022 -          |                    |              |                   |                            |                                |                   |                                 |                         |   |
| Fec <u>h</u> a de e              | xpedición:       | 16/11/2022 -          | Fecha de realiz    | ación oper.: | 16/11/2022        | <ul> <li>Tipo d</li> </ul> | le impuesto:                   | I.V.A.            | -                               |                         |   |
| Proveedo                         | r / acreedor:    | 400.0.0.020           |                    |              |                   | Tipo d                     | le <u>o</u> peración:          | Interior          | •                               |                         |   |
| <u>N</u> ombre:                  |                  | JAVIER TOLEDAN        | O OCAÑA            |              |                   | Deduc                      | cción:                         | Deducible         | <ul> <li>% deducible</li> </ul> | : 100,00                |   |
| Identificaci                     | ón fiscal:       | NIF                   | ▼ 15926448-Y       |              | Validación VIE    | <u>s</u>                   |                                | Bien de inversión |                                 | 🗹 Incluir en 347        |   |
| <u>C</u> lave opera              | ación:           | Operación habi        | tual               |              |                   | ▼ Fac                      | ctura acogida a criteri        | o de caja         |                                 |                         |   |
|                                  |                  | Operación no          | sujeta a I.V.A.    |              |                   | <u>A</u> yuda              | en el cálculo:                 | Un tipo de IVA    |                                 | -                       |   |
|                                  |                  |                       |                    |              |                   |                            |                                | M % %% (          | Ret.           F81         [F9] |                         | _ |
|                                  | Base Imponible   | e % IVA               | Cuota              | % RE         | Cuota             | Usar totales               | % IRPF                         | v                 | Pagos                           | <b>[</b> + <b>] ] ]</b> |   |
| E <u>x</u> enta:                 | 0,0              | D                     |                    |              |                   |                            | 0,00                           | 0,00 0,00         | FECHA                           | IMPORTE E               | 7 |
| 1:                               | 2.060,0          | 0 21,00               | 432,60             | 0,00         | 0,00              |                            | Total operación                | 2.492,60          |                                 |                         | - |
| <u>2</u> :                       | 0,0              | 0,00                  | 0,00               | 0,00         | 0,00              |                            | [F4] Suplido                   | s 0,00            |                                 |                         |   |
| <u>3</u> :                       | 0,0              | 0,00                  | 0,00               | 0,00         | 0,00              |                            | Total facture                  | 2.492,60          |                                 |                         |   |
| Observacio                       | ines:            |                       |                    |              |                   | $\sim$                     |                                |                   |                                 |                         |   |
|                                  |                  |                       |                    |              |                   |                            | Aceptar                        | Cancelar          |                                 |                         |   |

Comprueba que los datos son correctos y pulsa el botón Aceptar.

A continuación, se abre la pantalla de **Asiento automático de IVA/IGIC**, selecciona como cuenta de compras la **600.0.10 – COMPRAS MESAS** 

|                         |             |         | Asiento au | tomático de IVA/IO | GIC      |         |             | ×        |
|-------------------------|-------------|---------|------------|--------------------|----------|---------|-------------|----------|
| Información del asiento |             |         |            |                    |          |         |             |          |
|                         | Deducible   |         |            | No di              | educible |         | Pro         | orrata   |
| Cuenta IVA/IGIC:        | 472.0.0.000 |         | Cuenta:    | 472.0.1.000        |          | Cuenta: | 472.0.3.000 |          |
| Cuenta recargo:         | 472.0.0000  |         | Cuenta:    | 472.0.1.000        |          | Cuenta: | 472.0.3.000 |          |
| Cuenta compras 1:       | 600.0.010   | 2060,00 | Cuenta:    | 600.0.0000         | 0,00     | Cuenta: | 600.0.0000  | 0,00     |
| Cuenta compras 2:       |             | 0,00    | Cuenta:    |                    | 0,00     | Cuenta: |             | 0,00     |
| Cuenta compras 3:       |             | 0,00    | Cuenta:    |                    | 0,00     | Cuenta: |             | 0,00     |
| Cuenta retenciones:     | 475.1.0.001 |         |            |                    |          |         |             |          |
| Cuenta suplidos:        | 410.9.0.000 |         |            |                    |          |         |             |          |
| 60000010 - COMPRAS ME   | SAS         |         |            |                    |          |         |             |          |
|                         |             |         |            |                    |          |         | Aceptar     | Cancelar |

Comprueba que los datos y las cuentas son correctos y pulsa el botón Aceptar.

**CONTASOL** completará el asiento de manera automática.

#### Unidad 9 - Aplicaciones Informáticas II - Caso práctico de recapitulación

| ℃ 👼 🗄 🔁 🗗                                                           | CONTASOL - MU1 - MUEBLES                                | INDALO, S.A 2022               |                                                   | Asientos        |                               |                  | – 🗆 🗙               |
|---------------------------------------------------------------------|---------------------------------------------------------|--------------------------------|---------------------------------------------------|-----------------|-------------------------------|------------------|---------------------|
| Archivo Diario Tesorer                                              | ía Analítica Empresa Entorno                            | Impresión Utilidades           | Facturación                                       | Asientos        |                               |                  | Buscar              |
| Guardar Eliminar Guardar e<br>y nuevo ir a fecha -<br>Mantenimiento | Conceptos Plantillas Asientos Traspas<br>Emisión Útiles | os Efectos Más<br>• opciones • | Panel de Reiniciar<br>consultas columnas<br>Vista | Configuración   |                               |                  | 0                   |
| Introducción de asientos                                            | Diario Mayor Repercutio                                 | io 🔲 Soportado                 |                                                   | » «             | P Notificaciones electrónicas | ] († ) <b>G</b>  | Versión educativa   |
|                                                                     |                                                         |                                |                                                   | ~ ~ ~           | 0                             | -                | Persion educativa   |
| Escritorio Introducción de as                                       | ientos ×                                                |                                |                                                   |                 |                               |                  |                     |
| Introducción de asi                                                 | entos                                                   |                                |                                                   |                 |                               |                  |                     |
| Disting Constal                                                     | Manadai Euro Eachai 16/11/202                           | 2 Asianta 12                   |                                                   | 1 1 1 <b>•</b>  | Mér en cierco -               |                  | Observasiones       |
| Diario: General                                                     |                                                         | z Asiento: 15                  |                                                   |                 | INIas opciones                |                  | Observaciones       |
| ORDEN CUENTA                                                        | CONCEPTO                                                | DOCUMENTO                      | DEBE                                              | HABER IMAGE     | N                             |                  |                     |
| 1 400.0.020                                                         | JAVIER TOLEDANO OCAÑ S. FRA: 605                        |                                | 0,00                                              | 2.492,60        |                               |                  |                     |
| 2 472.0.0.000                                                       | JAVIER TOLEDANO OCAÑ S. FRA: 605                        |                                | 432,60                                            | 0,00            |                               |                  |                     |
| 3 600.0.010                                                         | JAVIER TOLEDANO OCAÑ S. FRA: 605                        |                                | 2.060,00                                          | 0,00            |                               |                  |                     |
| 4                                                                   |                                                         |                                | 0,00                                              | 0,00            |                               |                  |                     |
|                                                                     |                                                         |                                |                                                   |                 |                               |                  |                     |
| Ult. Asiento: 000013 Ult. Reg                                       | g. I.V.A.: 000005 Ult. Efecto Com.:                     |                                | Total asient<br>Cuenta sele                       | D:<br>ccionada: | 2.492,60<br>0,00              | 2.492,60<br>0,00 | 0,00<br>0,00        |
| C En Local 👸 Onda DELS                                              | DL 🕑                                                    |                                |                                                   |                 |                               | [Supervisor] 🛆 D | 🖂 www.sdelsol.com 🔒 |

# 27/11. Venta de 25 sillas a ALBA POZO a 30 €/unidad. Factura nº 704 (total factura: 907,50€).

Introduce en primer lugar la Fecha y pulsa Enter en el campo Asiento para su numeración automática.

Indica la cuenta de cliente, el concepto e importe.

| ☞ 茴 ← 즙 읍                                                           | CONTAS                    | SOL - MU1 - MUEBLES     | INDALO, S.A 202 | 2                       |                                        | Asientos                               |                           |                  | – 🗆 🗙                  |
|---------------------------------------------------------------------|---------------------------|-------------------------|-----------------|-------------------------|----------------------------------------|----------------------------------------|---------------------------|------------------|------------------------|
| Archivo Diario Tesoreri                                             | ía Analítica Emp          | presa Entorno           | Impresión Uti   | ilidades I              | Facturación                            | Asientos                               |                           |                  | Buscar                 |
| Guardar Eliminar Guardar e<br>y nuevo ir a fecha ~<br>Mantenimiento | misión<br>•<br>Emisión    | tillas Asientos Traspa: | sos Efectos Má  | is Panel<br>hes + consu | de Reiniciar<br>Itas columnas<br>Vista | Configuració                           | in<br>in                  |                  | 0                      |
| Introducción de asientos                                            | 🔄 Diario 🔛 Ma             | ayor 📴 Repercutio       | do 📔 Soporta    | do                      |                                        | » «                                    | e Notificaciones electrón | icas 🕂           | S Versión educativa    |
| Escritorio Introducción de asi                                      | ientos 🗙                  |                         |                 |                         |                                        |                                        |                           |                  |                        |
| Introducción de asi                                                 | entos                     |                         |                 |                         |                                        |                                        |                           |                  |                        |
| Diario: General                                                     | Moneda: Euro              | Fecha: 27/11/202        | 2 Asiento:      | 14                      | • 🗅 🕒 🔢                                | •••••••••••••••••••••••••••••••••••••• | 🚡 🔹 Más opciones 🔹        | ]                | Observaciones          |
| ORDEN CUENTA                                                        | CONCEPTO                  |                         | DOCUMENTO       |                         | DEBE                                   | HABER IN                               | AGEN                      |                  |                        |
| 1 430.0.010                                                         | ALBA POZO HERRERA I       | N. FRA: 704             |                 |                         | 907,5                                  | 0,00                                   |                           |                  |                        |
|                                                                     |                           |                         |                 |                         |                                        |                                        |                           |                  |                        |
| Cuenta: ALBA POZO HERRERA<br>Ult. Asiento: 000014 Ult. Reg          | j. I.V.A.: 000005 Ult. Ef | fecto Com.:             |                 |                         | Total asien<br>Cuenta sel              | to:<br>eccionada:                      | 0,00<br>5.630,00          | 0,00<br>3.630,00 | 0,00<br>2.000,00       |
| C 🗌 En Local 👌 Onda DELSC                                           | DL 🕟                      |                         |                 |                         |                                        |                                        |                           | [Supervisor] 🛆   | D' 🗠 www.sdelsol.com 🔒 |

CONTASOL abre la pantalla Nuevo registro de IVA Repercutido

|                                                                        |                            |                           |                           | Nuev      | /o registro de l.V | .A. Repercutido             |                           |                                                    |                | _ ×                 |
|------------------------------------------------------------------------|----------------------------|---------------------------|---------------------------|-----------|--------------------|-----------------------------|---------------------------|----------------------------------------------------|----------------|---------------------|
| I.V.A. Repercutido                                                     |                            |                           |                           |           |                    |                             |                           |                                                    |                |                     |
| Guardar Guardar Historia<br>y cerrar y nuevo + docume<br>Mantenimiento | l del Config<br>nto Config | j<br>uración l<br>uración | Jtilidades<br>↓<br>Útiles |           |                    |                             |                           |                                                    |                |                     |
| <u>N</u> ° de registro: 🕕                                              | 0 1                        | • A                       | siento:                   |           |                    | Número                      | de <u>f</u> actura / Seri | e: 704                                             |                |                     |
| <u>F</u> echa del registro:                                            | 27/11/2022                 | •                         |                           |           |                    |                             |                           |                                                    |                |                     |
| Fecha de expedición:                                                   | 27/11/2022                 | ▼ Fecha                   | de realización            | de oper.: | 27/11/2022 ·       | <ul> <li>Tipo de</li> </ul> | impuesto:                 | I.V.A.                                             |                |                     |
| Cliente / Deudor:                                                      | 430.0.0.010                |                           |                           |           |                    | Tipo de                     | operación:                | General •                                          |                |                     |
| <u>N</u> ombre:                                                        | ALBA POZO H                | IERRERA                   |                           |           |                    | 🗹 Inclu                     | ir en volumen de          | e operaciones 🗌 Trans                              | misión de inr  | nueble sujeta a IVA |
| Identificación fiscal:                                                 | NIF                        | -                         | 59657493-R                |           | Validación VIES    | Factu                       | ıra acogida a crit        | erio de caja 🗌 Decla                               | arar en su paí | s de residencia     |
| <u>C</u> lave operación:                                               | Operación h                | abitual                   |                           |           |                    | - Decla                     | irar en el sistema        | a de ventanilla única                              |                |                     |
| 🗌 Venta de bien de inv                                                 | ersión                     |                           | 🗌 Operación               | no sujeta | i a I.V.A.         | <u>A</u> yuda e             | n el cálculo:             | Un tipo de IVA<br>M % %% 0%<br>[F5] [F6] [F7] [F8] | Ret.           | •                   |
| Base                                                                   | Imponible                  | % IVA                     | Cuota                     | % RE      | Cuota              | Usar totales                | % IRPF                    | · · · · ·                                          | Cobros         | <b>1</b>            |
| Exenta: 👻                                                              | 0,00                       |                           |                           |           | _                  |                             |                           | 0,00 0,00                                          |                |                     |
| <u>1</u> :                                                             | 750,00                     | 21,00                     | 157,50                    | 0,00      | 0,00               |                             | Total opera               | ación 907,50                                       | FECHA          | IMPORTE E           |
| <u>2</u> :                                                             | 0,00                       | 0,00                      | 0,00                      | 0,00      | 0,00               |                             | [F4] Sup                  | olidos 0,00                                        |                |                     |
| 3:                                                                     | 0,00                       | 0,00                      | 0,00                      | 0,00      | 0,00               |                             | Total fa                  | ctura 907,50                                       |                |                     |
| Observaciones:                                                         |                            |                           |                           |           |                    | ~ >                         | Ace                       | <u>ptar</u> Cancelar                               |                |                     |

Comprueba que los datos son correctos y pulsa el botón Aceptar.

A continuación, se abre la pantalla de **Asiento automático de IVA/IGIC**, indica como cuenta de ventas **700.0.20- VENTAS SILLAS.** 

|                         | Asiento automático ( | de IVA/IGIC |          |
|-------------------------|----------------------|-------------|----------|
| nformación del asiento  |                      |             |          |
| Cuenta IVA/IGIC:        | 477.0.0.000          |             |          |
| Cuenta recargo:         | 477.1.0.000          |             |          |
| Cuenta ventas 1:        | 700.0.0.020          | Importe 1:  | 750,00   |
| Cuenta ventas 2:        |                      | Importe 2:  | 0,00     |
| Cuenta ventas 3:        |                      | Importe 3:  | 0,00     |
| Cuenta retenciones:     | 473.0.0001           |             |          |
| Cuenta suplidos:        | 555.0.0.000          |             |          |
| 70000020 - VENTAS SILLA | 5                    |             |          |
|                         |                      | Aceptar     | Cancelar |

Comprueba que los datos y las cuentas son correctos y pulsa el botón Aceptar.

#### Unidad 9 - Aplicaciones Informáticas II - Caso práctico de recapitulación

| · ⊑ 🛱 🗄                                                             | CONTASOL - MU1 - MUEBLES            | INDALO, S.A 2022                |                                                   | Asientos                       |                                  |                  | – 🗆 ×               |
|---------------------------------------------------------------------|-------------------------------------|---------------------------------|---------------------------------------------------|--------------------------------|----------------------------------|------------------|---------------------|
| Archivo Diario Tesorer                                              | ía Analítica Empresa Entorno        | Impresión Utilidades            | Facturación                                       | Asientos                       |                                  |                  | Buscar              |
| Guardar Eliminar Guardar e<br>y nuevo ir a fecha -<br>Mantenimiento | Emisión Útiles                      | sos Efectos Más<br>v opciones v | Panel de Reiniciar<br>consultas columnas<br>Vista | Configuración<br>Configuración |                                  |                  | 0                   |
| Introducción de asientos                                            | Diario Mayor Repercutio             | do 🔲 Soportado                  |                                                   | >> <<                          | P Notificaciones electrónicas    | 1 🕀 😭            | Versión educativa   |
|                                                                     |                                     |                                 |                                                   | ~ ~ ~                          | 0                                | -                | Persion Concerna    |
| Escritorio Introducción de as                                       | ientos ×                            |                                 |                                                   |                                |                                  |                  |                     |
| Introducción de asi                                                 | entos                               |                                 |                                                   |                                |                                  |                  |                     |
|                                                                     |                                     |                                 |                                                   |                                |                                  |                  |                     |
| Diario: General                                                     | Moneda: Euro Fecha: 27/11/202       | 2 Asiento: 14                   |                                                   | <b>₩</b> • <b>□</b> • <b>□</b> | <ul> <li>Más opciones</li> </ul> |                  | Observaciones       |
| ORDEN CUENTA                                                        | CONCEPTO                            | DOCUMENTO                       | DEBE                                              | HABER IMAGE                    | EN                               |                  |                     |
| 1 430.0.010                                                         | ALBA POZO HERRERA N. FRA: 704       |                                 | 907,50                                            | 0,00                           |                                  |                  |                     |
| 2 477.0.0.000                                                       | ALBA POZO HERRERA N. FRA: 704       |                                 | 0,00                                              | 157,50                         |                                  |                  |                     |
| 3 700.0.0.020                                                       | ALBA POZO HERRERA N. FRA: 704       |                                 | 0,00                                              | 750,00                         |                                  |                  |                     |
| 4                                                                   |                                     |                                 | 0,00                                              | 0,00                           |                                  |                  |                     |
|                                                                     | _                                   |                                 |                                                   |                                |                                  |                  |                     |
|                                                                     |                                     |                                 |                                                   |                                |                                  |                  |                     |
|                                                                     |                                     |                                 |                                                   |                                |                                  |                  |                     |
|                                                                     |                                     |                                 |                                                   |                                |                                  |                  |                     |
|                                                                     |                                     |                                 |                                                   |                                |                                  |                  |                     |
|                                                                     |                                     |                                 | Total asient                                      | D:                             | 907,50                           | 907,50           | 0,00                |
| Ult. Asiento: 000014 Ult. Reg                                       | g. I.V.A.: 000004 Ult. Efecto Com.: |                                 | Cuenta sele                                       | ccionada:                      | 0,00                             | 0,00             | 0,00                |
| C 🗌 En Local 👸 Onda DELS                                            | DL 🕑                                |                                 |                                                   |                                |                                  | [Supervisor] 🔬 D | 🗠 www.sdelsol.com 🔒 |

# 28/11. LUZ DEL SUR informa que el recibo por electricidad es de 250€. Factura nº 606 (total factura: 302,50€)

Registra la operación desde la **Introducción de asientos**. En este caso comienza el asiento indicando la cuenta de acreedor, seguidamente indica el concepto e importe y pulsa **Enter**.

| 0   |
|-----|
| va  |
|     |
|     |
| nes |
|     |
|     |
|     |
|     |
|     |
|     |
|     |

El programa te muestra la pantalla de Nuevo registro de IVA Soportado:

|                                                                                     |                                            |                                |                          | ievo registro de l | V.A. Soportado             |                                     |                                                 |                                 | _ ×              |
|-------------------------------------------------------------------------------------|--------------------------------------------|--------------------------------|--------------------------|--------------------|----------------------------|-------------------------------------|-------------------------------------------------|---------------------------------|------------------|
| I.V.A. Soportado                                                                    |                                            |                                |                          |                    |                            |                                     |                                                 |                                 |                  |
| Guardar Guardar Histori<br>y cerrar y nuevo + docum<br>Mantenimiento                | al del<br>inmovilizado<br>Acciones         | Configuración<br>Configuración | Utilidade<br>v<br>Útiles | :5                 |                            |                                     |                                                 |                                 |                  |
| <u>N</u> º de registro:                                                             |                                            | Asiento:                       |                          |                    | Númer                      | o de <u>f</u> actura / Serie:       | 606                                             |                                 |                  |
| <u>F</u> echa del registro:<br>Fec <u>h</u> a de expedición:<br>Proveedor / acreedo | 28/11/2022 •<br>28/11/2022 •<br>410.0.0001 | Fecha de realiz                | ación oper.:             | 28/11/2022         | <ul> <li>Tipo d</li> </ul> | e impuesto:<br>e <u>o</u> peración: | I.V.A.<br>Interior                              | •                               |                  |
| <u>N</u> ombre:                                                                     | LUZ DEL SUR                                |                                | -                        |                    | Deduc                      | ción:                               | Deducible                                       | <ul> <li>% deducible</li> </ul> | : 100,00         |
| Identificación fiscal:                                                              | NIF                                        | ▼ A-28852495                   | )                        | Validación VIE     | 5                          |                                     | Bien de inversión                               |                                 | 🖌 Incluir en 347 |
| <u>C</u> lave operación:                                                            | Operación hab                              | itual                          |                          |                    | ▼ Fac                      | tura acogida a criter               | o de caja                                       |                                 |                  |
|                                                                                     | 🗌 Operación n                              | o sujeta a I.V.A.              |                          |                    | <u>A</u> yuda              | en el cálculo:                      | Un tipo de IVA<br>M % %% 0<br>[F5] [F6] [F7] [F | Ret.           [F9]             | •                |
| Base Impo                                                                           | nible % IVA                                | Cuota                          | % RE                     | Cuota              | Usar totales               | % IRPF                              | Ŧ                                               | Pagos                           | C+ D D           |
| Exenta:                                                                             | 0,00                                       |                                |                          |                    |                            | 0,00                                | 0,00 0,00                                       | FECHA                           | IMPORTE E        |
| <u>1</u> : 2                                                                        | 50,00 21,00                                | 52,50                          | 0,00                     | 0,00               |                            | Total operació                      | n 302,50                                        |                                 |                  |
| <u>2</u> :                                                                          | 0,00 0,00                                  | 0,00                           | 0,00                     | 0,00               |                            | [F4] Suplido                        | s 0,00                                          |                                 |                  |
| 3:                                                                                  | 0,00 0,00                                  | 0,00                           | 0,00                     | 0,00               |                            | Total factur                        | a 302,50                                        |                                 |                  |
| Observaciones:                                                                      |                                            |                                |                          |                    | < >                        | Aceptar                             | Cancelar                                        |                                 |                  |

Comprueba que los datos son correctos y pulsa el botón Aceptar.

| oformación del asiento  |             |        | Asiento au | tomático de IVA/I | GIC      |         |             |          |
|-------------------------|-------------|--------|------------|-------------------|----------|---------|-------------|----------|
|                         | Deducible   |        |            | No d              | educible |         | Pro         | rrata    |
| Cuenta IVA/IGIC:        | 472.0.0.000 |        | Cuenta:    | 472.0.1.000       |          | Cuenta: | 472.0.3.000 |          |
| Cuenta recargo:         | 472.0.0.000 |        | Cuenta:    | 472.0.1.000       |          | Cuenta: | 472.0.3.000 |          |
| Cuenta compras 1:       | 628.0.0.001 | 250,00 | Cuenta:    | 600.0.000         | 0,00     | Cuenta: | 600.0.000   | 0,00     |
| Cuenta compras 2:       |             | 0,00   | Cuenta:    |                   | 0,00     | Cuenta: |             | 0,00     |
| Cuenta compras 3:       |             | 0,00   | Cuenta:    |                   | 0,00     | Cuenta: |             | 0,00     |
| Cuenta retenciones:     | 475.1.0.001 |        |            |                   |          |         |             |          |
| Cuenta suplidos:        | 410.9.0.000 |        |            |                   |          |         |             |          |
| 62800001 - ELECTRICIDAD |             |        |            |                   |          |         |             |          |
|                         |             |        |            |                   |          |         | Aceptar     | Cancelar |

#### A continuación, se abre la pantalla de Asiento automático de IVA/IGIC:

Indica como cuenta de compras la **628.0.0.001- ELECTRICIDAD**. Comprueba que los datos y las cuentas son correctos y pulsa el botón **Aceptar**.

CONTASOL completará el asiento de manera automática.

| ╚ॕ॑ॱЀ॒ऻऀ॑ऀ                                                          | CONTASOL - MU1 - MUEBLES                                                    | INDALO, S.A 2022                    | ļ                                             | Asientos                             |                            |                  | – 🗆 ×                 |
|---------------------------------------------------------------------|-----------------------------------------------------------------------------|-------------------------------------|-----------------------------------------------|--------------------------------------|----------------------------|------------------|-----------------------|
| Archivo Diario Tesoreri                                             | a Analítica Empresa Entorno                                                 | Impresión Utilidades                | Facturación                                   | Asientos                             |                            |                  | Buscar                |
| Guardar Eliminar Guardar e<br>y nuevo ir a fecha ~<br>Mantenimiento | misión United States Conceptos Plantillas Asientos Traspa<br>imisión Útiles | sos Efectos Más<br>• opciones • con | nel de Reiniciar<br>nsultas columnas<br>Vista | کی<br>Configuración<br>Configuración |                            |                  | 0                     |
| Introducción de asientos                                            | Diario Mayor epercuti                                                       | do 🧧 Soportado                      | >                                             | » «                                  | e Notificaciones electróni | cas (+) 😜        | Versión educativa     |
| Escritorio Introducción de asi                                      | entos ×                                                                     |                                     |                                               |                                      |                            |                  |                       |
| Introducción de asi                                                 | entos                                                                       |                                     |                                               |                                      |                            |                  |                       |
|                                                                     |                                                                             |                                     |                                               |                                      |                            |                  |                       |
| Diario: General                                                     | Moneda: Euro Fécna: 28/11/20                                                | Z Asiento: 15                       |                                               |                                      | Mas opciones •             |                  | Observaciones         |
| ORDEN CUENTA                                                        | CONCEPTO                                                                    | DOCUMENTO                           | DEBE                                          | HABER IMAGE                          | N                          |                  |                       |
| 1 410.0.0001                                                        | LUZ DEL SUR S. FRA: 606                                                     |                                     | 0,00                                          | 302,50                               |                            |                  |                       |
| 2 472.0.0.000                                                       | LUZ DEL SUR S. FRA: 606                                                     |                                     | 52,50                                         | 0,00                                 |                            |                  |                       |
| 3 628.0.0.001                                                       | LUZ DEL SUR S. FRA: 606                                                     |                                     | 250,00                                        | 0,00                                 |                            |                  |                       |
| 4                                                                   |                                                                             |                                     | 0,00                                          | 0,00                                 |                            |                  |                       |
|                                                                     |                                                                             |                                     |                                               |                                      |                            |                  |                       |
|                                                                     |                                                                             |                                     |                                               |                                      |                            |                  |                       |
|                                                                     |                                                                             |                                     |                                               |                                      |                            |                  |                       |
|                                                                     |                                                                             |                                     |                                               |                                      |                            |                  |                       |
| Ult. Asiento: 000015 Ult. Reg                                       | . I.V.A.: 000006 Ult. Efecto Com.:                                          |                                     | Total asiento<br>Cuenta selec                 | :<br>cionada:                        | 302,50<br>0,00             | 302,50<br>0,00   | 0,00<br>0,00          |
| C 🗌 En Local 🛛 🛜 Onda DELSC                                         | ol 🕟                                                                        |                                     |                                               |                                      |                            | [Supervisor] 🛆 D | " ∑ www.sdelsol.com 🔒 |

# 30/11. Paga por banco el sueldo del trabajador: sueldo bruto: 1200 €. Retenciones de la Seguridad Social: 75 €. Retenciones por IRPF: 120 €. Seguridad Social a cargo de la empresa: 280 €.

A continuación, accede a la pantalla **Introducción de Asientos**, introduce la **Fecha** y pulsa **Enter** en el campo **Asiento** para su numeración automática.

Introduce el asiento manualmente y pulsa la tecla AvPág para guardarlo.

| ᅂ蔮▾◧◲◲                                  | CONTASOL - MU1 - MUEBLES     | INDALO, S.A 2022                 | Asientos         |                               | – 🗆 🗙             |
|-----------------------------------------|------------------------------|----------------------------------|------------------|-------------------------------|-------------------|
| Archivo Diario Tesorer                  | ía Analítica Empresa Entorno | Impresión Utilidades Factura     | ción Asientos    |                               | Buscar            |
| Guardar Eliminar Guardar e ir a fecha - | imisión<br>refijados         | asos Efectos Más<br>v opciones v | iniciar<br>umnas |                               | 0                 |
| Mantenimiento                           | Emisión Útiles               | Vista                            | Configuración    | 1                             |                   |
| Introducción de asientos                | 🔄 Diario 🔛 Mayor 🧧 Repercut  | ido 📴 Soportado                  | >> <<            | e Notificaciones electrónicas | Section educativa |
| Escritorio Introducción de as           | ientos ×                     |                                  |                  |                               |                   |
| Introducción de asi                     | entos                        |                                  |                  |                               |                   |
| Diario: General                         | Moneda: Euro Fecha: 30/11/20 | 22 Asiento: 16                   | • • • • • • •    | 🚡 🔹 Más opciones 🔻            | Observaciones     |
| ORDEN CUENTA                            | CONCEPTO                     | DOCUMENTO DEBE                   | HABER IMA        | AGEN                          |                   |
| 1 640.0.001                             | NÓMINA NOVIEMBRE             | 1.200,00                         | 0,00             |                               |                   |
| 2 642.0.0.001                           | NÓMINA NOVIEMBRE             | 280,00                           | 0,00             |                               |                   |
| 3 475.1.0.001                           | NÓMINA NOVIEMBRE             | 0,00                             | 120,00           |                               |                   |
| 4 476.0.001                             | NÓMINA NOVIEMBRE             | 0,00                             | 75,00            |                               |                   |
| 5 572.0.0.001                           | NÓMINA NOVIEMBRE             | 0,00                             | 1.285,00         |                               |                   |
| 6                                       |                              | 0,00                             | 0,00             |                               |                   |
|                                         | -                            |                                  |                  |                               |                   |
|                                         |                              |                                  |                  |                               |                   |

# 01/12. PHONE MEDINA informa que la factura por alquiler de teléfono es de 200 €. Queda pendiente de pago. Factura nº 607 (total factura: 242€)

Introduce en primer lugar la **Fecha** y pulsa **Enter** en el campo **Asiento**. Indica la cuenta de acreedor, el concepto e importe.

| Cs 🛗 • 🛱                         | 3678                                         | (                  | ONTASOL - N     | MU1 - MUEBLES   | INDALO, S.A | 4 2022                   |                              |                             | Asientos         |        |                            |       |   | – 🗆 🗙             |
|----------------------------------|----------------------------------------------|--------------------|-----------------|-----------------|-------------|--------------------------|------------------------------|-----------------------------|------------------|--------|----------------------------|-------|---|-------------------|
| Archivo                          | Diario Tesor                                 | ería Analítica     | Empresa         | Entorno         | Impresión   | Utilidade                | es Facti                     | uración                     | Asientos         |        |                            |       |   | Buscar            |
| Guardar Elim<br>y nuevo<br>Mante | ninar Guardar e<br>ir a fecha v<br>enimiento | Emisión<br>Emisión | os Plantillas . | Asientos Traspa | sos Efectos | D_H<br>Más<br>opciones → | Panel de<br>consultas<br>Vis | Reiniciar<br>columnas<br>ta | کی<br>Configurac | ción   |                            |       |   | 0                 |
| Introd                           | lucción de asiento:                          | i Diario           | 🔚 Mayor         | e Repercuti     | do 🧧 S      | ioportado                |                              |                             | » «              |        | e Notificaciones electróni | cas 🕂 | প | Versión educativa |
| Escritorio                       | Introducción de a                            | isientos 🗙         |                 |                 |             |                          |                              |                             |                  |        |                            |       |   |                   |
| Introdu                          | ucción de as                                 | sientos            |                 |                 |             |                          |                              |                             |                  |        |                            |       |   |                   |
| Diario: Ge                       | eneral                                       | Moneda: Euro       | Fe              | cha: 01/12/20   | 22 Asie     | ento: 17                 | 1                            | 1                           | •                | • 🗟 •  | Más opciones 🝷             |       |   | Observaciones     |
| ORDE                             | N CUENTA                                     | CONCEPTO           |                 |                 | DOCUME      | NTO                      | DE                           | BE                          | HABER I          | IMAGEN | I                          |       |   |                   |
|                                  | 1 410.0.002                                  | PHONE MEDINA       | S. FRA: 607     |                 |             |                          | 0,                           | 00                          | 242              |        |                            |       |   |                   |
|                                  | 2                                            |                    |                 |                 |             |                          | 0,                           | 00                          | 0,00             |        |                            |       |   |                   |

El programa te muestra la pantalla de Nuevo registro de IVA Soportado, pulsa Aceptar

|                                             |                                                       |                       |                                        | Nue                                | evo registro de l |                             |                               |                                                 | _ ×    |                  |
|---------------------------------------------|-------------------------------------------------------|-----------------------|----------------------------------------|------------------------------------|-------------------|-----------------------------|-------------------------------|-------------------------------------------------|--------|------------------|
| I.V.A. Soportad                             | do                                                    |                       |                                        |                                    |                   |                             |                               |                                                 |        |                  |
| Guardar Guard<br>y cerrar y nuevo<br>Manten | lar Historial de<br>o - documento                     | Crear<br>inmovilizado | ۲۵۵۶<br>Configuraciór<br>Configuraciór | n Utilidades                       | 5                 |                             |                               |                                                 |        |                  |
| <u>N</u> ° de regis<br><u>F</u> echa del re | tro: 🚺<br>egistro:                                    | 0 1 •                 | Asiento:                               |                                    |                   | Númer                       | o de <u>f</u> actura / Serie: | 607                                             |        |                  |
| Fec <u>h</u> a de ex                        | xpedición:                                            | 01/12/2022 -          | Fecha de reali:                        | zación oper.:                      | 01/12/2022        | <ul> <li>Tipo de</li> </ul> | e impuesto:                   | I.V.A.                                          | •      |                  |
| Proveedor                                   | r / acreedor:                                         | 410.0.0.002           |                                        |                                    |                   | Tipo de                     | e <u>o</u> peración:          | Interior                                        | •      |                  |
| <u>N</u> ombre:                             |                                                       | PHONE MEDINA          |                                        |                                    |                   | Deduc                       | Deducción: Deducible          |                                                 |        | 100,00           |
| Identificaci                                | ón fiscal:                                            | NIF                   | ▼ A28535795                            |                                    | Validación VIE    | 5                           |                               | Bien de inversión                               |        | 🗹 Incluir en 347 |
| <u>C</u> lave opera                         | ación:                                                | Operación habi        | tual                                   | Factura acogida a criterio de caja |                   |                             |                               |                                                 |        |                  |
|                                             | <u>C</u> lave operación:<br>Operación ha<br>Operación |                       |                                        |                                    |                   | <u>A</u> yuda               | en el cálculo:                | Un tipo de IVA<br>M % %% C<br>[F5] [F6] [F7] [F | % Ret. | •                |
|                                             | Base Imponible                                        | % IVA                 | Cuota                                  | % RE                               | Cuota             | Usar totales                | % IRPF                        | -                                               | Pagos  | 1                |
| Exenta:                                     | 0,0                                                   | D                     |                                        |                                    |                   |                             | 0,00                          | 0,00 0,00                                       | FECHA  | IMPORTE E        |
| <u>1</u> :                                  | 200,0                                                 | 21,00                 | 42,00                                  | 0,00                               | 0,00              |                             | Total operació                | on 242,00                                       |        |                  |
| <u>2</u> :                                  | 0,0                                                   | 0,00                  | 0,00                                   | 0,00                               | 0,00              |                             | [F4] Suplide                  | DS 0,00                                         |        |                  |
| <u>3</u> :                                  | 0,0                                                   | 0,00                  | 0,00                                   | 0,00                               | 0,00              |                             | Total factu                   | ra 242,00                                       |        |                  |
| Observacio                                  | nes:                                                  |                       |                                        |                                    |                   | < ->                        | Acepta                        | r Cancelar                                      |        |                  |

A continuación, se abre la pantalla de Asiento automático de IVA/IGIC:

|                         |             |        | Asiento au | tomático de IVA/I | GIC       |         |             | ×        |
|-------------------------|-------------|--------|------------|-------------------|-----------|---------|-------------|----------|
| Información del asiento |             |        |            |                   |           |         |             |          |
|                         | Deducible   | e      |            | No c              | leducible |         | Pro         | orrata   |
| Cuenta IVA/IGIC:        | 472.0.0.000 |        | Cuenta:    | 472.0.1.000       |           | Cuenta: | 472.0.3.000 |          |
| Cuenta recargo:         | 472.0.0.000 |        | Cuenta:    | 472.0.1.000       |           | Cuenta: | 472.0.3.000 |          |
| Cuenta compras 1:       | 629.0.0.001 | 200,00 | Cuenta:    | 600.0.000         | 0,0       | Cuenta: | 600.0.000   | 0,00     |
| Cuenta compras 2:       |             | 0,00   | Cuenta:    |                   | 0,0       | Cuenta: |             | 0,00     |
| Cuenta compras 3:       |             | 0,00   | Cuenta:    |                   | 0,0       | Cuenta: |             | 0,00     |
| Cuenta retenciones:     | 475.1.0.001 |        |            |                   |           |         |             |          |
| Cuenta suplidos:        | 410.9.0.000 |        |            |                   |           |         |             |          |
| 62900001 - TELÉFONO     |             |        |            |                   |           |         |             |          |
|                         |             |        |            |                   |           |         | Aceptar     | Cancelar |

Indica como cuenta de compras la **629.0.001- TELÉFONO**. Comprueba que los datos y las cuentas son correctos y pulsa el botón **Aceptar**.

**CONTASOL** completará el asiento de manera automática.

| 이 별· 더 너 너                                                            | CONTASOL - MUL - MUERLES            | INDALO S.A 2022      |                                                   | Asientos                             |                              |                  | – = ×                  |
|-----------------------------------------------------------------------|-------------------------------------|----------------------|---------------------------------------------------|--------------------------------------|------------------------------|------------------|------------------------|
| Archivo Diario Tesoren                                                | ía Analítica Empresa Entorno        | Impresión Utilidades | Facturación                                       | Asientos                             |                              |                  | Buscar                 |
| Guardar Eliminar Guardar e<br>y nuevo ir a fecha -<br>Mantenimiento E | Emisión                             | sos Efectos Más F    | Panel de Reiniciar<br>consultas columnas<br>Vista | کی<br>Configuración<br>Configuración |                              |                  | 0                      |
| Introducción de asientos                                              | 🔄 Diario 🔛 Mayor 🧧 Repercuti        | do 🧧 Soportado       |                                                   | » «                                  | e Notificaciones electrónica | as (+) e         | Versión educativa      |
| Escritorio Introducción de asi                                        | ientos X                            |                      |                                                   |                                      |                              |                  |                        |
| Introducción de asi                                                   | entos                               |                      |                                                   |                                      |                              |                  |                        |
|                                                                       |                                     |                      |                                                   |                                      |                              |                  |                        |
| Diario: General                                                       | Moneda: Euro Fecha: 01/12/202       | 2 Asiento: 17        |                                                   | ••••                                 | Más opciones                 |                  | Observaciones          |
| ORDEN CUENTA                                                          | CONCEPTO                            | DOCUMENTO            | DEBE                                              | HABER IMAG                           | EN                           |                  |                        |
| 1 410.0.002                                                           | PHONE MEDINA S. FRA: 607            |                      | 0,00                                              | 242,00                               |                              |                  |                        |
| 2 472.0.0.000                                                         | PHONE MEDINA S. FRA: 607            |                      | 42,00                                             | 0,00                                 |                              |                  |                        |
| 3 629.0.0.001                                                         | PHONE MEDINA S. FRA: 607            |                      | 200,00                                            | 0,00                                 |                              |                  |                        |
| 4                                                                     |                                     |                      | 0,00                                              | 0,00                                 |                              |                  |                        |
|                                                                       |                                     |                      |                                                   |                                      |                              |                  |                        |
|                                                                       |                                     |                      |                                                   |                                      |                              |                  |                        |
|                                                                       |                                     |                      |                                                   |                                      |                              |                  |                        |
|                                                                       |                                     |                      |                                                   |                                      |                              |                  |                        |
| Ult. Asiento: 000017 Ult. Reg                                         | J. I.V.A.: 000007 Ult. Efecto Com.: |                      | Total asient<br>Cuenta sele                       | o:<br>ccionada:                      | 242,00<br>0,00               | 242,00<br>0,00   | 0,00<br>0,00           |
| C 🗌 En Local 👸 Onda DELSC                                             | DL 🕟                                |                      |                                                   |                                      |                              | [Supervisor] 🛆 🛙 | )" 🖂 www.sdelsol.com 🔒 |

## 03/12. Compra de 20 sillas a FERNANDO GARCÍA, a 20€/unidad. Factura nº 608 (total factura: 484€)

Registra la operación desde la Introducción de asientos. Introduce la Fecha y pulsa Enter en el campo Asiento.

Comienza el asiento por la cuenta del proveedor para que **CONTASOL** muestre el automatismo, indica el concepto e importe y pulsa **Enter**.

| ☞ 茴 ► 즙 읍                                                           | CONTASOL - MU1 - MUEBLE                    | 5 INDALO, S.A 2022                    | Asientos                                                   |                               | – 🗆 ×                     |
|---------------------------------------------------------------------|--------------------------------------------|---------------------------------------|------------------------------------------------------------|-------------------------------|---------------------------|
| Archivo Diario Tesorer                                              | ía Analítica Empresa Entorno               | Impresión Utilidades                  | Facturación Asientos                                       |                               | Buscar                    |
| Guardar Eliminar Guardar e<br>y nuevo ir a fecha -<br>Mantenimiento | misión Útiles                              | asos Efectos Más<br>• opciones • cons | lel de Reiniciar<br>sultas columnas<br>Vista Configuración |                               | 0                         |
| Introducción de asientos                                            | Diario 🔄 Mayor 🗧 Repercut                  | ido 🧧 Soportado                       | » «                                                        | e Notificaciones electrónicas | Servión educativa         |
| Escritorio Introducción de asi                                      | entos ×                                    |                                       |                                                            |                               |                           |
| Introducción de asi                                                 | entos                                      |                                       |                                                            |                               |                           |
| Diario: General                                                     | Moneda: Euro Fecha: 03/12/20               | 22 Asiento: 18                        | ÌÌII IX IV · II • 🏻                                        | Más opciones      ✓           | Observaciones             |
| ORDEN CUENTA                                                        | CONCEPTO                                   | DOCUMENTO                             | DEBE HABER IMAGE                                           | EN                            |                           |
| 1 400.0.010                                                         | FERNANDO GARCÍA CAMP S. FRA: 608           |                                       | 0,00 484                                                   |                               |                           |
|                                                                     |                                            |                                       |                                                            |                               |                           |
| Cuenta: FERNANDO GARCÍA CAN<br>Ult. Asiento: 000018 Ult. Reg        | IPOS<br>. I.V.A.: 000007 Ult. Efecto Com.: |                                       | Total asiento:<br>Cuenta seleccionada:                     | 0,00 0<br>0,00 4.905          | ,00 0,00<br>,75 4.905,75- |
| C En Local 👸 Onda DELSC                                             | DL 🕑                                       |                                       |                                                            | [Supervisor]                  | ▲ D' 🗠 www.sdelsol.com 🔒  |

Antes de pasar a la siguiente cuenta el programa te muestra la pantalla de Nuevo registro de IVA Soportado:

|                                       |                           | Nuevo registro de I.V.A. Soportado |                    |               |            |                            |                                |                   |                                 |                 | × |
|---------------------------------------|---------------------------|------------------------------------|--------------------|---------------|------------|----------------------------|--------------------------------|-------------------|---------------------------------|-----------------|---|
| I.V.A. Soportado                      |                           |                                    |                    |               |            |                            |                                |                   |                                 |                 |   |
| Guardar Guardar<br>y cerrar y nuevo + | Historial de<br>documento | Crear<br>inmovilizado              | ۲<br>Configuraciór | n Utilidade   | s          |                            |                                |                   |                                 |                 |   |
| Mantenimie                            | ento                      | Acciones                           | Configuración      | 1 Otiles      |            |                            |                                |                   |                                 |                 |   |
| <u>N</u> º de registro:               | 0                         | 0 1 -                              | Asiento:           |               |            | Númei                      | ro de <u>f</u> actura / Serie: | 608               |                                 |                 |   |
| <u>F</u> echa del regist              | tro: (                    | 03/12/2022 -                       |                    |               |            |                            |                                |                   |                                 |                 |   |
| Fec <u>h</u> a de exped               | dición: (                 | 03/12/2022 -                       | Fecha de realiz    | zación oper.: | 03/12/2022 | <ul> <li>Tipo d</li> </ul> | le impuesto:                   | I.V.A.            | •                               |                 |   |
| Proveedor / a                         | creedor:                  | 400.0.0.010                        |                    |               |            | Tipo d                     | le <u>o</u> peración:          | Interior          | •                               |                 |   |
| Nombre:                               |                           | NIF                                |                    |               |            |                            | ción:                          | Deducible         | <ul> <li>% deducible</li> </ul> | : 100,00        |   |
| Identificación fi                     | riscal: NIF               |                                    |                    |               |            | <u>s</u>                   |                                | Bien de inversión |                                 | ✓ Incluir en 34 | 7 |
| <u>C</u> lave operaciór               | n:                        | Operación habi<br>                 | tual               |               |            | ▼ ∐Fac                     | tura acogida a criteri         | o de caja         |                                 |                 |   |
|                                       | L                         | _ Operación no                     | sujeta a I.V.A.    |               |            | <u>A</u> yuda              | en el calculo:                 | Un tipo de IVA    |                                 | •               |   |
|                                       |                           |                                    |                    |               |            |                            |                                | [F5] [F6] [F7] [F | 7% Ret.<br>-81 [F9]             |                 |   |
| Page                                  | e Imponible               | % IV/A                             | Cuota              | % PE          | Cuota      | Usertetalar                | % IPDE                         |                   | Pages                           | ₽ ₽ ₽           | 2 |
| Eventer                               | e imponible               | 2010                               | Cuota              | 70 I.L        | Cuota      | Usar totales               | 20 INFT                        | 0.00              | Fagos                           |                 | 4 |
|                                       | 400.00                    | 21.00                              | 84.00              | 0.00          | 0.00       |                            | Total operació:                | 484.00            | FECHA                           | IMPORTE E       |   |
| <u>_</u> ;                            | 0.00                      | 0.00                               | 0.00               | 0.00          | 0.00       |                            | [E4] Sunlido                   | s 0.00            |                                 |                 |   |
| 2.                                    | 0.00                      | 0.00                               | 0.00               | 0.00          | 0.00       |                            | Total facture                  | 484.00            |                                 |                 |   |
| 2.<br>Observaciones:                  |                           | 3,00                               | 0,00               | 0,00          | 0,00       |                            | Istariactura                   | 401,00            |                                 |                 |   |
| observaciones.                        |                           |                                    |                    |               |            | 0                          |                                |                   |                                 |                 |   |
|                                       |                           |                                    |                    |               |            |                            | Aceptar                        | Cancelar          |                                 |                 |   |
|                                       |                           |                                    |                    |               |            |                            |                                | K                 | L                               |                 |   |

Comprueba que los datos son correctos y pulsa el botón **Aceptar**. A continuación, se abre la pantalla de **Asiento automático de IVA/IGIC**:

|                         |             |        | Asiento au | tomático de IVA/IO | SIC      |         |             | :        |
|-------------------------|-------------|--------|------------|--------------------|----------|---------|-------------|----------|
| Información del asiento | Deducible   |        |            | No de              | educible |         | Pro         | rrata    |
| Cuenta IVA/IGIC:        | 472.0.0.000 |        | Cuenta:    | 472.0.1.000        |          | Cuenta: | 472.0.3.000 |          |
| Cuenta recargo:         | 472.0.0.000 |        | Cuenta:    | 472.0.1.000        |          | Cuenta: | 472.0.3.000 |          |
| Cuenta compras 1:       | 600.0.020   | 400,00 | Cuenta:    | 600.0.000          | 0,00     | Cuenta: | 600.0.000   | 0,00     |
| Cuenta compras 2:       |             | 0,00   | Cuenta:    |                    | 0,00     | Cuenta: |             | 0,00     |
| Cuenta compras 3:       |             | 0,00   | Cuenta:    |                    | 0,00     | Cuenta: |             | 0,00     |
| Cuenta retenciones:     | 475.1.0.001 |        |            |                    |          |         |             |          |
| Cuenta suplidos:        | 410.9.0.000 |        |            |                    |          |         |             |          |
|                         |             |        |            |                    |          |         |             |          |
|                         |             |        |            |                    |          |         | Aceptar     | Cancelar |

Indica como cuenta de compras la 600.0.20 – COMPRAS SILLAS y pulsa el botón Aceptar para que CONTASOL complete el asiento de forma automática.

#### Unidad 9 - Aplicaciones Informáticas II - Caso práctico de recapitulación

|                                                    |                                                                             |                                       | _                            |                            |                             |                  |                   |
|----------------------------------------------------|-----------------------------------------------------------------------------|---------------------------------------|------------------------------|----------------------------|-----------------------------|------------------|-------------------|
| ∝ ਛੋ- È 읍                                          | CONTASOL - MU1 - MUEBLES                                                    | INDALO, S.A 2022                      |                              | Asientos                   |                             |                  | – 🗆 ×             |
| Archivo Diario Tesorer                             | ría Analítica Empresa Entorno                                               | Impresión Utilidades                  | Facturación                  | Asientos                   |                             |                  | Buscar            |
| Guardar Eliminar Guardar e<br>y nuevo ir a fecha v | Emisión<br>prefijados<br>Conceptos Plantillas Asientos Traspa<br>prefijados | sos Efectos Más Pi<br>v opciones v co | anel de Reiniciar            | Configuración              |                             |                  | 0                 |
| Mantenimiento                                      | Emision Oules                                                               |                                       | VISLd                        | Configuration              |                             |                  |                   |
| Introducción de asientos                           | Diario 🔛 Mayor 📄 Repercuti                                                  | do 🧧 Soportado                        |                              | >> <<                      | e Notificaciones electrónic | as (+) 😭         | Versión educativa |
| Escritorio Introducción de as                      | ientos ×                                                                    |                                       |                              |                            |                             |                  |                   |
| Introducción de asi                                | ientos                                                                      |                                       |                              |                            |                             |                  |                   |
| Diario: General                                    | Moneda: Euro Fecha: 03/12/202                                               | 2 Asiento: 18                         | 111                          | • • • •                    | → Más opciones  →           |                  | Observaciones     |
| ORDEN CUENTA                                       | CONCEPTO                                                                    | DOCUMENTO                             | DEBE                         | HABER IMAGE                | N                           |                  |                   |
| 1 400.0.0.010                                      | FERNANDO GARCÍA CAMP S. FRA: 608                                            |                                       | 0,00                         | 484,00                     |                             |                  |                   |
| 2 472.0.0.000                                      | FERNANDO GARCÍA CAMP S. FRA: 608                                            |                                       | 84,00                        | 0,00                       |                             |                  |                   |
| 3 600.0.020                                        | FERNANDO GARCÍA CAMP S. FRA: 608                                            |                                       | 400,00                       | 0,00                       |                             |                  |                   |
| 4                                                  |                                                                             |                                       | 0,00                         | 0,00                       |                             |                  |                   |
|                                                    |                                                                             |                                       |                              |                            |                             |                  |                   |
| Ult. Asiento: 000018 Ult. Re                       | g. I.V.A.: 000008 Ult. Efecto Com.:                                         |                                       | Total asiento<br>Cuenta sele | <sup>D:</sup><br>ccionada: | 484,00<br>0,00              | 484,00<br>0,00   | 0,00<br>0,00      |
| C 🗌 En Local 👸 Onda DELS                           | DL 🕑                                                                        |                                       |                              |                            |                             | [Supervisor] 🛆 D | ו www.sdelsol.com |

## 10/12. Se paga la factura del teléfono por banco.

Utilizaremos el automatismo de **CONTASOL** para dar pagos a facturas desde la **Introducción de asientos** (solapa **Diario** > grupo **Diario** > icono **Introducción de asientos**).

| Cs 🛗 -                      | ≥678          |                | CONTASOL - MU1 - MUEBLES INDALO, S.A 2022 |                              |           |                    |           |                     |             |            |            |             | -         | □ ×          |                           |   |
|-----------------------------|---------------|----------------|-------------------------------------------|------------------------------|-----------|--------------------|-----------|---------------------|-------------|------------|------------|-------------|-----------|--------------|---------------------------|---|
| Archivo                     | Diario        | Tesorería      | Analítica                                 | Empresa                      | Entorno   | Impresión          | Utilidade | s Fact              | uración     |            |            |             |           |              | Buscar                    |   |
| Introducción<br>de asientos | P H<br>Punteo | Amortizaciones | Conciliación<br>bancaria 🕶                | Contabilizació<br>automática | in Enlace | DH<br>Diario Mayor | Saldos    | Ventana<br>auxiliar | Repercutido | Soportado  | Acumulados | Retenciones | Traspasos | Herramientas | ۲<br>Configuraciones<br>۲ | 0 |
|                             | K             | Dia            | rio                                       |                              |           | C                  | onsultas  |                     |             | IVA / IGIC |            | Retenciones |           | Útiles       |                           |   |

Introduce la fecha del asiento, la cuenta del cliente, y en el campo concepto realiza la combinación de teclas <**Alt+Q**> para activar la ventana **Pago de facturas.** 

| °ª ≣ • È 🗄 🗄                                                        | C                  | ONTASOL - MU1 - MU    | EBLES INDALO, S.A. | - 2022                      |                                            | Asientos                |                                      |                | - 0                 | × |
|---------------------------------------------------------------------|--------------------|-----------------------|--------------------|-----------------------------|--------------------------------------------|-------------------------|--------------------------------------|----------------|---------------------|---|
| Archivo Diario Tesorer                                              | ría Analítica      | Empresa Entori        | io Impresión       | Utilidades                  | Facturació                                 | n Asientos              |                                      |                | Buscar              |   |
| Guardar Eliminar Guardar e<br>y nuevo ir a fecha ~<br>Mantenimiento | Emisión<br>Emisión | s Plantillas Asientos | Fraspasos Efectos  | D_H<br>Más I<br>pciones → C | Panel de Reini<br>consultas colum<br>Vista | iar<br>nas<br>Configura | ición<br>Ición                       |                |                     | 9 |
| Introducción de asientos                                            | Diario             | 🔄 Mayor 🗧 Rep         | ercutido 🧧 So      | portado                     |                                            | » «                     | e Notificaciones electró             | nicas 🕂        | Servición educativa |   |
| Escritorio Introducción de as                                       | ientos 🗙           |                       |                    |                             |                                            |                         |                                      |                |                     |   |
| Introducción de asi                                                 | ientos             |                       |                    |                             |                                            |                         |                                      |                |                     |   |
| Diario: General                                                     | Moneda: Euro       | Fecha: 10/            | 12/2022 Asien      | to: 19                      | D D D                                      |                         | <ul> <li>➡ Más opciones ▼</li> </ul> |                | Observaciones       | ; |
| ORDEN CUENTA                                                        | CONCEPTO           |                       | DOCUMEN            | то                          | DEBE                                       | HABER                   | IMAGEN                               |                |                     |   |
| 1 410.0.002                                                         | PHONE MEDINA       | S. FRA:               | -                  |                             | 0,00                                       | 0,00                    |                                      |                |                     |   |
|                                                                     |                    |                       |                    |                             |                                            |                         |                                      |                |                     |   |
| Cuenta: PHONE MEDINA<br>Ult. Asiento: 000019 Ult. Reg               | g. I.V.A.:         | Ult. Efecto Com.:     |                    |                             | Total a:<br>Cuenta                         | iento:<br>seleccionada: | 0,00<br>0,00                         | 0,0<br>242,0   | 0 0,00<br>0 242,00- |   |
| C En Local 👸 Onda DELS                                              | ol 🕟               |                       |                    |                             |                                            |                         |                                      | [Supervisor] / | D 🗹 www.sdelsol.com | 1 |

Se mostrará la ventana Pago de facturas en la que seleccionarás la factura a pagar correspondiente.

|                                      |                         | Pago de factura | 15                  | ×                      |
|--------------------------------------|-------------------------|-----------------|---------------------|------------------------|
| FECHA                                | FACTURA                 | IMPORTE         | COBRADO             | PENDIENTE              |
| 01/12/2022                           | 607                     | 242,00          | 0,00                | 242,00                 |
|                                      |                         |                 |                     |                        |
| ✓ No mostrar fact                    | uras pagadas            |                 | <u>Vista previa</u> | Copiar al portapapeles |
| Mostrar las facto                    | uras del año actual     |                 |                     |                        |
| <ul> <li>Mostrar factura:</li> </ul> | del año anterior (2021) |                 |                     |                        |
|                                      |                         |                 | Pa                  | gar Salir              |

Pulsa el botón **Pagar** y nos mostrará la pantalla **Nuevo pago.** Indica en el campo **Contrapartida** la cuenta **572.0.001 - BANCO CENTRAL.** 

|                   |                  | Nuevo pago              |                    | ×        |
|-------------------|------------------|-------------------------|--------------------|----------|
| N° de registro:   | 7 1              | Ŧ                       | Importe pendiente: | 242,00   |
| Fecha de pago:    | 10/12/2022       | Pago en efectivo [F]    | 3]                 |          |
| Importe:          | 242,0            | 00                      |                    |          |
| Concepto:         | PAGO FACTUR      | A <u>N</u> º: 607       |                    |          |
| Documento:        |                  |                         |                    |          |
| Contrapartida:    | 572.0.0.001      | BANCO CENTRAL           |                    |          |
| Puntear los apu   | intes generados  | [F4]                    |                    |          |
| Utilizar el conce | pto del pago con | no concepto del asiento |                    |          |
|                   |                  |                         |                    |          |
|                   |                  |                         | Aceptar            | Cancelar |
|                   |                  |                         |                    |          |

Pulsa Aceptar y CONTASOL completará el asiento de manera automática.

#### Unidad 9 - Aplicaciones Informáticas II - Caso práctico de recapitulación

| c₀                                                                  | CONTASOL - MU1 - MUEBLES      | INDALO, S.A 2022                    |                                               | Asientos                       |                                   |                 | – 🗆 🗙               |
|---------------------------------------------------------------------|-------------------------------|-------------------------------------|-----------------------------------------------|--------------------------------|-----------------------------------|-----------------|---------------------|
| Archivo Diario Tesore                                               | ría Analítica Empresa Entorno | Impresión Utilidades                | Facturación                                   | Asientos                       |                                   |                 | Buscar              |
| Guardar Eliminar Guardar e<br>y nuevo ir a fecha ~<br>Mantenimiento | Emisión                       | sos Efectos Más<br>v opciones v cor | nel de Reiniciar<br>nsultas columnas<br>Vista | Configuración<br>Configuración |                                   |                 | 0                   |
| Introducción de asientos                                            | 🔄 Diario 🔚 Mayor 🧧 Repercuti  | do 🔲 Soportado                      |                                               | » «                            | P Notificaciones electrónicas     | (+) a           | Versión educativa   |
|                                                                     |                               |                                     |                                               |                                | 0                                 | -               |                     |
| Escritorio Introducción de as                                       | lientos X                     |                                     |                                               |                                |                                   |                 |                     |
| Introducción de as                                                  | ientos                        |                                     |                                               |                                |                                   |                 |                     |
|                                                                     |                               |                                     |                                               |                                |                                   |                 |                     |
| Diario: General                                                     | Moneda: Euro Fecha: 10/12/202 | 2 Asiento: 19                       |                                               |                                | <ul> <li>Mas opciones </li> </ul> |                 | Observaciones       |
| ORDEN CUENTA                                                        | CONCEPTO                      | DOCUMENTO                           | DEBE                                          | HABER IMAGE                    | N                                 |                 |                     |
| 1 410.0.002                                                         | PAGO FACTURA Nº 607           |                                     | 242,00                                        | 0,00                           |                                   |                 |                     |
| 2 572.0.0.001                                                       | PAGO FACTURA Nº 607           |                                     | 0,00                                          | 242,00                         |                                   |                 |                     |
| 3                                                                   |                               |                                     | 0,00                                          | 0,00                           |                                   |                 |                     |
|                                                                     |                               |                                     |                                               |                                |                                   |                 |                     |
| Cuenta: PHONE MEDINA<br>Ult. Asiento: 000019 Ult. Re                | g. I.V.A.: Ult. Efecto Com.:  |                                     | Total asiento<br>Cuenta seleo                 | o:<br>ccionada:                | 242,00<br>0,00                    | 242,00<br>0,00  | 0,00<br>0,00        |
| C 🗌 En Local 👌 Onda DELS                                            | ol 🕟                          |                                     |                                               |                                | [51                               | upervisor] 🛆 D' | 🗠 www.sdelsol.com 🔒 |

# 12/12. Compra 4 de armarios a FERNANDO GARCÍA, a 220€/unidad. Factura nº 609 (total factura: 1.064,80€).

Introduce la **Fecha** y pulsa **Enter** en el campo **Asiento** para su numeración automática. Comienza con la cuenta de proveedor e indica el concepto e importe.

| Cs 🗃 • 🔁                  | CONTASOL - MU1 - MUEBLES INDALO, S.A 2022 |            |                         |            |            |                      |         |                   |                       |                  |               | Asientos                                |       |                                  |           |   |             | – 🗆 🗙    |
|---------------------------|-------------------------------------------|------------|-------------------------|------------|------------|----------------------|---------|-------------------|-----------------------|------------------|---------------|-----------------------------------------|-------|----------------------------------|-----------|---|-------------|----------|
| Archivo [                 | Diario Tesor                              | ería An    | alítica                 | Empresa    | Entorr     | no Im                | presión | Utilidad          | es Fac                | turació          | ón            | Asientos                                |       |                                  |           |   | Buscar      |          |
| Guardar Elimin<br>y nuevo | Guardar e<br>ir a fecha 🗸                 | Emisión    | Conceptos<br>prefijados | Plantillas | Asientos 1 | →<br>←品<br>Traspasos | Efectos | Más<br>opciones v | Panel de<br>consulta: | Reini<br>s colun | iciar<br>nnas | ۲<br>Configurat                         | ción  |                                  |           |   |             | 0        |
| Manten                    | imiento                                   | Emision    |                         |            | Util       | es                   |         |                   | 1 <b>V</b>            | ista             |               | Configura                               | cion  |                                  |           |   |             |          |
| 📑 Introduc                | cción de asiento                          | s 🗾 Di     | iario 📔                 | Mayor      | 📄 Rep      | ercutido             | 📄 S     | oportado          |                       |                  |               | >> <<                                   |       | e Notificaciones electró         | nicas (+) | 9 | Versión edu | ıcativa  |
| Escritorio I              | Introducción de a                         | asientos 🗙 | ]                       |            |            |                      |         |                   |                       |                  |               |                                         |       |                                  |           |   |             |          |
| Introduc                  | ción de a                                 | sientos    |                         |            |            |                      |         |                   |                       |                  |               |                                         |       |                                  |           |   |             |          |
| Diario: Gene              | eral                                      | Moneda     | : Euro                  | Fe         | cha: 12/   | 12/2022              | Asie    | nto: 20           | 1                     | } 1              | :*            | ••••••••••••••••••••••••••••••••••••••• | • 🚡 • | <ul> <li>Más opciones</li> </ul> |           |   | Obser       | vaciones |
| ORDEN                     | CUENTA                                    | CONCE      | рто                     |            |            | D                    | OCUMEN  | OTI               | D                     | EBE              |               | HABER                                   | IMAGE | Ν                                |           |   |             |          |
| 1                         | 400.0.0.010                               | FERNAM     | NDO GARCÍ               | A CAMP S   | . FRA: 609 |                      |         |                   |                       | 0,00             |               | 1064,8                                  |       |                                  |           |   |             |          |
|                           |                                           |            |                         |            |            |                      |         |                   |                       |                  |               |                                         |       |                                  |           |   |             |          |
|                           |                                           |            |                         |            |            |                      |         |                   |                       |                  |               |                                         |       |                                  |           |   |             |          |
|                           |                                           |            |                         |            |            |                      |         |                   |                       |                  |               |                                         |       |                                  |           |   |             |          |
|                           |                                           |            |                         |            |            |                      |         |                   |                       |                  |               |                                         |       |                                  |           |   |             |          |
|                           |                                           |            |                         |            |            |                      |         |                   |                       |                  |               |                                         |       |                                  |           |   |             |          |
|                           |                                           |            |                         |            |            |                      |         |                   |                       |                  |               |                                         |       |                                  |           |   |             |          |
|                           |                                           |            |                         |            |            |                      |         |                   |                       |                  |               |                                         |       |                                  |           |   |             |          |

**CONTASOL** abre la pantalla de Nuevo registro de IVA Soportado, pulsa Aceptar.

|                                |                   | Nuevo registro de I.V.A. Soportado - |                   |                |                |                            |                               |                   |                |                  |   |  |
|--------------------------------|-------------------|--------------------------------------|-------------------|----------------|----------------|----------------------------|-------------------------------|-------------------|----------------|------------------|---|--|
| I.V.A. Soporta                 | ado               |                                      |                   |                |                |                            |                               |                   |                |                  |   |  |
| Guardar Guar<br>y cerrar y nue | rdar Historial de | Crear<br>inmovilizad                 | Configuración     | Utilidade<br>• | :5             |                            |                               |                   |                |                  |   |  |
| Marice                         |                   | Acciones                             | conngulación      | i otiles       |                |                            |                               |                   |                |                  |   |  |
| <u>N</u> ° de regi             | istro: 🚺          | 0 1 -                                | Asiento:          |                |                | Númer                      | o de <u>f</u> actura / Serie: | 609               |                |                  |   |  |
| <u>F</u> echa del              | registro:         | 12/12/2022 -                         |                   |                | 10/10/0000     |                            |                               |                   |                |                  |   |  |
| Fecha de                       | expedición:       | 12/12/2022 -                         | Fecha de realiz   | ación oper.:   | 12/12/2022     | <ul> <li>Tipo d</li> </ul> | e impuesto:                   | I.V.A.            | •              |                  |   |  |
| Proveed                        | or / acreedor:    | 400.0.0.010                          |                   |                |                | Tipo d                     | e <u>o</u> peración:          | Interior          | •              |                  |   |  |
| Nombre:                        |                   | FERNANDO GA                          | RCIA CAMPOS       |                |                | Deduc                      | tión:                         | Deducible         | * % deducible: | 100,00           |   |  |
| Identificad                    | ción fiscal:      | NIF                                  | • 22866615-9      | 5              | Validación VIE | <u>s</u>                   |                               | Bien de inversión |                | 🗹 Incluir en 347 |   |  |
| <u>C</u> lave ope              | ración:           | Operación hab                        | itual             |                |                | ▼ Factor                   | tura acogida a criteri        | o de caja         |                |                  |   |  |
|                                |                   | Operación n                          | o sujeta a I.V.A. |                |                | <u>A</u> yuda              | en el cálculo:                | Un tipo de IVA    |                | •                |   |  |
|                                |                   |                                      |                   |                |                |                            |                               | M % %% 0          | % Ret.         |                  |   |  |
|                                |                   |                                      |                   |                |                |                            |                               | [F5] [F6] [F7] [F | 8] [F9]        |                  | 7 |  |
|                                | Base Imponible    | e % IVA                              | Cuota             | % RE           | Cuota          | Usar totales               | % IRPF                        | Ŧ                 | Pagos          |                  |   |  |
| Exenta:                        | 0,0               | 0                                    |                   |                |                |                            | 0,00                          | 0,00 0,00         | FECHA          | IMPORTE E        | Ī |  |
| <u>1</u> :                     | 880,0             | 21,00                                | 184,80            | 0,00           | 0,00           |                            | Total operaciór               | 1.064,80          |                |                  | - |  |
| <u>2</u> :                     | 0,0               | 0,00                                 | 0,00              | 0,00           | 0,00           |                            | [F4] Suplido                  | s 0,00            |                |                  |   |  |
| <u>3</u> :                     | 0,0               | 0,00                                 | 0,00              | 0,00           | 0,00           |                            | Total factura                 | 1.064,80          |                |                  |   |  |
| Observaci                      | ones:             |                                      |                   |                |                | ~                          |                               |                   |                |                  |   |  |
|                                |                   |                                      |                   |                |                | ~                          |                               |                   |                |                  |   |  |
|                                |                   |                                      |                   |                |                |                            | Aceptar                       | Cancelar          |                |                  |   |  |
|                                |                   |                                      |                   |                |                |                            | -                             |                   | L              |                  | _ |  |

Indica como cuenta de compras la **600.0.030 – COMPRAS DE ARMARIOS**. Comprueba que los datos y las cuentas son correctos y pulsa el botón **Aceptar**.

|                         |             |        | Asiento aut | tomático de IVA/IO | SIC      |         |             | ×        |
|-------------------------|-------------|--------|-------------|--------------------|----------|---------|-------------|----------|
| Información del asiento | Deducible   |        |             | No de              | educible |         | Pro         | rrata    |
| Cuenta IVA/IGIC:        | 472.0.0.000 |        | Cuenta:     | 472.0.1.000        |          | Cuenta: | 472.0.3.000 |          |
| Cuenta recargo:         | 472.0.0.000 |        | Cuenta:     | 472.0.1.000        |          | Cuenta: | 472.0.3.000 |          |
| Cuenta compras 1:       | 600.0.030   | 880,00 | Cuenta:     | 600.0.0000         | 0,00     | Cuenta: | 600.0.0000  | 0,00     |
| Cuenta compras 2:       |             | 0,00   | Cuenta:     |                    | 0,00     | Cuenta: |             | 0,00     |
| Cuenta compras 3:       |             | 0,00   | Cuenta:     |                    | 0,00     | Cuenta: |             | 0,00     |
| Cuenta retenciones:     | 475.1.0.001 |        |             |                    |          |         |             |          |
| Cuenta suplidos:        | 410.9.0.000 |        |             |                    |          |         |             |          |
| 60000030 - COMPRAS ARMA | ARIOS       |        |             |                    |          |         |             |          |
|                         |             |        |             |                    |          |         | Aceptar     | Cancelar |

#### **CONTASOL** completa el asiento de forma automática.

|                                                                     |                                                              |                                       | _                                              |                 |                             |                  |                       |
|---------------------------------------------------------------------|--------------------------------------------------------------|---------------------------------------|------------------------------------------------|-----------------|-----------------------------|------------------|-----------------------|
| 6 🗃 - 🖻 🗗                                                           | CONTASOL - MU1 - MUEBLES                                     | INDALO, S.A 2022                      |                                                | Asientos        |                             |                  | – 🗆 ×                 |
| Archivo Diario Tesoreri                                             | 'a Analítica Empresa Entorno                                 | Impresión Utilidades                  | Facturación                                    | Asientos        |                             |                  | Buscar                |
| Guardar Eliminar Guardar e<br>y nuevo ir a fecha ~<br>Mantenimiento | misión Conceptos Plantillas Asientos Traspa<br>misión Útiles | sos Efectos Más Pa<br>v opciones v co | anel de Reiniciar<br>nsultas columnas<br>Vista | Configuración   |                             |                  | 0                     |
| Introducción de asientos                                            | 🔄 Diario 🔛 Mayor 🧧 Repercuti                                 | do 🧧 Soportado                        |                                                | » «             | C Notificaciones electrónic | as 🕂 🗧           | Versión educativa     |
| Escritorio Introducción de asi                                      | entos X                                                      |                                       |                                                |                 |                             |                  |                       |
| Introducción de asi                                                 | entos                                                        |                                       |                                                |                 |                             |                  |                       |
| Diario: General                                                     | Moneda: Euro Fecha: 12/12/20                                 | 2 Asiento: 20                         |                                                | •••             | Más opciones                |                  | Observaciones         |
| ORDEN CUENTA                                                        | CONCEPTO                                                     | DOCUMENTO                             | DEBE                                           | HABER IMAGE     | N                           |                  |                       |
| 1 400.0.0.010                                                       | FERNANDO GARCÍA CAMP S. FRA: 609                             |                                       | 0,00                                           | 1.064,80        |                             |                  |                       |
| 2 472.0.0.000                                                       | FERNANDO GARCÍA CAMP S. FRA: 609                             |                                       | 184,80                                         | 0,00            |                             |                  |                       |
| 3 600.0.030                                                         | FERNANDO GARCÍA CAMP S. FRA: 609                             |                                       | 880,00                                         | 0,00            |                             |                  |                       |
| 4                                                                   |                                                              |                                       | 0,00                                           | 0,00            |                             |                  |                       |
|                                                                     |                                                              |                                       |                                                |                 |                             |                  |                       |
|                                                                     |                                                              |                                       |                                                |                 |                             |                  |                       |
|                                                                     |                                                              |                                       |                                                |                 |                             |                  |                       |
| Ult. Asiento: 000020 Ult. Reg                                       | . I.V.A.: 000009 Ult. Efecto Com.:                           |                                       | Total asiento<br>Cuenta selec                  | o:<br>ccionada: | 1.064,80<br>0,00            | 1.064,80<br>0,00 | 0,00<br>0,00          |
| C En Local 👸 Onda DELSC                                             | or 🕑                                                         |                                       |                                                |                 |                             | [Supervisor] 🛆 🖡 | 🗅 🖂 www.sdelsol.com 🔒 |

## 14/12. Se paga la factura de la luz por banco.

Introduce la fecha del asiento, la cuenta del acreedor, y en el campo concepto realiza la combinación de teclas <**Alt+Q**> para activar la ventana **Pago de facturas.** 

| Cs 🛅 - È                            | 6 8                                      |                    | СС                      | NTASOL - I | MU1 - MUEBI  | ES INDALO, S., | 4 2022            |                              |                       | Asientos                     |                |                           |        |   | -             | □ ×    |
|-------------------------------------|------------------------------------------|--------------------|-------------------------|------------|--------------|----------------|-------------------|------------------------------|-----------------------|------------------------------|----------------|---------------------------|--------|---|---------------|--------|
| Archivo                             | Diario Tesor                             | ería A             | nalítica                | Empresa    | Entorno      | Impresión      | Utilidad          | es Fact                      | uración               | Asientos                     |                |                           |        |   | Buscar        |        |
| Guardar Elimin<br>y nuevo<br>Manter | ar Guardar e<br>ir a fecha ≁<br>himiento | Emisión<br>Emisión | Conceptos<br>prefijados | Plantillas | Asientos Tra | spasos Efectos | Más<br>opciones + | Panel de<br>consultas<br>Vis | Reiniciar<br>columnas | کی<br>Configura<br>Configura | ición<br>ación |                           |        |   |               | 0      |
| Introdu                             | icción de asientos                       |                    | Diario                  | Mayor      | 📴 Reperc     | utido          | Soportado         |                              |                       | » «                          |                | e Notificaciones electrón | icas 🕂 | ଖ | Versión educa | ativa  |
| Escritorio                          | Introducción de a                        | sientos 🗙          | ]                       |            |              |                |                   |                              |                       |                              |                |                           |        |   |               |        |
| Introdu                             | cción de as                              | sientos            |                         |            |              |                |                   |                              |                       |                              |                |                           |        |   |               |        |
| Diario: Gen                         | eral                                     | Moned              | a: Euro                 | Fe         | echa: 14/12/ | 2022 Asi       | ento: 21          | 1                            | •                     | ↓ · · ·                      | • 🕒 •          | Más opciones 🔻            | ]      |   | Observa       | ciones |
| ORDEN                               | CUENTA                                   | CONC               | EPTO                    |            |              | DOCUME         | NTO               | DE                           | BE                    | HABER                        | IMAGEN         | u .                       |        |   |               |        |
| 1                                   | 410.0.001                                | LUZ DE             | L SUR S. FR             | A:         |              | -              |                   | 0,                           | 00                    | 0,00                         |                |                           |        |   |               |        |
|                                     |                                          |                    |                         |            |              |                |                   |                              |                       |                              |                |                           |        |   |               |        |

Se mostrará la ventana Pago de facturas en la que seleccionarás la factura a pagar correspondiente.

|                    |                           | Pago de factura | 35                  | ×                      |
|--------------------|---------------------------|-----------------|---------------------|------------------------|
| FECHA              | FACTURA                   | IMPORTE         | COBRADO             | PENDIENTE              |
| 28/11/2022         | 606                       | 302,50          | 0,00                | 302,50                 |
|                    |                           |                 |                     |                        |
|                    |                           |                 |                     |                        |
|                    |                           |                 |                     |                        |
|                    |                           |                 |                     |                        |
|                    |                           |                 |                     |                        |
| ✓ No mostrar fact  | uras pagadas              |                 | <u>Vista previa</u> | Copiar al portapapeles |
| Mostrar las facto  | uras del año actual       |                 |                     |                        |
| O Mostrar facturas | s del año anterior (2021) |                 |                     |                        |
|                    |                           |                 | Pa                  | gar Salir              |
|                    |                           |                 |                     |                        |

Pulsa el botón **Pagar** y nos mostrará la pantalla **Nuevo Pago.** Indica en el campo **Contrapartida** la cuenta **572.0.01 - BANCO CENTRAL.** 

|                     |                  | Nuevo pago                                    | × |
|---------------------|------------------|-----------------------------------------------|---|
| N° de registro:     | 6 1              | <ul> <li>Importe pendiente: 302,50</li> </ul> |   |
| Fecha de pago:      | 14/12/2022       | Pago en efectivo [F3]                         |   |
| Importe:            | 302,             | 50                                            |   |
| Concepto:           | PAGO FACTUR      | A MS: 606                                     |   |
| Documento:          |                  |                                               |   |
| Contrapartida:      | 572.0.0.001      | BANCO CENTRAL                                 |   |
| Puntear los apu     | ntes generados   | [F4]                                          |   |
| 🗌 Utilizar el conce | pto del pago con | no concepto del asiento                       |   |
|                     |                  |                                               | _ |
|                     |                  | Aceptar Cancelar                              |   |
|                     |                  |                                               | _ |

Pulsa Aceptar y CONTASOL completará el asiento de manera automática.

| ਿ≣ਾਵਿਿਿਿ                                                            | CONTASOL - MU1 - MUEBLES           | INDALO, S.A 2022                    | Asie                                               | ntos                            |                  | – 🗆 ×               |
|---------------------------------------------------------------------|------------------------------------|-------------------------------------|----------------------------------------------------|---------------------------------|------------------|---------------------|
| Archivo Diario Tesorer                                              | ía Analítica Empresa Entorno       | Impresión Utilidades                | Facturación Asie                                   | ntos                            |                  | Buscar              |
| Guardar Eliminar Guardar e<br>y nuevo ir a fecha ~<br>Mantenimiento | misión Útiles                      | sos Efectos Más<br>• opciones • cor | inel de Reiniciar<br>nsultas columnas<br>Vista Con | ⟨Ŏ⟩<br>figuración<br>figuración |                  | 0                   |
| Introducción de asientos                                            | Diario Mayor epercuti              | do 🧧 Soportado                      | >> -                                               | K Potificaciones electróni      | icas (+) 😝       | Versión educativa   |
| Escritorio Introducción de asi                                      | entos ×                            |                                     |                                                    |                                 |                  |                     |
| Introducción de asi                                                 | entos                              |                                     |                                                    |                                 |                  |                     |
| Diario: General                                                     | Moneda: Euro Fecha: 14/12/20       | 2 Asiento: 21                       | 11 1                                               | 🕶 📄 👻 🚡 👻 Más opciones 👻        |                  | Observaciones       |
| ORDEN CUENTA                                                        | CONCEPTO                           | DOCUMENTO                           | DEBE H                                             | ABER IMAGEN                     |                  |                     |
| 1 410.0.001                                                         | PAGO FACTURA Nº 606                |                                     | 302,50                                             | 0,00                            |                  |                     |
| 2 572.0.0.001                                                       | PAGO FACTURA Nº 606                |                                     | 0,00 3                                             | 02,50                           |                  |                     |
| 3                                                                   |                                    |                                     | 0,00                                               | 0,00                            |                  |                     |
|                                                                     |                                    |                                     |                                                    |                                 |                  |                     |
| Cuenta: LUZ DEL SUR<br>Ult. Asiento: 000021 Ult. Reg                | . I.V.A.: 000009 Ult. Efecto Com.: |                                     | Total asiento:<br>Cuenta selecciona                | 302,50<br>Ida: 0,00             | 302,50<br>0,00   | 0,00<br>0,00        |
| C En Local 👸 Onda DELSC                                             | DL 🕑                               |                                     |                                                    |                                 | [Supervisor] 🛆 D | 🗠 www.sdelsol.com 🔂 |

15/12. Compra un ordenador para la oficina por 3.000€ y una impresora por 500 € a INFORMÁTICA FUENTES. Acuerda con el proveedor el pago en enero del año siguiente. Factura nº610 (total factura: 4.235€)

Para la siguiente operación es necesario crear las siguientes subcuentas:

681.0.0.01 AMORTIZACIÓN DE INMOVILIZADO MATERIAL 281.7.0.01 AMORTIZACIÓN ACUMULADA PARA PROC. INFORMACIÓN

Para crear las subcuentas, accede al **Plan de cuentas de la empresa** desde la solapa **Empresa** > grupo **Ficheros** > icono **P.G.C.** 

| ☞ 茴· 百 급 급 CONTASOL - MU1 - MUEBLES INDALO, S.A 2022   |                          |                                                                                         |                                    |        |  |   |
|--------------------------------------------------------|--------------------------|-----------------------------------------------------------------------------------------|------------------------------------|--------|--|---|
| Archivo Diario Tesorería Analítica <mark>Empres</mark> | Entorno Impresión        | Utilidades Facturación                                                                  |                                    | Buscar |  |   |
| P.G.C.<br>Clientes Proveedores<br>Ficheros             | Empresa<br>Configuración | Cierres<br>*<br>Útiles<br><b>SII</b><br>Suministro Inmediato<br>de Información *<br>SII | Calendario<br>fiscal<br>Calendario |        |  | 0 |

En la pantalla **Maestro de cuentas**, pulsa el icono **Nuevo** cumplimenta el **Código** y la **Descripción**, posteriormente pulsa el botón **Aceptar**.

|                                                               |          |                  | Maestro de cuentas            |          |            | ×                                |
|---------------------------------------------------------------|----------|------------------|-------------------------------|----------|------------|----------------------------------|
| Fichero                                                       |          |                  |                               |          |            |                                  |
| Nuevo Duplicar Modificar Eliminar<br>Mantenimiento            | Emisión  | Extracto Cheques | ar Configuración Vista Útiles |          |            |                                  |
| Lista actual                                                  | 0-9<br>a | Maestro          | de cuentas                    |          |            | Buscar en el fichero (Alt+B) 🛛 🔎 |
| <ul> <li>Todos los grupos</li> <li>Mostrar grupo 0</li> </ul> | b<br>c   | CUENTA           | DESCRIPCIÓN                   | DEBE     | HABER      | SALDO ^                          |
| Mostrar grupo 1 Mostrar grupo 2                               | e        | 100.0.000        | CAPITAL SOCIAL                | 0,00     | 135.500,00 | - 135.500,00                     |
| Mostrar grupo 3                                               | g        | 216.0.0.001      | MOBILIARIO A                  | 6.000,00 | 0,00       | 6.000,00                         |
| Mostrar grupo 4 Mostrar grupo 5                               | h        | 216.0.0.002      | MOBILIARIO B                  | 4.000,00 | 0,00       | 4.000,00                         |
| Mostrar grupo 6                                               | j<br>k   | 217.0.0.001      | ORDENADOR                     | 0,00     | 0,00       | 0,00                             |
| Mostrar grupo 7 Mostrar grupo 8                               | l<br>m   | 217.0.0.002      | IMPRESORA                     | 0,00     | 0,00       | 0,00                             |
| O Mostrar grupo 9                                             | n<br>ñ   | 300.0.0.010      | MESAS                         | 1.000,00 | 0,00       | 1.000,00                         |
| Mostrar cuentas del PGC                                       | o<br>p   | 300.0.0.020      | SILLAS                        | 500,00   | 0,00       | 500,00                           |
| Mostrar cuentas auxiliares<br>Mostrar cuentas obsoletas       | q<br>r   | 300.0.030        | ARMARIOS                      | 1.000,00 | 0,00       | 1.000,00                         |
| Ver saldos del diario                                         | s<br>t   | 400.0.0.010      | FERNANDO GARCÍA CAMPOS        | 0,00     | 6.454,55   | - 6.454,55                       |
| Todos 🔹                                                       | v        | 400.0.0.020      | JAVIER TOLEDANO OCAÑA         | 0,00     | 7.037,10   | - 7.037,10                       |
|                                                               | x        | 400.0.030        | MUEBLES NEVADA, S.A.          | 0,00     | 907,50     | - 907,50                         |
|                                                               | z        |                  |                               |          |            | ~                                |

#### 681.0.0.01 - AMORTIZACIÓN DEL INMOVILIZADO MATERIAL

|                                     |                    | Nueva cuenta                 |         |           |                | ×      |
|-------------------------------------|--------------------|------------------------------|---------|-----------|----------------|--------|
| 🔒 <u>C</u> ódigo:                   | 681.0.0.01         | Siguiente subcuenta          | Cliente | Proveedor | Acreedor       |        |
| <u>D</u> escripción:                | AMORTIZACIÓN       | DEL INMOVILIZADO MATERIA     | L       |           |                |        |
| Operación                           |                    |                              |         |           |                |        |
| Descripción e <u>x</u> tendida:     |                    |                              |         |           |                | < >    |
| Naturaleza de la cuenta:            | Debe               | •                            |         |           |                |        |
| Resaltar en los extracto            | os los apuntes con | trarios a su naturaleza      |         |           | Cuenta obsolet | a      |
| Resaltar en los extracto            | os los apuntes con | saldos contrarios a su natur | raleza  |           | No utilizar    |        |
| <u>M</u> ensaje emergente:          |                    |                              |         |           |                | $\sim$ |
| <u>Departamento</u><br>predefinido: |                    |                              |         |           |                |        |
|                                     |                    |                              |         | Ace       | otar Cancel    | ar     |

Vuelve a pulsar en **Nuevo** y crea la segunda subcuenta.

#### 281.7.0.01 - AMORT. ACUM. DE EQUIPOS PARA PROC INFORM

|                                     |                    | Nueva cuenta                |                |           |             | ×      |
|-------------------------------------|--------------------|-----------------------------|----------------|-----------|-------------|--------|
|                                     |                    |                             |                |           |             |        |
| 🔒 Código:                           | 281.7.0.01         | Siguiente subcuenta         | <u>Cliente</u> | Proveedor | Acreedor    |        |
| <u>D</u> escripción:                | AMORT. ACUM. D     | E EQUIPOS PARA PROC INFO    | DRM            |           |             |        |
| Operación                           |                    |                             |                |           |             |        |
| Descripción e <u>x</u> tendida:     |                    |                             |                |           |             | ^      |
|                                     |                    |                             |                |           |             | $\sim$ |
| Naturaleza de la cuenta:            | Sin especificar    | -                           |                |           |             |        |
| Resaltar en los extracto            | os los apuntes con | trarios a su naturaleza     |                |           | Cuenta obso | leta   |
| Resaltar en los extracto            | os los apuntes con | saldos contrarios a su natu | raleza         |           | No utilizar |        |
| <u>M</u> ensaje emergente:          |                    |                             |                |           |             | $\sim$ |
| <u>Departamento</u><br>predefinido: |                    |                             |                |           |             |        |
|                                     |                    |                             |                | Ace       | otar Can    | celar  |

Registra la factura y crea los inmovilizados en el momento de contabilización. Accede a la **Introducción de asientos** desde la solapa **Diario** > grupo **Diario** > icono **Introducción de asientos**.

| Cs 🛗 - 6                    | è 6 6  |                |                            |                                 |          |                       | ONTASOL   | - MU1 - M           | UEBLES INDA | LO, S.A 20 |                 |             |           |              |                           | - 🗆 | × |
|-----------------------------|--------|----------------|----------------------------|---------------------------------|----------|-----------------------|-----------|---------------------|-------------|------------|-----------------|-------------|-----------|--------------|---------------------------|-----|---|
| Archivo                     | Diario | Tesorería      | Analítica                  | Empresa Er                      | ntorno   | Impresión             | Utilidade | s Fact              | uración     |            |                 |             |           |              | Buscar                    |     |   |
| Introducción<br>de asientos | Punteo | Amortizaciones | Conciliación<br>bancaria 🗸 | Contabilización<br>automática + | n Enlace | DH DH<br>Diario Mayor | Saldos    | Ventana<br>auxiliar | Repercutide | Soportado  | Acumulados<br>* | Retenciones | Traspasos | Herramientas | ۲<br>Configuraciones<br>۲ |     | Ð |
|                             | K      | Dia            | ario                       |                                 |          | Co                    | nsultas   |                     |             | IVA / IGIC |                 | Retenciones |           | Útiles       |                           |     |   |

Introduce la Fecha y pulsa Enter en el campo Asiento para su numeración automática.

Introduce la cuenta de proveedor de inmovilizado, el concepto e importe.

| Tel: + 34 953 22 | 79 | 33 |
|------------------|----|----|
| sdelsol.com      |    |    |

|                                        |                  |                         |                 |             |              |                                    |            | _                   |                |        |                          |          |   |                  |
|----------------------------------------|------------------|-------------------------|-----------------|-------------|--------------|------------------------------------|------------|---------------------|----------------|--------|--------------------------|----------|---|------------------|
| ℃ 茴 ℃ 白 谷 品                            |                  | CON                     | NTASOL - MU1    | - MUEBLES   | INDALO, S.A. |                                    |            | 4                   | Asientos       |        |                          |          |   |                  |
| Archivo Diario                         | Tesorería        | Analítica               | Empresa I       | Entorno     | Impresión    | Utilidades                         |            | ación               | Asientos       |        |                          |          |   | Buscar           |
| Guardar Eliminar Gua<br>y nuevo ir a f | rdar e<br>echa v | Conceptos<br>prefijados | Plantillas Asie | ntos Traspa | sos Efectos  | D H<br>I G<br>Más I<br>pciones → C | Panel de R | einiciar<br>olumnas | ر<br>Configura | ción   |                          |          |   | (                |
| Mantenimiento                          | Emisió           | n                       |                 | Útiles      |              |                                    | Vista      |                     | Configura      | ción   |                          |          |   |                  |
| Introducción de                        | asientos         | Diario                  | Mayor           | Repercuti   | do 🧧 So      | portado                            |            |                     | » «            |        | e Notificaciones electro | ónicas 🕂 | ଖ | Versión educativ |
| Escritorio Introduc                    | ción de asientos | ×                       |                 |             |              |                                    |            |                     |                |        |                          |          |   |                  |
| Introducción                           | de asiento       | os                      |                 |             |              |                                    |            |                     |                |        |                          |          |   |                  |
| Diario: General                        | Mon              | eda: Euro               | Fecha:          | 15/12/202   | 2 Asien      | to: 22                             | D D        | •                   | · · ·          | • 🗋 •  | Más opciones 🔹           |          |   | Observacion      |
| ORDEN CUENT                            |                  | ICEPTO                  |                 |             | DOCUMEN      | то                                 | DEBE       |                     | HABER          | IMAGEN |                          |          |   |                  |
| 1 523.0.0                              | 001 INFC         | ORMÁTICA FUE            | NTES S. FRA: 6  | 510         |              |                                    | 0,00       |                     | 4235           |        |                          |          |   |                  |

Antes de pasar a la siguiente cuenta el programa te muestra la pantalla de Nuevo registro de IVA Soportado:

|                                                        |                           |                                     |                                | Nue           | evo registro de l | .V.A. Soportado |                        |                     |                                  | _ ×              |
|--------------------------------------------------------|---------------------------|-------------------------------------|--------------------------------|---------------|-------------------|-----------------|------------------------|---------------------|----------------------------------|------------------|
| I.V.A. Soportado                                       |                           |                                     |                                |               |                   |                 |                        |                     |                                  |                  |
| Guardar Guardar I<br>y cerrar y nuevo +<br>Mantenimiei | Historial de<br>documento | I Crear<br>inmovilizado<br>Acciones | Configuración<br>Configuración | n Utilidades  | 5                 |                 |                        |                     |                                  |                  |
| Nº de registro:                                        | 6                         | 0 1 -                               | Asiento:                       |               |                   | Númer           | ro de factura / Serie: | 610                 |                                  |                  |
| <u>F</u> echa del regist                               | tro:                      | 15/12/2022 -                        |                                |               |                   |                 |                        |                     |                                  |                  |
| Fec <u>h</u> a de expedi                               | ición:                    | 15/12/2022 -                        | Fecha de reali:                | zación oper.: | 15/12/2022        | • Tipo d        | le impuesto:           | I.V.A.              | •                                |                  |
| Proveedor / ac                                         | reedor:                   | 523.0.0.001                         |                                |               |                   | Tipo d          | le <u>o</u> peración:  | Interior            | •                                |                  |
| <u>N</u> ombre:                                        |                           | INFORMÁTICA F                       | UENTES                         |               |                   | Deduc           | ción:                  | Deducible           | <ul> <li>% deducible:</li> </ul> | 100,00           |
| Identificación fi                                      | scal:                     | NIF                                 | • 74196385-                    | н             | Validación VIE    | <u>s</u>        |                        | 🗹 Bien de inversión | Más datos                        | 🗹 Incluir en 347 |
| <u>C</u> lave operación                                | 1:                        | Operación habi                      | tual                           |               |                   | ▼ Fac           | tura acogida a criteri | 0 C 🗐               |                                  |                  |
|                                                        | [                         | Operación no                        | sujeta a I.V.A.                |               |                   | <u>A</u> yuda   | en el cálculo:         | Un tipo de IVA      |                                  | -                |
|                                                        |                           |                                     |                                |               |                   |                 |                        | M % %% (            | Ret.           81         [F9]   |                  |
| Base                                                   | Imponible                 | % IVA                               | Cuota                          | % RE          | Cuota             | Usar totales    | % IRPF                 | T                   | Pagos                            | <b>-</b>         |
| Exenta:                                                | 0,00                      | )                                   |                                |               |                   |                 | 0,00                   | 0,00 0,00           | FECHA                            | IMPORTE E        |
| 1:                                                     | 3.500,00                  | 21,00                               | 735,00                         | 0,00          | 0,00              |                 | Total operación        | 4.235,00            |                                  |                  |
| <u>2</u> :                                             | 0,00                      | 0,00                                | 0,00                           | 0,00          | 0,00              |                 | [F4] Suplidos          | ; 0,00              |                                  |                  |
| <u>3</u> :                                             | 0,00                      | 0,00                                | 0,00                           | 0,00          | 0,00              |                 | Total factura          | 4.235,00            |                                  |                  |
| Observaciones:                                         |                           |                                     |                                |               |                   | ^               |                        |                     |                                  |                  |
|                                                        |                           |                                     |                                |               |                   | $\checkmark$    |                        | _                   |                                  |                  |
|                                                        |                           |                                     |                                |               |                   |                 | Aceptar                | Cancelar            |                                  |                  |

Al estar registrando la compra de un inmovilizado material, marca la casilla **Bien de inversión** y pulsa el botón **Aceptar**.

Indica como **Cuenta de compras 1** la subcuenta **217.0.0.01 – ORDENADOR,** e indica la cantidad de 3.000€ y como **Cuenta de compras 2** la subcuenta **217.0.0.02 – IMPRESORA** por 500€ de importe.

Comprueba que los datos y las cuentas son correctos y pulsa el botón Aceptar.

|                         |             |         | Asiento au | tomático de IVA/IC | GIC      |         |             | ×        |
|-------------------------|-------------|---------|------------|--------------------|----------|---------|-------------|----------|
| Información del asiento | Deducible   |         |            | No de              | educible |         | Pro         | rrata    |
| Cuenta IVA/IGIC:        | 472.0.0.000 |         | Cuenta:    | 472.0.1.000        |          | Cuenta: | 472.0.3.000 |          |
| Cuenta recargo:         | 472.0.0.000 |         | Cuenta:    | 472.0.1.000        |          | Cuenta: | 472.0.3.000 |          |
| Cuenta compras 1:       | 217.0.0.001 | 3000,00 | Cuenta:    | 600.0.0000         | 0,00     | Cuenta: | 600.0.0000  | 0,00     |
| Cuenta compras 2:       | 217.0.0.002 | 500,00  | Cuenta:    |                    | 0,00     | Cuenta: |             | 0,00     |
| Cuenta compras 3:       |             | 0,00    | Cuenta:    |                    | 0,00     | Cuenta: |             | 0,00     |
| Cuenta retenciones:     | 475.1.0.001 |         |            |                    |          |         |             |          |
| Cuenta suplidos:        | 410.9.0.000 |         |            |                    |          |         |             |          |
|                         |             |         |            |                    |          |         |             |          |
|                         |             |         |            |                    |          |         | Aceptar     | Cancelar |

**CONTASOL** seguidamente muestra la pantalla de **Creación de inmovilizado.** Comienza registrando el ordenador.

|                                                                 | Creación de i                                                           | nmovilizado                          |                              | ×            |
|-----------------------------------------------------------------|-------------------------------------------------------------------------|--------------------------------------|------------------------------|--------------|
| Inmovilizado                                                    |                                                                         |                                      |                              |              |
| Guardar Eliminar Guardar<br>y cerrar y nuevo +<br>Mantenimiento | al Desglose Documentación Fotografi<br>amortización asociada<br>Mostrar | a Utilidades<br>Vtiles               |                              |              |
| Identificación del bien                                         |                                                                         |                                      |                              |              |
| Código:                                                         | 0                                                                       | Asiento enlazado:                    | No enlazado a ningún asiento |              |
| Descripción:                                                    |                                                                         |                                      |                              |              |
| Números de serie:                                               |                                                                         |                                      |                              |              |
| Grupo de amortización:                                          |                                                                         |                                      |                              |              |
| Naturaleza:                                                     | [Sin especificar]                                                       | Familia:                             | •                            |              |
| Tipo de bien:                                                   | Nuevo 🔻                                                                 |                                      |                              |              |
| Localización:                                                   |                                                                         |                                      |                              |              |
| Fecha de compra:                                                | 15/12/2022 Precio de compra:                                            | 3.000,00 Num. factura                | : 610                        |              |
| Proveedor:                                                      | 523.0.0.001 INFORMÁTICA FUENTES                                         |                                      |                              |              |
| Observaciones:                                                  |                                                                         |                                      |                              |              |
| Identificación del bien                                         |                                                                         |                                      |                              |              |
| Cuenta inmovilizado:                                            | 217.0.0.001 ORDENADOR                                                   |                                      |                              |              |
| Cta. amortización acumulada:                                    |                                                                         |                                      |                              |              |
| Cta. dotación amortización:                                     |                                                                         |                                      |                              |              |
| Departamento contable:                                          | [Sin seleccionar]                                                       | <ul> <li>Subdepartamento:</li> </ul> | [Sin seleccionar]            | -            |
|                                                                 |                                                                         |                                      |                              |              |
| AMORTIZACIÓN DEL 15/12/2022 AL 31                               | /12/2022                                                                |                                      | PENDIENTE DE AMORTIZAR       | ESTADO: ALTA |

Indica la **Descripción** del bien, en este caso **ORDENADOR** y pulsa en el botón **Grupo de amortización.** En la pantalla Buscar grupo de amortización pulsa **Nuevo.** 

| Buscar gru | ipo de amortiza | ación                 |                |               |              |               |                     |             |            | ×       |
|------------|-----------------|-----------------------|----------------|---------------|--------------|---------------|---------------------|-------------|------------|---------|
| Busca      | r texto: 👻 🛛 Ir | ntro para cargar todo |                |               |              |               |                     |             | Buscar     |         |
| CÓDI       | NOMBRE          | TIPO AMORT.           | AÑOS           | AÑOS / %      | AMORTIZ      | C. ACUMUL.    | NOMBRE ACUM.        | C. AMORT    | IZACIÓN    | N       |
|            |                 |                       |                |               |              |               |                     |             |            |         |
|            |                 |                       |                |               |              |               |                     |             |            |         |
|            |                 |                       |                |               |              |               |                     |             |            |         |
|            |                 |                       |                |               |              |               |                     |             |            |         |
|            |                 |                       |                |               |              |               |                     |             |            |         |
|            |                 |                       |                |               |              |               |                     |             |            |         |
|            |                 |                       |                |               |              |               |                     |             |            |         |
|            |                 |                       |                |               |              |               |                     |             |            |         |
|            |                 |                       |                |               |              |               |                     |             |            |         |
| <          | Mod             | Histor                |                |               |              |               | Ver en vista previa | Copiar al p | portapapel | ><br>es |
| NUE        |                 | liitai                |                |               |              |               |                     |             |            |         |
|            |                 |                       |                |               |              |               |                     |             |            |         |
| Ningún g   | jrupo de amorti | ización mostrado      |                |               |              |               | Aplicar selec       | ción        | Cancelar   | r       |
|            |                 |                       |                |               |              |               |                     |             |            |         |
|            |                 |                       | I              | Nuevo grupo o | de amortizac | ión           | ×                   |             |            |         |
|            |                 | Código del grupo:     |                | EPI           |              |               |                     |             |            |         |
|            |                 | Nombre del grupo:     |                | EQUIPOS F     | ARA PROCES   | OS DE INFORMA | CIÓN                |             |            |         |
|            |                 | l ipo de amortizacio  | n:             | < 2014        | 2015 >       | •             |                     |             |            |         |
|            |                 | Tiempo de amortiza    | ción (Años     | s): 8,00      | 8,00         | _             |                     |             |            |         |
|            |                 | Amortizaciones/Año    | :<br>ón acum : | Anual         |              | •             |                     |             |            |         |
|            |                 | Cta. dotación amo     | ortización:    |               |              |               |                     |             |            |         |
|            |                 |                       |                |               |              |               |                     |             |            |         |

Revisa los campos Tipo de amortización y el Tiempo de amortización (Años) y pulsa Aceptar.

Aceptar

Cancelar

| Buscar gru | ipo de amortización       |             |      |          |         |            |                            |                    | ×    |
|------------|---------------------------|-------------|------|----------|---------|------------|----------------------------|--------------------|------|
| Busca      | r texto: 🔹 Intro para c   | argar todo  |      |          |         |            |                            | Busca              | r    |
| CÓDI       | NOMBRE                    | TIPO AMORT. | AÑOS | AÑOS / % | AMORTIZ | C. ACUMUL. | NOMBRE ACUM.               | C. AMORTIZACIÓN    | N    |
| EPI        | EQUIPOS PARA PRO          | Por tiempo  | 8,00 | 8,00     | Anual   |            |                            |                    |      |
|            |                           |             |      |          |         |            |                            |                    |      |
|            |                           |             |      |          |         |            |                            |                    |      |
|            |                           |             |      |          |         |            |                            |                    |      |
|            |                           |             |      |          |         |            |                            |                    |      |
|            |                           |             |      |          |         |            |                            |                    |      |
|            |                           |             |      |          |         |            |                            |                    |      |
|            |                           |             |      |          |         |            |                            |                    |      |
|            |                           |             |      |          |         |            |                            |                    |      |
| <          |                           |             |      |          |         |            |                            |                    | >    |
| Nue        | vo <u>M</u> odificar      |             |      |          |         |            | <u>Ver en vista previa</u> | Copiar al portapap | eles |
|            |                           |             |      |          |         |            |                            |                    |      |
|            |                           |             |      |          |         |            |                            |                    |      |
| Grupos d   | le amortización mostrados | : 1         |      |          |         |            | Aplicar selec              | cción Cancel       | ar   |

Teniendo marcado el grupo de amortización creado, pulsa **Aplicar selección**.

Indica la naturaleza del bien y las cuentas contables de amortización acumulada (281.7.0.01) y dotación (681.0.0.01).

|                                                                 |                               | Creación de in                       | movilizado                           |                     |           |        | ×           |
|-----------------------------------------------------------------|-------------------------------|--------------------------------------|--------------------------------------|---------------------|-----------|--------|-------------|
| Inmovilizado                                                    |                               |                                      |                                      |                     |           |        |             |
| Guardar Eliminar Guardar<br>y cerrar y nuevo +<br>Mantenimiento | eral Desglose<br>amortización | Documentación Fotografía<br>asociada | Utilidades<br>•<br>Útiles            |                     |           |        |             |
| Identificación del bien                                         |                               |                                      |                                      |                     |           |        |             |
| Código:                                                         | 0                             |                                      | Asiento enlazado:                    | No enlazado a ningú | n asiento |        |             |
| Descripción:                                                    | ORDENADOR                     |                                      |                                      |                     |           |        |             |
| Números de serie:                                               |                               |                                      |                                      |                     |           |        |             |
| Grupo de amortización:                                          | EPI EQU                       | IPOS PARA PROCESOS DE INF            | ORMACIÓN                             | 8,00                | 8,00      | Años   | Anual       |
| Naturaleza:                                                     | Inmovilizacion                | nes materiales 🔹                     | Familia:                             |                     | -         |        |             |
| Tipo de bien:                                                   | Nuevo                         | -                                    |                                      |                     |           |        |             |
| Localización:                                                   |                               |                                      |                                      |                     |           |        |             |
| Fecha de compra:                                                | 15/12/2022                    | Precio de compra:                    | 3.000,00 Num. factura                | : 610               |           |        |             |
| Proveedor:                                                      | 523.0.0.00                    | 1 INFORMÁTICA FUENTES                |                                      |                     |           |        |             |
| Observaciones:                                                  |                               |                                      |                                      |                     |           |        |             |
| Identificación del bien                                         |                               |                                      |                                      |                     |           |        |             |
| Cuenta inmovilizado:                                            | 217.0.0.001                   | ORDENADOR                            |                                      |                     |           |        |             |
| Cta. amortización acumulada:                                    | 281.7.0.001                   | AMORT. ACUM. DE EQUIPO               | DS PARA PROC INFORM                  |                     |           |        |             |
| Cta. dotación amortización:                                     | 681.0.0.001                   | AMORTIZACIÓN DEL INMO                | VILIZADO MATERIAL                    |                     |           |        |             |
| Departamento contable:                                          | [Sin seleccion                | ar]                                  | <ul> <li>Subdepartamento:</li> </ul> | [Sin seleccionar]   |           |        | •           |
|                                                                 |                               |                                      |                                      |                     |           |        |             |
| AMORTIZACIÓN DEL 15/12/2022 AL                                  | 31/12/2022                    |                                      |                                      | AMORTIZ             | ADO PARC  | CIAL E | STADO: ALTA |

Accede al icono **Desglose de amortización** y comprueba que las tablas de amortización aparecen correctas.

|                                                                 | Ci                                       | reación de inm | novilizado                |             |              |                   | ×            |
|-----------------------------------------------------------------|------------------------------------------|----------------|---------------------------|-------------|--------------|-------------------|--------------|
| Inmovilizado                                                    |                                          |                |                           |             |              |                   |              |
| Guardar Eliminar Guardar<br>y cerrar y nuevo -<br>Mantenimiento | e cumentación<br>ión asociada<br>Mostrar | Fotografía     | Utilidades<br>v<br>Útiles |             |              |                   |              |
| Amortización                                                    |                                          |                |                           |             |              |                   |              |
| Valor no amortizable:                                           | C                                        |                |                           | Desglose ar | nual teórico | Desglose          | mensual      |
| Inicio/Final de la amortización:                                | 15/12/2022 -                             | 14/12/2030     |                           | Año         | Amortización | Mes               | Amortización |
| Inicio/Final Amort. del ejercicio:                              | 15/12/2022                               | 31/12/2022     |                           | 2022        | 17,47        | Enero             | 0,00         |
| Amort, acum, ejercicios anteriores:                             | 0.00                                     |                |                           | 2023        | 375,00       | Febrero           | 0,00         |
|                                                                 | 17.47                                    |                |                           | 2024        | 375,00       | Marzo             | 0,00         |
|                                                                 | 17,47                                    |                |                           | 2025        | 375,00       | Abril             | 0,00         |
| Amort. Acum. al final del ejercicio:                            | 17,47                                    |                |                           | 2026        | 375,00       | Mayo              | 0,00         |
| Resultado extraordinario:                                       | 0,00                                     |                |                           | 2027        | 375,00       | Junio             | 0,00         |
| Baja del bien                                                   |                                          |                |                           | 2028        | 375,00       | Julio             | 0,00         |
| 🗌 Baja del bien                                                 |                                          |                |                           | 2029        | 375,00       | Agosto            | 0,00         |
| Causa                                                           |                                          | * Busca        | r                         | 2030        | 357,53       | Septiembre        | 0,00         |
| Campai                                                          |                                          | buscu          | · · · · · ·               | Total:      | 3.000,00     | Octubre           | 0,00         |
| Fecha:                                                          |                                          |                |                           |             |              | Noviembre         | 0,00         |
| Importe: 0,00                                                   |                                          |                |                           |             |              | Diciembre         | 17,47        |
|                                                                 |                                          |                |                           |             |              | Amortización co   | ontabilizada |
| AMORTIZACIÓN DEL 15/12/2022 AL 31/12/2022                       |                                          |                |                           |             | AN           | IORTIZADO PARCIAL | ESTADO: ALTA |

Pulsa Guardar y cerrar.

Se mostrará una nueva pantalla de Creación de inmovilizado para la impresora. Repite el proceso para crear el inmovilizado y pulsa **Guardar y cerrar.** 

| Creación de inmovilizado                                        |                                                          |                                                 |                           |                 |             |       |              |  |  |  |  |
|-----------------------------------------------------------------|----------------------------------------------------------|-------------------------------------------------|---------------------------|-----------------|-------------|-------|--------------|--|--|--|--|
| Inmovilizado                                                    |                                                          |                                                 |                           |                 |             |       |              |  |  |  |  |
| Guardar Eliminar Guardar<br>y cerrar y nuevo +<br>Mantenimiento | al Desglose<br>amortización                              | Documentación Fotografía<br>asociada<br>Mostrar | Utilidades<br>•<br>Útiles |                 |             |       |              |  |  |  |  |
| Identificación del bien                                         |                                                          |                                                 |                           |                 |             |       |              |  |  |  |  |
| Código:                                                         | 0                                                        |                                                 | Asiento enlazado:         | No enlazado a n | ingún asien | to    |              |  |  |  |  |
| Descripción:                                                    | IMPRESORA                                                |                                                 |                           |                 |             |       |              |  |  |  |  |
| Números de serie:                                               |                                                          |                                                 |                           |                 |             |       |              |  |  |  |  |
| Grupo de amortización:                                          | EPI EQU                                                  | IPOS PARA PROCESOS DE INF                       | 8                         | ,00 8,00        | Años        | Anual |              |  |  |  |  |
| Naturaleza:                                                     | Inmovilizacio                                            | nes materiales 🔹                                | Familia:                  |                 | -           |       |              |  |  |  |  |
| Tipo de bien:                                                   | Nuevo                                                    | -                                               |                           |                 |             |       |              |  |  |  |  |
| Localización:                                                   |                                                          |                                                 |                           |                 |             |       |              |  |  |  |  |
| Fecha de compra:                                                | 15/12/2022                                               | Precio de compra:                               | 500,00 Num. factur        | a: 610          |             |       |              |  |  |  |  |
| Proveedor:                                                      | 523.0.0.00                                               | 1 INFORMÁTICA FUENTES                           |                           |                 |             |       |              |  |  |  |  |
| Observaciones:                                                  |                                                          |                                                 |                           |                 |             |       |              |  |  |  |  |
| Identificación del bien                                         |                                                          |                                                 |                           |                 |             |       |              |  |  |  |  |
| Cuenta inmovilizado:                                            | 217.0.0.002                                              | IMPRESORA                                       |                           |                 |             |       |              |  |  |  |  |
| Cta. amortización acumulada:                                    | 281.7.0.001                                              | AMORT. ACUM. DE EQUIPO                          | S PARA PROC INFORM        |                 |             |       |              |  |  |  |  |
| Cta. dotación amortización:                                     | ción: 681.0.0.001 AMORTIZACIÓN DEL INMOVILIZADO MATERIAL |                                                 |                           |                 |             |       |              |  |  |  |  |
| Departamento contable:                                          | Departamento contable: [Sin seleccionar]                 |                                                 |                           |                 |             |       |              |  |  |  |  |
|                                                                 |                                                          |                                                 |                           |                 |             |       |              |  |  |  |  |
| AMORTIZACIÓN DEL 15/12/2022 AL 3                                | 1/12/2022                                                |                                                 |                           | AMC             | RTIZADO PA  | RCIAL | ESTADO: ALTA |  |  |  |  |

Pulsa el icono Desglose de amortización para ver el desglose anual teórico del bien.

|                                                                 | с                           | reación de inmo | ovilizado                 |             |              |                   | ×            |
|-----------------------------------------------------------------|-----------------------------|-----------------|---------------------------|-------------|--------------|-------------------|--------------|
| Inmovilizado                                                    |                             |                 |                           |             |              |                   |              |
| Guardar Eliminar Guardar<br>y cerrar y nuevo +<br>Mantenimiento | e<br>ión sociada<br>Mostrar | n Fotografía    | Utilidades<br>v<br>Útiles |             |              |                   |              |
| Amortización                                                    |                             |                 |                           |             |              |                   |              |
| Valor no amortizable:                                           | C                           |                 |                           | Desglose ar | nual teórico | Desglose          | mensual      |
| Inicio/Final de la amortización:                                | 15/12/2022 -                | 14/12/2030      |                           | Año         | Amortización | Mes               | Amortización |
| Inicio/Final Amort. del ejercicio:                              | 15/12/2022                  | 31/12/2022      |                           | 2022        | 2,91         | Enero             | 0,00         |
| Amort. acum. ejercicios anteriores:                             | 0,00                        |                 |                           | 2023        | 62,50        | Febrero           | 0,00         |
| Amortización del ejercicio: Calcular                            | 2.91                        |                 |                           | 2024        | 62,50        | Marzo             | 0,00         |
| Amort Asum of first del sinsisis                                | 2,01                        |                 |                           | 2025        | 62,50        | Abril             | 0,00         |
| Amort. Acum. al final del ejercicio:                            | 2,91                        |                 |                           | 2026        | 62,50        | Mayo              | 0,00         |
| Resultado extraordinario:                                       | 0,00                        |                 |                           | 2027        | 62,50        | Junio             | 0,00         |
| Baja del bien                                                   |                             |                 |                           | 2028        | 62,50        | Julio             | 0,00         |
| Baja del bien                                                   |                             |                 |                           | 2029        | 62,50        | Agosto            | 0,00         |
| Causa:                                                          |                             | * Buscar        |                           | 2030        | 59,59        | Septiembre        | 0,00         |
|                                                                 |                             | burtan          |                           | Total:      | 500,00       | Octubre           | 0,00         |
| Fecha:                                                          |                             |                 |                           |             |              | Noviembre         | 0,00         |
| Importe: 0,00                                                   |                             |                 |                           |             |              | Diciembre         | 2,91         |
|                                                                 |                             |                 |                           |             |              | Amortización co   | ontabilizada |
| AMORTIZACION DEL 15/12/2022 AL 31/12/2022                       |                             |                 |                           |             | AN           | IORTIZADO PARCIAL | ESTADO: ALTA |

#### Pulsa Guardar y cerrar y CONTASOL completará el asiento automáticamente.

| c,                                                                  | CONTASOL - MU1 - MUEBLES                                                | INDALO, S.A 2022                     | A                                             | Asientos                             |                             |                  | – 🗆 ×               |
|---------------------------------------------------------------------|-------------------------------------------------------------------------|--------------------------------------|-----------------------------------------------|--------------------------------------|-----------------------------|------------------|---------------------|
| Archivo Diario Tesoreri                                             | ía Analítica Empresa Entorno                                            | Impresión Utilidades                 | Facturación                                   | Asientos                             |                             |                  | Buscar              |
| Guardar Eliminar Guardar e<br>y nuevo ir a fecha ~<br>Mantenimiento | misión United States Conceptos Plantillas Asientos Trasportados Vitiles | isos Efectos Más<br>v opciones v con | nel de Reiniciar<br>nsultas columnas<br>Vista | کی کے Configuración<br>Configuración |                             |                  | 0                   |
| Introducción de asientos                                            | 🖃 Diario 🔛 Mayor 🧧 Repercut                                             | ido 🧧 Soportado                      |                                               | » «                                  | e Notificaciones electrónio | cas (+) 😝        | Versión educativa   |
| Escritorio Introducción de asi                                      | entos X                                                                 |                                      |                                               |                                      |                             |                  |                     |
| Introducción de asi                                                 | entos                                                                   |                                      |                                               |                                      |                             |                  |                     |
| Diario: General                                                     | Moneda: Euro Fecha: 15/12/20                                            | 22 Asiento: 22                       | •••                                           | · · · · · · · ·                      | Más opciones 🔻              |                  | Observaciones       |
| ORDEN CUENTA                                                        | CONCEPTO                                                                | DOCUMENTO                            | DEBE                                          | HABER IMAGEN                         |                             |                  |                     |
| 1 523.0.0.001                                                       | INFORMÁTICA FUENTES S. FRA: 610                                         |                                      | 0,00                                          | 4.235,00                             |                             |                  |                     |
| 2 472.0.0.000                                                       | INFORMÁTICA FUENTES S. FRA: 610                                         |                                      | 735,00                                        | 0,00                                 |                             |                  |                     |
| 3 217.0.0.001                                                       | INFORMÁTICA FUENTES S. FRA: 610                                         |                                      | 3.000,00                                      | 0,00                                 |                             |                  |                     |
| 4 217.0.0.002                                                       | INFORMÁTICA FUENTES S. FRA: 610                                         |                                      | 500,00                                        | 0,00                                 |                             |                  |                     |
| 5                                                                   |                                                                         |                                      | 0,00                                          | 0,00                                 |                             |                  |                     |
|                                                                     | _                                                                       |                                      |                                               |                                      |                             |                  |                     |
|                                                                     |                                                                         |                                      |                                               |                                      |                             |                  |                     |
|                                                                     |                                                                         |                                      |                                               |                                      |                             |                  |                     |
| Ult. Asiento: 000022 Ult. Reg                                       | . I.V.A.: 000010 Ult. Efecto Com.:                                      |                                      | Total asien<br>Cuenta sel                     | nto:<br>leccionada:                  | 4.235,00<br>0,00            | 4.235,00<br>0,00 | 0,00<br>0,00        |
| C 🗌 En Local 👸 Onda DELSC                                           | or 🕟                                                                    |                                      |                                               |                                      |                             | [Supervisor] 🛆 D | ⊻ www.sdelsol.com & |

# 16/12. Paga por banco la deuda de la Seguridad Social del mes de noviembre.

Introduce la fecha del asiento y pulsa **Enter** para que **CONTASOL** lo numere de manera automática. Registra el asiento manualmente.

| °ª ≣ • 🖻 🖻 🔒                                                        | CONTASOL - MU1 - MUEBLES           | INDALO, S.A 2022    |                                                   | Asientos                             |                           |                      | – 🗆 ×                  |
|---------------------------------------------------------------------|------------------------------------|---------------------|---------------------------------------------------|--------------------------------------|---------------------------|----------------------|------------------------|
| Archivo Diario Tesoreri                                             | ía Analítica Empresa Entorno       | Impresión Utilidade | s Facturación                                     | Asientos                             |                           |                      | Buscar                 |
| Guardar Eliminar Guardar e<br>y nuevo ir a fecha ~<br>Mantenimiento | misión Útiles                      | sos Efectos Más     | Panel de Reiniciar<br>consultas columnas<br>Vista | کی<br>Configuración<br>Configuración |                           |                      | 0                      |
| Introducción de asientos                                            | Diario Mayor Repercutio            | do 🗧 Soportado      |                                                   | » «                                  | e Notificaciones electrón |                      | Versión educativa      |
| Escritorio Introducción de asi                                      | entos ×                            |                     |                                                   |                                      |                           |                      |                        |
| Introducción de asi                                                 | entos                              |                     |                                                   |                                      |                           |                      |                        |
| Diario: General                                                     | Moneda: Euro Fecha: 16/12/202      | 2 Asiento: 23       |                                                   | · · · · · ·                          | Más opciones 🝷            |                      | Observaciones          |
| ORDEN CUENTA                                                        | CONCEPTO                           | DOCUMENTO           | DEBE                                              | HABER IMAGEN                         | 1                         |                      |                        |
| 1 476.0.0001                                                        | PAGO SEGUROS SOCIALES NOVIEMBRE    |                     | 75,00                                             | 0,00                                 |                           |                      |                        |
| 2 572.0.0.001                                                       | PAGO SEGUROS SOCIALES NOVIEMBRE    |                     | 0,00                                              | 75,00                                |                           |                      |                        |
| 3                                                                   |                                    |                     | 0,00                                              | 0,00                                 |                           |                      |                        |
|                                                                     |                                    |                     |                                                   |                                      |                           |                      |                        |
| Cuenta: BANCO CENTRAL<br>Ult. Asiento: 000023 Ult. Reg              | . I.V.A.: 000010 Ult. Efecto Com.: |                     | Total asie<br>Cuenta s                            | nto:<br>eleccionada:                 | 75,00<br>0,00             | 75,00<br>0,00        | 0,00<br>0,00           |
| C En Local 👸 Onda DELSC                                             | DL (Þ)                             |                     |                                                   |                                      |                           | [Supervisor] \Lambda | )' 🖂 www.sdelsol.com 🗐 |

## 18/12. Paga mediante cheque la factura nº 603.

Introduce la fecha del asiento, la cuenta del cliente, y en el campo concepto realiza la combinación de teclas <**Alt+Q**> para activar la ventana **Pago de facturas.** 

| Cs 🗃 • 🔁 (                            | 56                                     |                    | сс                      | NTASOL - N    | MU1 - MUE   | BLES INDA   | LO, S.A 2       | 022            |                               |                       | Asientos  |                |                          |          |   | -             | □ ×    |
|---------------------------------------|----------------------------------------|--------------------|-------------------------|---------------|-------------|-------------|-----------------|----------------|-------------------------------|-----------------------|-----------|----------------|--------------------------|----------|---|---------------|--------|
| Archivo D                             | )iario Tesor                           | ería Ar            | nalítica                | Empresa       | Entorno     | o Impr      | resión          | Utilidade      | s Factu                       | ración                | Asientos  |                |                          |          |   | Buscar        |        |
| Guardar Elimina<br>y nuevo<br>Manteni | ar Guardar e<br>ir a fecha ~<br>miento | Emisión<br>Emisión | Conceptos<br>prefijados | Plantillas    | Asientos Ti | raspasos Ef | fectos<br>• opc | Más<br>iones → | Panel de<br>consultas<br>Vist | Reiniciar<br>columnas | Configura | ición<br>ición |                          |          |   |               | 0      |
| Introduc                              | ción de asientos                       | 5 📑 D              | iario                   | Mayor         | 📄 Repe      | ercutido    | Sopo            | rtado          |                               |                       | » «       |                | e Notificaciones electro | ónicas 🕂 | 9 | Versión educa | ativa  |
| Escritorio II                         | ntroducción de a                       | sientos $	imes$    |                         |               |             |             |                 |                |                               |                       |           |                |                          |          |   |               |        |
| Introduc                              | ción de as                             | sientos            |                         |               |             |             |                 |                |                               |                       |           |                |                          |          |   |               |        |
| Diario: Gene                          | ral                                    | Moneda             | : Euro                  | Fe            | cha: 18/1   | 2/2022      | Asiento:        | 24             | 1                             | 1                     | ••        | • 🗋 •          | Más opciones •           |          |   | Observa       | tiones |
| ORDEN                                 | CUENTA                                 | CONCE              | рто                     |               |             | DO          | CUMENTO         |                | DEE                           | E                     | HABER     | IMAGEN         |                          |          |   |               |        |
| 1 -                                   | 400.0.0.030                            | MUEBLI             | ES NEVADA               | , S.A. S. FRA | A:          | -           |                 |                | 0,0                           | 00                    | 0,00      |                |                          |          |   |               |        |
|                                       |                                        |                    |                         |               |             |             |                 |                |                               |                       |           |                |                          |          |   |               |        |

Se mostrará la ventana Pago de facturas en la que seleccionarás la factura a pagar correspondiente.

|                    |                         | Pago de factura | 35                  | ×                      |
|--------------------|-------------------------|-----------------|---------------------|------------------------|
| FECHA              | FACTURA                 | IMPORTE         | COBRADO             | PENDIENTE              |
| 29/10/2022         | 603                     | 907,50          | 0,00                | 907,50                 |
|                    |                         |                 |                     |                        |
| No mostrar fact    | uras pagadas            |                 | <u>Vista previa</u> | Copiar al portapapeles |
| Mostrar las facto  | uras del año actual     |                 |                     |                        |
| O Mostrar facturas | del año anterior (2021) |                 |                     |                        |
|                    |                         |                 | Pa                  | gar Salir              |

Pulsa el botón **Pagar** y nos mostrará la pantalla **Nuevo pago.** Indica en el campo **Contrapartida** la cuenta **572.0.01 - BANCO CENTRAL.** 

|                   | Nuevo pago       |                                               |   |  |  |  |  |  |  |  |  |
|-------------------|------------------|-----------------------------------------------|---|--|--|--|--|--|--|--|--|
| N° de registro:   | 3 1              | <ul> <li>Importe pendiente: 907,50</li> </ul> | 0 |  |  |  |  |  |  |  |  |
| Fecha de pago:    | 18/12/2022       | → Pago en efectivo [F3]                       |   |  |  |  |  |  |  |  |  |
| Importe:          | 907,             | 50                                            |   |  |  |  |  |  |  |  |  |
| Concepto:         | PAGO FACTUR      | A No: 603                                     |   |  |  |  |  |  |  |  |  |
| Documento:        |                  |                                               |   |  |  |  |  |  |  |  |  |
| Contrapartida:    | 572.0.0.001      | BANCO CENTRAL                                 |   |  |  |  |  |  |  |  |  |
| Puntear los apu   | ntes generados   | [F4]                                          |   |  |  |  |  |  |  |  |  |
| Utilizar el conce | pto del pago con | no concepto del asiento                       |   |  |  |  |  |  |  |  |  |
|                   |                  |                                               |   |  |  |  |  |  |  |  |  |
|                   |                  | Aceptar Cancelar                              | r |  |  |  |  |  |  |  |  |
|                   |                  |                                               |   |  |  |  |  |  |  |  |  |

Pulsa Aceptar y CONTASOL completará el asiento de manera automática.

| ☞ ▤▾ ▤ ◓ ◓                                         | CONTASOL - MU         | I1 - MUEBLES INDALO, S.A 2022               | 2                                         | Asientos                      |                               |     | – 🗆 🗙             |
|----------------------------------------------------|-----------------------|---------------------------------------------|-------------------------------------------|-------------------------------|-------------------------------|-----|-------------------|
| Archivo Diario Tesore                              | ría Analítica Empresa | Entorno Impresión Util                      | lidades Facturació                        | ón Asientos                   |                               |     | Buscar            |
| Guardar Eliminar Guardar e<br>y nuevo ir a fecha ~ | Emisión<br>Emisión    | ientos Traspasos Efectos Más<br>v v opcione | Panel de Rein<br>consultas colur<br>Vista | iciar<br>mnas<br>Configuració | ón                            |     | 0                 |
| Introducción de asientos                           | Diario Mayor          | 📄 Repercutido 🛛 🧧 Soportad                  | do                                        | >> <<                         | e Notificaciones electrónicas | + 9 | Versión educativa |
| Escritorio Introducción de a                       | sientos 🗙             |                                             |                                           |                               |                               |     |                   |
| Introducción de as                                 | ientos                |                                             |                                           |                               |                               |     |                   |
| Diario: General                                    | Moneda: Euro Fech     | a: <b>18/12/2022</b> Asiento: 2             | 24                                        | ■ ■ ■ ■ ■ ■                   | Más opciones ▼                |     | Observaciones     |
| ORDEN CUENTA                                       | CONCEPTO              | DOCUMENTO                                   | DEBE                                      | HABER IN                      | MAGEN                         |     |                   |
| 1 400.0.030                                        | PAGO FACTURA Nº 603   |                                             | 907,50                                    | 0,00                          |                               |     |                   |
| 2 572.0.0.001                                      | PAGO FACTURA Nº 603   |                                             | 0,00                                      | 907,50                        |                               |     |                   |
| 3                                                  |                       |                                             | 0,00                                      | 0,00                          |                               |     |                   |

## 20/12. Venta de 20 mesas a MUEBLE HOGAR, S.A. a 140€/unidad. Factura nº 705 (total factura: 3.388€).

Introduce en primer lugar la Fecha y pulsa Enter en el campo Asiento para su numeración automática.

Comienza por la cuenta de cliente, el concepto e importe. CONTASOL muestra el automatismo de IVA.

| Cs 🛱 • 🔁                  | 66                          | c                  | ONTASOL - M    | MU1 - MUE   | BLES INDALO   | S.A 2022    |                                |                  | Asientos      |                         |          |   | – 🗆 ×             |
|---------------------------|-----------------------------|--------------------|----------------|-------------|---------------|-------------|--------------------------------|------------------|---------------|-------------------------|----------|---|-------------------|
| Archivo                   | Diario Tesor                | ería Analítica     | Empresa        | Entorno     | Impresi       | ón Utilida  | ades Facturad                  | ción             | Asientos      |                         |          |   | Buscar            |
| Guardar Elimin<br>y nuevo | nar Guardare<br>ira fecha ~ | Emisión<br>Emisión | os Plantillas  | Asientos Tr | aspasos Efect | os Más      | Panel de Rei<br>consultas colu | iniciar<br>umnas | Configuración | ún<br>án                |          |   | 0                 |
| Introdu                   | icción de asiento:          | Diario             | 🔚 Mayor        | Repe        | rcutido       | Soportado   | Vista                          |                  | >> «          | e Notificaciones electr | ónicas 🕂 | ষ | Versión educativa |
| Escritorio                | Introducción de a           | isientos ×         |                |             |               |             |                                |                  |               |                         |          |   |                   |
| Introdu                   | cción de as                 | sientos            |                |             |               |             |                                |                  |               |                         |          |   |                   |
| Diario: Gen               | ieral                       | Moneda: Euro       | Fe             | cha: 18/12  | 2/2022        | Asiento: 25 |                                |                  | •             | 🚡 👻 Más opciones 🕶      |          |   | Observaciones     |
| ORDEN                     | CUENTA                      | CONCEPTO           |                |             | DOCU          | MENTO       | DEBE                           |                  | HABER IM      | AGEN                    |          |   |                   |
| 1                         | 430.0.0.020                 | MUEBLE HOGAR       | , S.A. N. FRA: | 705         |               |             | 3388                           |                  | 0,00          |                         |          |   |                   |
|                           |                             |                    |                |             |               |             |                                |                  |               |                         |          |   |                   |

En la pantalla Nuevo registro de IVA Repercutido revisa los datos pulsa el botón Aceptar.

| - ^            |
|----------------|
|                |
|                |
|                |
|                |
|                |
|                |
|                |
| e sujeta a IVA |
| sidencia       |
|                |
| •              |
|                |
|                |
|                |
| MPORTE E       |
|                |
|                |
|                |
|                |
|                |
|                |
|                |
A continuación, se abre la pantalla de **Asiento automático de IVA/IGIC**, indica como cuenta de ventas **700.0.0.10- VENTAS MESAS.** 

|                         | Asiento automático d | e IVA/IGIC |          |
|-------------------------|----------------------|------------|----------|
| Información del asiento |                      |            |          |
| Cuenta IVA/IGIC:        | 477.0.0.000          |            |          |
| Cuenta recargo:         | 477.1.0.000          |            |          |
| Cuenta ventas 1:        | 700.0.010            | Importe 1: | 2800,00  |
| Cuenta ventas 2:        |                      | Importe 2: | 0,00     |
| Cuenta ventas 3:        |                      | Importe 3: | 0,00     |
| Cuenta retenciones:     | 473.0.0.001          |            |          |
| Cuenta suplidos:        | 555.0.0.000          |            |          |
|                         |                      |            |          |
|                         |                      | Aceptar    | Cancelar |

Comprueba que los datos y las cuentas son correctos y pulsa el botón Aceptar.

**CONTASOL** completará el asiento de manera automática.

|                                                                     |                                     |                      | _                                                |                     |                              |                  |                   |
|---------------------------------------------------------------------|-------------------------------------|----------------------|--------------------------------------------------|---------------------|------------------------------|------------------|-------------------|
|                                                                     | CONTASOL - MU1 - MUEBLES            | INDALO, S.A 2022     |                                                  | Asientos            |                              |                  | – 🗆 ×             |
| Archivo Diario Tesorer                                              | ía Analítica Empresa Entorno        | Impresión Utilidades | Facturación                                      | Asientos            |                              |                  | Buscar            |
| Guardar Eliminar Guardar e<br>y nuevo ir a fecha ~<br>Mantenimiento | Emisión<br>Emisión                  | os Efectos Más F     | Panel de Reiniciar<br>onsultas columnas<br>Vista | Configuración       |                              |                  | 0                 |
| Introducción de asientos                                            | Diario Mayor Repercutio             | lo 📔 Soportado       |                                                  | » «                 | e Notificaciones electrónica | s 🕂 😝            | Versión educativa |
| Escritorio Introducción de asi                                      | ientos ×                            |                      |                                                  |                     |                              |                  |                   |
| Introducción de asi                                                 | entos                               |                      |                                                  |                     |                              |                  |                   |
| Diario: General                                                     | Moneda: Euro Fecha: 18/12/202       | 2 Asiento: 25        |                                                  | • • • • •           | Más opciones 🝷               |                  | Observaciones     |
| ORDEN CUENTA                                                        | CONCEPTO                            | DOCUMENTO            | DEBE                                             | HABER IMAGEN        |                              |                  |                   |
| 1 430.0.020                                                         | MUEBLE HOGAR, S.A. N. FRA: 705      |                      | 3.388,00                                         | 0,00                |                              |                  |                   |
| 2 477.0.0.000                                                       | MUEBLE HOGAR, S.A. N. FRA: 705      |                      | 0,00                                             | 588,00              |                              |                  |                   |
| 3 700.0.010                                                         | MUEBLE HOGAR, S.A. N. FRA: 705      |                      | 0,00                                             | 2.800,00            |                              |                  |                   |
| 4                                                                   |                                     |                      | 0,00                                             | 0,00                |                              |                  |                   |
|                                                                     |                                     |                      |                                                  |                     |                              |                  |                   |
|                                                                     |                                     |                      |                                                  |                     |                              |                  |                   |
|                                                                     |                                     |                      |                                                  |                     |                              |                  |                   |
| Ult. Asiento: 000025 Ult. Reg                                       | g. I.V.A.: 000005 Ult. Efecto Com.: |                      | Total asier<br>Cuenta se                         | nto:<br>leccionada: | 3.388,00<br>0,00             | 3.388,00<br>0,00 | 0,00<br>0,00      |
| C En Local 👸 Onda DELS                                              | DL 🕑                                |                      |                                                  |                     |                              | [Supervisor] 🛆 D | www.sdelsol.com   |

# 22/12. Venta de 30 sillas a ALBA POZO, a 30€/unidad. Factura nº 706 (total factura: 1.089€)

Introduce la cuenta de cliente, el concepto e importe y pulsa Enter.

| ℃≣→Ё⊖636                                                            | CONTASOL - MI                                 | J1 - MUEBLES INDALO, S.A 2022                           |                                                   | Asientos              |                                 | – 🗆 ×                       |
|---------------------------------------------------------------------|-----------------------------------------------|---------------------------------------------------------|---------------------------------------------------|-----------------------|---------------------------------|-----------------------------|
| Archivo Diario Tesorer                                              | ría Analítica Empresa                         | Entorno Impresión Utilida                               | des Facturación                                   | Asientos              |                                 | Buscar                      |
| Guardar Eliminar Guardar e<br>y nuevo ir a fecha -<br>Mantenimiento | Emisión Conceptos Plantillas As<br>prefijados | Lientos Traspasos Efectos Más<br>v opciones -<br>Útiles | Panel de Reiniciar<br>consultas columnas<br>Vista | Configuración         |                                 | 0                           |
| Introducción de asientos                                            | Diario Mayor                                  | Repercutido                                             |                                                   | » «                   | € Notificaciones electrónicas → | Section educativa           |
| Escritorio Introducción de as                                       | ientos 🗙                                      |                                                         |                                                   |                       |                                 |                             |
| Introducción de asi                                                 | ientos                                        |                                                         |                                                   |                       |                                 |                             |
| Diario: General                                                     | Moneda: Euro Fech                             | a: 22/12/2022 Asiento: 26                               | 11 1                                              | · · · · ·             | Más opciones 🔻                  | Observaciones               |
| ORDEN CUENTA                                                        | CONCEPTO                                      | DOCUMENTO                                               | DEBE                                              | HABER IMAGEN          |                                 |                             |
| 1 430.0.010                                                         | ALBA POZO HERRERA N. FRA:                     | 706                                                     | 1089                                              | 0,00                  |                                 |                             |
|                                                                     |                                               |                                                         |                                                   |                       |                                 |                             |
| Cuenta: ALBA POZO HERRERA<br>Ult. Asiento: 000026 Ult. Reg          | g. I.V.A.: 000005 Ult. Efecto Cor             | m.:                                                     | Total asi<br>Cuenta s                             | ento:<br>eleccionada: | 0,00<br>6.537,50 3.6            | 0,00 0,00<br>30,00 2.907,50 |

#### El programa te muestra la pantalla de Nuevo registro de IVA Repercutido.

|                                                                       |                              |            |                           | Nue       | vo registro de l.\ | /.A. Repercutido            |                            |                    |        |                |                | - × |
|-----------------------------------------------------------------------|------------------------------|------------|---------------------------|-----------|--------------------|-----------------------------|----------------------------|--------------------|--------|----------------|----------------|-----|
| I.V.A. Repercutido                                                    |                              |            |                           |           |                    |                             |                            |                    |        |                |                |     |
| Guardar Guardar Historia<br>y cerrar y nuevo - docum<br>Mantenimiento | al del Config<br>ento Config | juración ( | Jtilidades<br>v<br>Útiles |           |                    |                             |                            |                    |        |                |                |     |
| Nº de registro:                                                       | 0 1                          | <b>τ</b> Δ | siento:                   |           |                    | Número                      | de factura / Serie         | 706                |        |                |                |     |
| Fecha del registro:                                                   | 22/12/2022                   | •          |                           |           |                    |                             | ac <u>r</u> actara y serie |                    |        |                |                |     |
| Fec <u>h</u> a de expedición:                                         | 22/12/2022                   |            | de realización            | de oper.: | 22/12/2022         | <ul> <li>Tipo de</li> </ul> | impuesto:                  | I.V.A.             | •      |                |                |     |
| Cliente / Deudor:                                                     | 430.0.0.010                  |            |                           |           |                    | Tipo de                     | operación:                 | General            | -      |                |                |     |
| <u>N</u> ombre:                                                       | ALBA POZO                    | HERRERA    |                           |           |                    | 🗸 Inclu                     | ir en volumen de (         | operaciones        | Transm | nisión de inmu | ueble sujeta a | IVA |
| Identificación fiscal:                                                | NIF                          | •          | 59657493-R                |           | Validación VIE     | - Factu                     | ra acogida a crite         | rio de caja        | Declar | ar en su país  | de residencia  |     |
| <u>C</u> lave operación:                                              | Operación h                  | abitual    |                           |           |                    | • Decla                     | rar en el sistema (        | de ventanilla únic | a      |                |                |     |
| 🗌 Venta de bien de in                                                 | versión                      |            | Operación                 | no sujeta | a a I.V.A.         | <u>A</u> yuda e             | n el cálculo:              | Un tipo de IVA     |        |                |                | -   |
|                                                                       |                              |            |                           |           |                    |                             |                            | M % %%             | 0%     | Ret.           |                |     |
| Base                                                                  | e Imponible                  | % IVA      | Cuota                     | % RE      | Cuota              | Usar totales                | % IRPF                     |                    | *      | <u></u>        |                | 2 2 |
| Exenta: 👻                                                             | 0,00                         |            |                           |           | L                  |                             |                            | 0,00               | 0,00   | Cobros         |                |     |
| 1:                                                                    | 900,00                       | 21,00      | 189,00                    | 0,00      | 0,00               |                             | Total operad               | ción 1.            | 089,00 | FECHA          | IMPORTE        | E   |
| 2:                                                                    | 0,00                         | 0,00       | 0,00                      | 0,00      | 0,00               |                             | [F4] Supli                 | idos               | 0,00   |                |                |     |
| 3:                                                                    | 0,00                         | 0,00       | 0,00                      | 0,00      | 0,00               |                             | Total fact                 | tura 1.            | 089,00 |                |                |     |
| Observaciones:                                                        |                              |            |                           |           |                    | < .                         |                            |                    |        |                |                |     |
|                                                                       |                              |            |                           |           |                    |                             | Acep                       | tar Canc           | elar   |                |                |     |

Comprueba que los datos son correctos y pulsa el botón Aceptar.

A continuación, se abre la pantalla de Asiento automático de IVA/IGIC.

| formación del asiento |             |            |       |
|-----------------------|-------------|------------|-------|
| Cuenta IVA/IGIC:      | 477.0.0.000 |            |       |
| Cuenta recargo:       | 477.1.0.000 |            |       |
| Cuenta ventas 1:      | 700.0.020   | Importe 1: | 900,0 |
| Cuenta ventas 2:      |             | Importe 2: | 0,0   |
| Cuenta ventas 3:      |             | Importe 3: | 0,0   |
| Cuenta retenciones:   | 473.0.0.001 |            |       |
| Cuenta suplidos:      | 555.0.0.000 |            |       |

Indica como cuenta de ventas la **700.0.20 – VENTAS SILLAS**. Comprueba que los datos y las cuentas son correctos y pulsa el botón **Aceptar**.

**CONTASOL** completa de manera automática el asiento.

| c,                                                                  | CONTASOL - MU1 - MUEBLES            | INDALO, S.A 2022                |                                                   | Asientos             |                          |                        | – 🗆 🗙               |
|---------------------------------------------------------------------|-------------------------------------|---------------------------------|---------------------------------------------------|----------------------|--------------------------|------------------------|---------------------|
| Archivo Diario Tesorer                                              | ía Analítica Empresa Entorno        | Impresión Utilidades            | Facturación                                       | Asientos             |                          |                        | Buscar              |
| Guardar Eliminar Guardar e<br>y nuevo ir a fecha ~<br>Mantenimiento | misión Útiles                       | sos Efectos Más<br>• opciones • | Panel de Reiniciar<br>consultas columnas<br>Vista | Configuración        |                          |                        | 0                   |
| Introducción de asientos                                            | 🔄 Diario 🔄 Mayor 🧧 Repercut         | do 🧧 Soportado                  |                                                   | » «                  | e Notificaciones electró | nicas (+) 😝            | Versión educativa   |
| Escritorio Introducción de asi                                      | ientos X                            |                                 |                                                   |                      |                          |                        |                     |
| Introducción de asi                                                 | entos                               |                                 |                                                   |                      |                          |                        |                     |
|                                                                     |                                     |                                 |                                                   |                      |                          |                        |                     |
| Diario: General                                                     | Moneda: Euro Fecha: 22/12/20        | 22 Asiento: 26                  |                                                   | • • • •              | Más opciones •           |                        | Observaciones       |
| ORDEN CUENTA                                                        | CONCEPTO                            | DOCUMENTO                       | DEBE                                              | HABER IMAGEN         |                          |                        |                     |
| 1 430.0.0.010                                                       | ALBA POZO HERRERA N. FRA: 706       |                                 | 1.089,00                                          | 0,00                 |                          |                        |                     |
| 2 477.0.0.000                                                       | ALBA POZO HERRERA N. FRA: 706       |                                 | 0,00                                              | 189,00               |                          |                        |                     |
| 3 700.0.0.020                                                       | ALBA POZO HERRERA N. FRA: 706       |                                 | 0,00                                              | 900,00               |                          |                        |                     |
| 4                                                                   |                                     |                                 | 0,00                                              | 0,00                 |                          |                        |                     |
|                                                                     | _                                   |                                 |                                                   |                      |                          |                        |                     |
|                                                                     |                                     |                                 |                                                   |                      |                          |                        |                     |
|                                                                     |                                     |                                 |                                                   |                      |                          |                        |                     |
|                                                                     |                                     |                                 |                                                   |                      |                          |                        |                     |
| Ult. Asiento: 000026 Ult. Reg                                       | j. I.V.A.: 000006 Ult. Efecto Com.: |                                 | Total asie<br>Cuenta si                           | nto:<br>eleccionada: | 1.089,00<br>0,00         | 1.089,00<br>0,00       | 0,00<br>0,00        |
| C En Local 👸 Onda DELSC                                             | DL 🕟                                |                                 |                                                   |                      |                          | [Supervisor] $\land$ D | ⊻ www.sdelsol.com 뤈 |

# 25/12. Venta de 5 armarios a MUEBLES MALASAÑA, S.A. a 320 €/unidad. Factura nº 707 (total factura: 1.936€).

Comienza por la cuenta de cliente, el concepto e importe.

| ℃ ≣ ← 문 단 권                                                         | CONTASOL - M                          | MU1 - MUEBLES INDALO, S.A            | 2022                       |                                             | Asientos                   |                  |                     |              | – 🗆 ×               |
|---------------------------------------------------------------------|---------------------------------------|--------------------------------------|----------------------------|---------------------------------------------|----------------------------|------------------|---------------------|--------------|---------------------|
| Archivo Diario Tesorer                                              | ría Analítica Empresa                 | Entorno Impresión                    | Utilidades                 |                                             | Asientos                   |                  |                     |              | Buscar              |
| Guardar Eliminar Guardar e<br>y nuevo ir a fecha ~<br>Mantenimiento | Emisión<br>Emisión                    | Asientos Traspasos Efectos<br>Útiles | Más Pan<br>opciones + cons | el de Reiniciar<br>sultas columnas<br>Vista | Configuraci<br>Configuraci | ón               |                     |              | 0                   |
| Introducción de asientos                                            | 🔄 Diario 🔛 Mayor                      | 🔲 Repercutido 🗧 Se                   | oportado                   |                                             | >> <<                      | e Notificacione  | es electrónicas (+) | ଖ            | Versión educativa   |
| Escritorio Introducción de as                                       | ientos ×                              |                                      |                            |                                             |                            |                  |                     |              |                     |
| Introducción de asi                                                 | ientos                                |                                      |                            |                                             |                            |                  |                     |              |                     |
| Diario: General                                                     | Moneda: Euro Fe                       | cha: 25/12/2022 Asier                | nto: 27                    |                                             | · · · · · ·                | 🚡 👻 Más opciones | •                   |              | Observaciones       |
| ORDEN CUENTA                                                        | CONCEPTO                              | DOCUMEN                              | ITO                        | DEBE                                        | HABER II                   | MAGEN            |                     |              |                     |
| 1 430.0.030                                                         | MUEBLES MALASAÑA, S. N. F             | RA: 707                              |                            | 1936                                        | 0,00                       |                  |                     |              |                     |
|                                                                     |                                       |                                      |                            |                                             |                            |                  |                     |              |                     |
| Cuenta: MUEBLES MALASAÑA, S.<br>Ult. Asiento: 000027 Ult. Reg       | A.<br>g. I.V.A.: 000006 Ult. Efecto C | iom.:                                |                            | Total as<br>Cuenta                          | iento:<br>seleccionada:    | 0,0<br>0,0       | 10 0<br>10 0        | 0,00<br>0,00 | 0,00<br>0,00        |
| C 📃 En Local 🛛 👸 Onda DELS                                          | ol 🕟                                  |                                      |                            |                                             |                            |                  | [Supervisor]        | A D' [       | ⊻ www.sdelsol.com 🔒 |

#### El programa te muestra la pantalla de Nuevo registro de IVA Repercutido.

|                                                                        |                              |                           |                           | Nue       | vo registro de I.\ | /.A. Repercutido            |                            |                     |                |                     | - ×            |
|------------------------------------------------------------------------|------------------------------|---------------------------|---------------------------|-----------|--------------------|-----------------------------|----------------------------|---------------------|----------------|---------------------|----------------|
| I.V.A. Repercutido                                                     |                              |                           |                           |           |                    |                             |                            |                     |                |                     |                |
| Guardar Guardar Historia<br>y cerrar y nuevo + documo<br>Mantenimiento | al del Config<br>ento Config | )<br>Juración<br>Juración | Utilidades<br>v<br>Útiles |           |                    |                             |                            |                     |                |                     |                |
| <u>N</u> ° de registro: 🕕                                              | 0 1                          | - A                       | siento:                   |           |                    | Número                      | de <u>f</u> actura / Serie | 707                 |                |                     |                |
| <u>F</u> echa del registro:                                            | 25/12/2022                   | •                         |                           |           |                    |                             |                            |                     |                |                     |                |
| Fecha de expedición:                                                   | 25/12/2022                   | ▼ Fecha                   | a de realización          | de oper.: | 25/12/2022         | <ul> <li>Tipo de</li> </ul> | impuesto:                  | I.V.A.              | •              |                     |                |
| Cliente / Deudor:                                                      | 430.0.030                    |                           |                           |           |                    | Tipo de                     | operación:                 | General             | •              |                     |                |
| <u>N</u> ombre:                                                        | MUEBLES MA                   | LASAÑA, S                 | А.                        |           |                    | 🗹 Inclu                     | ir en volumen de           | operaciones 🗌 Tra   | nsmisión de in | mueble sujeta a IVA | N              |
| Identificación fiscal:                                                 | NIF                          | •                         | A28454488                 |           | Validación VIE     | 5 Facto                     | ura acogida a crite        | rio de caja 🗌 De    | larar en su pa | ís de residencia    |                |
| <u>C</u> lave operación:                                               | Operación h                  | abitual                   |                           |           |                    | ▼ Decla                     | arar en el sistema         | de ventanilla única |                |                     |                |
| 🗌 Venta de bien de in                                                  | versión                      |                           | 🗌 Operaciór               | no sujeta | a a I.V.A.         | <u>A</u> yuda e             | n el cálculo:              | Un tipo de IVA      | 6 Ret.         |                     | -              |
|                                                                        |                              |                           |                           |           |                    |                             |                            | [F5] [F6] [F7] [F   | <u>B] [F9]</u> |                     |                |
| Base                                                                   | Imponible                    | % IVA                     | Cuota                     | % RE      | Cuota              | Usar totales                | % IRPF                     |                     | Cobros         | 14                  | <sup>A</sup> × |
| Exenta: 🚽                                                              | 0,00                         |                           |                           |           |                    |                             |                            | 0,00 0,0            | 0              |                     | -              |
| <u>1</u> :                                                             | 1.600,00                     | 21,00                     | 336,00                    | 0,00      | 0,00               |                             | Total opera                | ción 1.936,0        | 0 FECHA        | IMPORIE             | E              |
| <u>2</u> :                                                             | 0,00                         | 0,00                      | 0,00                      | 0,00      | 0,00               |                             | [F4] Supli                 | idos 0,0            | 0              |                     |                |
| <u>3</u> :                                                             | 0,00                         | 0,00                      | 0,00                      | 0,00      | 0,00               |                             | Total fac                  | tura 1.936,0        | 0              |                     |                |
| Observaciones:                                                         |                              |                           |                           |           |                    | $\sim$                      |                            |                     |                |                     |                |
|                                                                        |                              |                           |                           |           |                    |                             | Acep                       | tar Cancelar        |                |                     |                |

Comprueba que los datos son correctos y pulsa el botón **Aceptar**. A continuación, se abre la pantalla de **Asiento automático de IVA/IGIC.** 

| Cuenta IVA/IGIC:    | 477.0.0.000 |            |        |
|---------------------|-------------|------------|--------|
| Cuenta recargo:     | 477.1.0.000 |            |        |
| Cuenta ventas 1:    | 700.0.030   | Importe 1: | 1600,0 |
| Cuenta ventas 2:    |             | Importe 2: | 0,0    |
| Cuenta ventas 3:    |             | Importe 3: | 0,0    |
| Cuenta retenciones: | 473.0.0.001 |            |        |
| Cuenta suplidos:    | 555.0.0.000 |            |        |

Indica como cuenta de ventas la **700.0.30 – VENTAS ARMARIOS**. Comprueba que los datos y las cuentas son correctos y pulsa el botón **Aceptar**.

**CONTASOL** completará el asiento de manera automática.

|                                                                     | CONTASOL - MU1 - MU                                 | BLES INDALO, S.A 2022 |                                                   | Asientos                       |                              |                        | – = ×                 |
|---------------------------------------------------------------------|-----------------------------------------------------|-----------------------|---------------------------------------------------|--------------------------------|------------------------------|------------------------|-----------------------|
| Archivo Diario Tesorer                                              | ía Analítica Empresa Entorn                         | o Impresión Utilidad  | es Facturación                                    | Asientos                       |                              |                        | Buscar                |
| Guardar Eliminar Guardar e<br>y nuevo ir a fecha ~<br>Mantenimiento | Conceptos Plantillas Asientos 1<br>refijados - Útil | raspasos Efectos Más  | Panel de Reiniciar<br>consultas columnas<br>Vista | Configuración<br>Configuración |                              |                        | 0                     |
| Introducción de asientos                                            | 🔄 Diario 🔛 Mayor 🧧 Rep                              | ercutido 🧧 Soportado  |                                                   | >> <<                          | e Notificaciones electrónica | s (+) e                | Versión educativa     |
| Escritorio Introducción de asi                                      | ientos X                                            |                       |                                                   |                                |                              |                        |                       |
| Introducción de asi                                                 | entos                                               |                       |                                                   |                                |                              |                        |                       |
| Diario: General                                                     | Moneda: Euro Fecha: 25/                             | 2/2022 Asiento: 27    |                                                   | · · · · ·                      | Más opciones 🔻               |                        | Observaciones         |
| ORDEN CUENTA                                                        | CONCEPTO                                            | DOCUMENTO             | DEBE                                              | HABER IMAGEN                   | 1                            |                        |                       |
| 1 430.0.030                                                         | MUEBLES MALASAÑA, S. N. FRA: 707                    |                       | 1.936,00                                          | 0,00                           |                              |                        |                       |
| 2 477.0.0.000                                                       | MUEBLES MALASAÑA, S. N. FRA: 707                    |                       | 0,00                                              | 336,00                         |                              |                        |                       |
| 3 700.0.030                                                         | MUEBLES MALASAÑA, S. N. FRA: 707                    |                       | 0,00                                              | 1.600,00                       |                              |                        |                       |
| 4                                                                   |                                                     |                       | 0,00                                              | 0,00                           |                              |                        |                       |
|                                                                     | -                                                   |                       |                                                   |                                |                              |                        |                       |
| Ult. Asiento: 000027 Ult. Reg                                       | j. l.V.A.: 000007 Ult. Efecto Com.:                 |                       | Total asi<br>Cuenta s                             | ento:<br>eleccionada:          | 1.936,00<br>0,00             | 1.936,00<br>0,00       | 0,00<br>0,00          |
| C En Local 👸 Onda DELSC                                             | DL 🕟                                                |                       |                                                   |                                |                              | [Supervisor] $\land$ 🗖 | " 🖂 www.sdelsol.com 🗟 |

## 26/12. Paga mediante cheque la factura nº 602.

Introduce la fecha del asiento, la cuenta del cliente, y en el campo concepto realiza la combinación de teclas <**Alt+Q**> para activar la ventana **Pago de facturas.** 

| Atchivo       Diario       Tesorería       Analítica       Empresa       Entorno       Impresión       Utilidades       Facturación       Asientos       Buscar         Guardar Eliminar       Guardar Eliminar       Gua                                                                                                    | °ª ≣ • 🛱 🗄                                                          | CONTASOL - MU1 - MUE                      | BLES INDALO, S.A 2022 |                                                   | Asientos              |                               |                  | – 🗆 ×             |
|----------------------------------------------------------------------------------------------------|---------------------------------------------------------------------|-------------------------------------------|-----------------------|---------------------------------------------------|-----------------------|-------------------------------|------------------|-------------------|
| Guardar Eliminar Guardar Eliminar Eliminar Eliminar Elim | Archivo Diario Tesorer                                              | ría Analítica Empresa Entorn              | Impresión Utilidad    | les Facturación                                   | Asientos              |                               |                  | Buscar            |
| Introducción de asientos                                                                                                    | Guardar Eliminar Guardar e<br>y nuevo ir a fecha ~<br>Mantenimiento | Emisión Útile                             | Aspasos Efectos Más   | Panel de Reiniciar<br>consultas columnas<br>Vista | Configuración         |                               |                  | 0                 |
| Introducción de asientos x         Diario: General       Moneda: Euro       Fecha:       26/12/2022       Asiento:       28       P       P                                                                                                    | Introducción de asientos                                            | Diario Mayor e Repe                       | rcutido 🧧 Soportado   |                                                   | » «                   | e Notificaciones electrónicas | ) 🕂 🛚 প          | Versión educativa |
| Introducción de asientos         Diario:       General:       Runeda:       Euro       Fecha:       26/12/2022       Asiento:       28       Diario:       Diario:       Más opciones +       Observaciones         ORDEN       CUENTA       CONCEPTO       DOCUMENTO       DEBE       HABER       IMAGEN         1       400.0.020       JAVIER TOLEDANO OCAÑ S. FRA:       •       0,00       0,00       •                                                                                                    | Escritorio Introducción de as                                       | ientos 🗙                                  |                       |                                                   |                       |                               |                  |                   |
| Diario:         General         Moneda:         Euro         Fecha:         26/12/2022         Asiento:         28         End         End         Más opciones+         Observaciones           ORDEN         CUENTA         CONCEPTO         DOCUMENTO         DEBE         HABER         IMAGEN           1         400.0.0.020         JAVIER TOLEDANO OCAÑ S. FRA:         -         0,00         0,00         -         -         -         -         -         -         -         -         -         -         -         -         -         -         -         -         -         -         -         -         -         -         -         -         -         -         -         -         -         -         -         -         -         -         -         -         -         -         -         -         -         -         -         -         -         -         -         -         -         -         -         -         -         -         -         -         -         -         -         -         -         -         -         -         -         -         -         -         -         -         -         -                                                                                                    | Introducción de asi                                                 | ientos                                    |                       |                                                   |                       |                               |                  |                   |
| ORDEN     CUENTA     CONCEPTO     DOCUMENTO     DEBE     HABER     IMAGEN       1     400.0.020     JAVIER TOLEDANO OCAÑ S. FRA:     •     0,00     0,00                                                                                                    | Diario: General                                                     | Moneda: Euro Fecha: 26/1                  | 2/2022 Asiento: 28    |                                                   | · · · · · ·           | Más opciones 🝷                |                  | Observaciones     |
| 1 400.0.0.20 JAVIER TOLEDANO OCAÑ S. FRA: - 0,00 0,00                                                                                                    | ORDEN CUENTA                                                        | CONCEPTO                                  | DOCUMENTO             | DEBE                                              | HABER IMAGEN          |                               |                  |                   |
|                                                                                                    | 1 400.0.020                                                         | JAVIER TOLEDANO OCAÑ S. FRA:              | •                     | 0,00                                              | 0,00                  |                               |                  |                   |
|                                                                                                    |                                                                     |                                           |                       |                                                   |                       |                               |                  |                   |
| Cuenta: JAVIER TOLEDANO OCAÑA         Total asiento:         0,00         0,00         0,00           Ult. Asiento:         000028         Ult. Reg. I.V.A.:         00007         Ult. Efecto Com.:         Cuenta seleccionada:         0,00         7.037,10                                                                                                    | Cuenta: JAVIER TOLEDANO OCAI<br>Ult. Asiento: 000028 Ult. Reg       | ÑA<br>g. I.V.A.: 000007 Ult. Efecto Com.: |                       | Total asi<br>Cuenta s                             | ento:<br>eleccionada: | 0,00<br>0,00                  | 0,00<br>7.037,10 | 0,00<br>7.037,10- |

#### Se muestra la ventana Pago de facturas, selecciona la factura a pagar correspondiente y pulsa Pagar.

| $\equiv$ | Q L             |                         | Pago de factura | 35           | ×                      |
|----------|-----------------|-------------------------|-----------------|--------------|------------------------|
| 1        | FECHA           | FACTURA                 | IMPORTE         | COBRADO      | PENDIENTE              |
| 16       | /10/2022        | 602                     | 544,50          | 0,00         | 544,50                 |
| 16,      | /11/2022        | 605                     | 2.492,60        | 0,00         | 2.492,60               |
|          | mostrar fact    | uras pagadas            |                 | Vista previa | Copiar al portapapeles |
| @ Mor    | strar las facti | uras del año actual     |                 |              |                        |
| O Mo:    | strar facturas  | del año anterior (2021) |                 |              |                        |
|          |                 |                         |                 | Pa           | gar Salir              |

**CONTASOL** mostrará la pantalla Nuevo pago. Indica en el campo Contrapartida la cuenta 572.0.0.01 - BANCO CENTRAL.

|                   |                  | Nuevo pago                | 3 |
|-------------------|------------------|---------------------------|---|
| N° de registro:   | 2 1              | Importe pendiente: 544,50 | D |
| Fecha de pago:    | 26/12/2022 •     | Pago en efectivo [F3]     |   |
| Importe:          | 544,5            | 0                         |   |
| Concepto:         | PAGO FACTURA     | Nº: 602                   |   |
| Documento:        |                  |                           |   |
| Contrapartida:    | 572.0.0.001      | BANCO CENTRAL             |   |
| Puntear los apu   | ntes generados [ | F4]                       |   |
| Utilizar el conce | pto del pago com | o concepto del asiento    |   |
|                   |                  |                           |   |
|                   |                  | Aceptar Cancelar          | r |

Pulsa Aceptar y CONTASOL completará el asiento de manera automática.

|                                                                     | CONTASOL - MU1 - MUEBLES                  | INDALO, S.A 2022     |                                                   | Asientos                             |                               |                  | _ = ×             |
|---------------------------------------------------------------------|-------------------------------------------|----------------------|---------------------------------------------------|--------------------------------------|-------------------------------|------------------|-------------------|
| Archivo Diario Tesore                                               | ría Analítica Empresa Entorno             | Impresión Utilidades | Facturación                                       | Asientos                             |                               |                  | Buscar            |
| Guardar Eliminar Guardar e<br>y nuevo ir a fecha ~<br>Mantenimiento | Emisión<br>Emisión<br>Emisión             | sos Efectos Más      | Panel de Reiniciar<br>consultas columnas<br>Vista | کی<br>Configuración<br>Configuración |                               |                  | 0                 |
| Introducción de asientos                                            | Diario 🔄 Mayor 📄 Repercuti                | do 📔 Soportado       |                                                   | » «                                  | e Notificaciones electrónicas | s 🕂 😫            | Versión educativa |
| Escritorio Introducción de as                                       | iientos ×                                 |                      |                                                   |                                      |                               |                  |                   |
| Introducción de as                                                  | ientos                                    |                      |                                                   |                                      |                               |                  |                   |
| Diario: General                                                     | Moneda: Euro Fecha: 26/12/20              | 2 Asiento: 28        |                                                   | · · · · · ·                          | Más opciones 🝷                |                  | Observaciones     |
| ORDEN CUENTA                                                        | CONCEPTO                                  | DOCUMENTO            | DEBE                                              | HABER IMAGEN                         |                               |                  |                   |
| 1 400.0.020                                                         | PAGO FACTURA Nº 602                       |                      | 544,50                                            | 0,00                                 |                               |                  |                   |
| 2 572.0.0.001                                                       | PAGO FACTURA Nº 602                       |                      | 0,00                                              | 544,50                               |                               |                  |                   |
| 3                                                                   |                                           |                      | 0,00                                              | 0,00                                 |                               |                  |                   |
|                                                                     |                                           |                      |                                                   |                                      |                               |                  |                   |
| Cuenta: JAVIER TOLEDANO OCA<br>Ult. Asiento: 000028 Ult. Re         | ÑA<br>g. I.V.A.: 000007 Ult. Efecto Com.: |                      | Total asie<br>Cuenta s                            | nto:<br>eleccionada:                 | 544,50<br>0,00                | 544,50<br>0,00   | 0,00<br>0,00      |
| C En Local 👸 Onda DELS                                              | OL (>)                                    |                      |                                                   |                                      |                               | [Supervisor] A D | Www.sdelsol.com   |

## 27/12. Cobra mediante cheque la factura nº 703.

Introduce la fecha del asiento, la cuenta del cliente, y en el campo concepto realiza la combinación de teclas <**Alt+Q**> para activar la ventana **Cobro de facturas.** 

| Cs 📾 ▼ 🖻 🔒 CONTASOL - MU1 - MU                                                                | EBLES INDALO, S.A 2022                          | Asientos                                           | – — ×                           |
|-----------------------------------------------------------------------------------------------|-------------------------------------------------|----------------------------------------------------|---------------------------------|
| Archivo Diario Tesorería Analítica Empresa Entorr                                             | o Impresión Utilidades Factura                  | ión Asientos                                       | Buscar                          |
| Guardar Eliminar Guardar e<br>y nuevo<br>Mantenimiento                                        | raspasos Efectos Más<br>• opciones +<br>s vista | kilar<br>Imnas<br>Configuración                    | 0                               |
| Introducción de asientos                                                                      | ercutido 🧧 Soportado                            | >>> << 🔁 Notificaciones elect                      | rónicas 🕂 😫 Versión educativa   |
| Escritorio Introducción de asientos 🗙                                                         |                                                 |                                                    |                                 |
| Introducción de asientos                                                                      |                                                 |                                                    |                                 |
| Diario: General Moneda: Euro Fecha: 27/                                                       | 12/2022 Asiento: 29                             | 👬 😥 🖛 📄 🗸 Más opciones 🔻                           | Observaciones                   |
| ORDEN CUENTA CONCEPTO                                                                         | DOCUMENTO DEBE                                  | HABER IMAGEN                                       |                                 |
| 1 430.0.020 MUEBLE HOGAR, S.A. N. FRA:                                                        | • 0,00                                          | 0,00                                               |                                 |
|                                                                                               |                                                 |                                                    |                                 |
| Cuenta: MUEBLE HOGAR, S.A.<br>Ult. Asiento: 000029 Ult. Reg. I.V.A.: 000007 Ult. Efecto Com.: | Ti<br>C                                         | tal asiento: 0,00<br>uenta seleccionada: 13.324,00 | 0,00 0,00<br>1.210,00 12.114,00 |

Se mostrará la ventana Cobro de facturas, selecciona la factura a cobrar correspondiente y pulsa Cobrar.

|                                                            |                                                                      | Cobro de facturas |                     | :                      |
|------------------------------------------------------------|----------------------------------------------------------------------|-------------------|---------------------|------------------------|
| FECHA                                                      | FACTURA                                                              | IMPORTE           | COBRADO             | PENDIENTE              |
| 06/11/2022                                                 | 703                                                                  | 726,00            | 0,00                | 726,00                 |
| 18/12/2022                                                 | 705                                                                  | 3.388,00          | 0,00                | 3.388,00               |
|                                                            |                                                                      |                   |                     |                        |
|                                                            |                                                                      |                   | Vista provia        | Conjar al portananele  |
| ✓ No mostrar fac                                           | turas cobradas                                                       |                   | <u>Vista previa</u> | Copiar al portapapeles |
| ☑ No mostrar fac<br>● Mostrar las fac                      | turas cobradas<br>turas del año actual                               |                   | <u>Vista previa</u> | Copiar al portapapeles |
| ☑ No mostrar fac<br>● Mostrar las fac<br>⊃ Mostrar factura | turas cobradas<br>turas del año actual<br>as del año anterior (2021) |                   | <u>Vista previa</u> | Copiar al portapapele: |

Indica en el campo Contrapartida la cuenta 572.0.0.01 - BANCO CENTRAL.

|                   |                  | Nuevo cobro             |          |  |  |  |  |  |  |  |
|-------------------|------------------|-------------------------|----------|--|--|--|--|--|--|--|
| N° de registro:   | 3 1              | Importe pendiente:      | 726,00   |  |  |  |  |  |  |  |
| Fecha de cobro:   | 27/12/2022       | Cobro en efectivo [F3]  |          |  |  |  |  |  |  |  |
| Importe:          | 726,             | 00                      |          |  |  |  |  |  |  |  |
| Concepto:         | COBRO FACTU      | RA Nº: 703              |          |  |  |  |  |  |  |  |
| Documento:        |                  |                         |          |  |  |  |  |  |  |  |
| Contrapartida:    | 572.0.0.001      | BANCO CENTRAL           |          |  |  |  |  |  |  |  |
| Puntear los apu   | ntes generados   | [F4]                    |          |  |  |  |  |  |  |  |
| Utilizar el conce | pto del cobro co | mo concepto del asiento |          |  |  |  |  |  |  |  |
|                   |                  |                         |          |  |  |  |  |  |  |  |
|                   |                  | Aceptar                 | Cancelar |  |  |  |  |  |  |  |
|                   |                  |                         |          |  |  |  |  |  |  |  |

Pulsa Aceptar y se genera el asiento de pago.

| ℃ 茴 € 合 品                                          | CONTASOL - MU1 - MUEBLES INDALO                            | ), S.A 2022                    | Asientos                        | – = ×                      |
|----------------------------------------------------|------------------------------------------------------------|--------------------------------|---------------------------------|----------------------------|
| Archivo Diario Tesore                              | a Analítica Empresa Entorno Impresi                        | ión Utilidades Facturación     | Asientos                        | Buscar                     |
| Guardar Eliminar Guardar e<br>y nuevo ir a fecha + | Conceptos Plantillas Asientos Traspasos Efec<br>prefijados | tos Más<br>opciones +<br>Victa | Configuración                   | 0                          |
| Introducción de asientos                           | Diario Mayor Repercutido                                   | Soportado                      | >> << e Notificaciones electrón | icas 🕂 😫 Versión educativa |
| Escritorio Introducción de as                      | entos ×                                                    |                                |                                 |                            |
| Introducción de as                                 | entos                                                      |                                |                                 |                            |
| Diario: General                                    | Moneda: Euro Fecha: 27/12/2022                             | Asiento: 29                    | 🕅 🕶 📄 🕶 Más opciones 🔻          | Observaciones              |
| ORDEN CUENTA                                       | CONCEPTO DOCU                                              | IMENTO DEBE                    | HABER IMAGEN                    |                            |
| 1 430.0.020                                        | COBRO FACTURA Nº 703                                       | 0,00                           | 726,00                          |                            |
| 2 572.0.0.001                                      | COBRO FACTURA Nº 703                                       | 726,00                         | 0,00                            |                            |
| 3                                                  |                                                            | 0,00                           | 0,00                            |                            |
|                                                    |                                                            |                                |                                 |                            |
|                                                    |                                                            |                                |                                 |                            |
|                                                    |                                                            |                                |                                 |                            |
|                                                    |                                                            |                                |                                 |                            |
|                                                    |                                                            |                                |                                 |                            |

## 28/12. Paga mediante cheque la factura nº 601.

Introduce la fecha del asiento, la cuenta del cliente, y en el campo concepto realiza la combinación de teclas <**Alt+Q**> para activar la ventana **Pago de facturas.** 

| େ ਛੋ• हो 6ੇ 8                            | CONTAS                                | DL - MU1 - MUEBLES I | NDALO, S.A 2022   |                                          | Asientos           |                               | – 🗆 ×                 |
|------------------------------------------|---------------------------------------|----------------------|-------------------|------------------------------------------|--------------------|-------------------------------|-----------------------|
| Archivo Diario Tesor                     | ería Analítica Empr                   | esa Entorno          | Impresión Utilida | des Facturación                          | Asientos           |                               | Buscar                |
| Guardar Eliminar<br>y nuevo ir a fecha ~ | Emisión Conceptos Plant<br>prefijados | H CH CH              | os Efectos Más    | Panel de Reiniciar<br>consultas columnas | ۲<br>Configuración |                               | 0                     |
| Mantenimiento                            | Emisión                               | Ütiles               |                   | Vista                                    | Configuración      |                               |                       |
| Introducción de asiento:                 | i Diario 🔛 May                        | or 📄 Repercutid      | o 📴 Soportado     |                                          | $\gg \ll$          | e Notificaciones electrónicas | Seq Versión educativa |
| Escritorio Introducción de a             | isientos 🗙                            |                      |                   |                                          |                    |                               |                       |
| Introducción de as                       | sientos                               |                      |                   |                                          |                    |                               |                       |
| Diario: General                          | Moneda: Euro                          | Fecha: 28/12/2022    | Asiento: 30       |                                          | · · · · · · ·      | Más opciones 🔻                | Observaciones         |
| ORDEN CUENTA                             | CONCEPTO                              |                      | DOCUMENTO         | DEBE                                     | HABER IMAGEN       | ١                             |                       |
| 1 400.0.010                              | FERNANDO GARCÍA CAN                   | VIP S. FRA:          |                   | 0,00                                     | 0,00               |                               |                       |
|                                          |                                       |                      |                   |                                          |                    |                               |                       |

Se mostrará la ventana Pago de facturas, selecciona la factura a pagar correspondiente y pulsa Pagar.

| Ē                  |                           | Pago de factura | ×                   |                        |
|--------------------|---------------------------|-----------------|---------------------|------------------------|
| FECHA              | FACTURA                   | IMPORTE         | COBRADO             | PENDIENTE              |
| 06/10/2022         | 601                       | 1.905,75        | 0,00                | 1.905,75               |
| 03/12/2022         | 608                       | 484,00          | 0,00                | 484,00                 |
| 12/12/2022         | 609                       | 1.064,80        | 0,00                | 1.064,80               |
|                    |                           |                 |                     |                        |
| ✓ No mostrar fact  | uras pagadas              |                 | <u>Vista previa</u> | Copiar al portapapeles |
| Mostrar las factu  | uras del año actual       |                 |                     |                        |
| O Mostrar facturas | s del año anterior (2021) |                 |                     |                        |
|                    |                           |                 | Pa                  | gar Salir              |

**CONTASOL** mostrará la pantalla Nuevo pago. Indica en el campo Contrapartida la cuenta 572.0.0.01 - BANCO CENTRAL.

|                   | Nuevo pago       |                                                |    |  |  |  |  |  |  |
|-------------------|------------------|------------------------------------------------|----|--|--|--|--|--|--|
| N° de registro:   | 1 1              | <ul> <li>Importe pendiente: 1.905,7</li> </ul> | 75 |  |  |  |  |  |  |
| Fecha de pago:    | 28/12/2022       | ▼ Pago en efectivo [F3]                        |    |  |  |  |  |  |  |
| Importe:          | 1.905,           | 75                                             |    |  |  |  |  |  |  |
| Concepto:         | PAGO FACTUR      | A <u>N</u> <sup>o</sup> : 601                  |    |  |  |  |  |  |  |
| Documento:        |                  |                                                |    |  |  |  |  |  |  |
| Contrapartida:    | 572.0.0.001      | BANCO CENTRAL                                  |    |  |  |  |  |  |  |
| Puntear los apu   | ntes generados   | [F4]                                           |    |  |  |  |  |  |  |
| Utilizar el conce | pto del pago con | no concepto del asiento                        |    |  |  |  |  |  |  |
|                   |                  |                                                |    |  |  |  |  |  |  |
|                   |                  | Aceptar Cancela                                | ar |  |  |  |  |  |  |
|                   |                  |                                                |    |  |  |  |  |  |  |

Pulsa Aceptar y CONTASOL completará el asiento de manera automática.

| 6 🛱 • 🖻 🗗 🔒                                                   |                                          | CONTASOL - M     | U1 - MUEBLES IN  | NDALO, S.A 202 | 2                     |                                    | Asientos     |                         |            |   | – 🗆 🗙             |
|---------------------------------------------------------------|------------------------------------------|------------------|------------------|----------------|-----------------------|------------------------------------|--------------|-------------------------|------------|---|-------------------|
| Archivo Diario 1                                              | esorería Analítica                       | Empresa          | Entorno I        | mpresión Uti   | lidades Fa            | cturación                          | Asientos     |                         |            |   | Buscar            |
| Guardar Eliminar Guarda<br>y nuevo ir a fech<br>Mantenimiento | re Emisión Concep<br>prefijac<br>Emisión | tos Plantillas A | sientos Traspaso | os Efectos Más | s Panel d<br>consulta | e Reiniciar<br>s columna:<br>/ista | Configuració | ón                      |            |   | 0                 |
| 🗄 Introducción de asi                                         | entos 📑 Diario                           | 🔛 Mayor          | e Repercutido    | o 🧧 Soporta    | do                    |                                    | >> <<        | e Notificaciones electr | ónicas (+) | ଖ | Versión educativa |
| Escritorio Introducción de asientos x                         |                                          |                  |                  |                |                       |                                    |              |                         |            |   |                   |
| Introducción de                                               | e asientos                               |                  |                  |                |                       |                                    |              |                         |            |   |                   |
| Diario: General                                               | Moneda: Euro                             | Fect             | ha: 28/12/2022   | Asiento:       | 30                    | ) <u>)</u> E                       | • • • •      | 🚡 🔹 Más opciones 🔹      |            |   | Observaciones     |
| ORDEN CUENTA                                                  | CONCEPTO                                 |                  |                  | DOCUMENTO      | 1                     | DEBE                               | HABER IN     | MAGEN                   |            |   |                   |
| 1 400.0.0.010                                                 | PAGO FACTURA                             | Nº 601           |                  |                | 1.9                   | )5,75                              | 0,00         |                         |            |   |                   |
| 2 572.0.0.001                                                 | PAGO FACTURA                             | Nº 601           |                  |                |                       | 0,00                               | 1.905,75     |                         |            |   |                   |
| 3                                                             |                                          |                  |                  |                |                       | 0,00                               | 0,00         |                         |            |   |                   |
|                                                               |                                          |                  |                  |                |                       |                                    |              |                         |            |   |                   |

31/12. Paga por banco el sueldo de un trabajador: sueldo bruto: 1200€. Retenciones de la Seguridad Social: 75€. Retenciones por IRPF: 120€. Seguridad Social a cargo de la empresa: 280€.

Accede a la pantalla **Introducción de Asientos**, introduce la **Fecha** y pulsa **Enter**. Introduce el asiento de nómina manualmente y pulsa la tecla **Avpág** para guardarlo.

| ☞ ਛੋ• Ё 🗗 🔒                                            | CONTASOL - MU1 - MUE                          | BLES INDALO, S.A 2022 | Asientos – 🗆 🗙                           |                       |                               |                            |  |
|--------------------------------------------------------|-----------------------------------------------|-----------------------|------------------------------------------|-----------------------|-------------------------------|----------------------------|--|
| Archivo Diario Tesorer                                 | a Analítica Empresa Entorn                    | o Impresión Utilidad  | les Facturación                          | Asientos              |                               | Buscar                     |  |
| Guardar Eliminar Guardar e<br>y nuevo ir a fecha ~     | Conceptos Plantillas Asientos T<br>prefijados | raspasos Efectos Más  | Panel de Reiniciar<br>consultas columnas | ر<br>Configuración    |                               | 0                          |  |
| mantenimiento                                          |                                               | ,<br>                 | Vista                                    | Configuration         |                               |                            |  |
| Introducción de asientos                               | 🔄 Diario 🔛 Mayor 📄 Rep                        | ercutido Soportado    |                                          | >> <<                 | e Notificaciones electrónicas | Versión educativa          |  |
| Escritorio Introducción de asi                         | entos ×                                       |                       |                                          |                       |                               |                            |  |
| Introducción de asi                                    | entos                                         |                       |                                          |                       |                               |                            |  |
| Diario: General                                        | Moneda: Euro Fecha: 31/1                      | 2/2022 Asiento: 31    | 11                                       | · · · · · ·           | Más opciones 🕶                | Observaciones              |  |
| ORDEN CUENTA                                           | CONCEPTO                                      | DOCUMENTO             | DEBE                                     | HABER IMAGEN          | I                             |                            |  |
| 1 640.0.0001                                           | NÓMINA DICIEMBRE                              |                       | 1.200,00                                 | 0,00                  |                               |                            |  |
| 2 642.0.0.001                                          | NÓMINA DICIEMBRE                              |                       | 280,00                                   | 0,00                  |                               |                            |  |
| 3 475.1.0.001                                          | NÓMINA DICIEMBRE                              |                       | 0,00                                     | 120,00                |                               |                            |  |
| 4 476.0.0.001                                          | NÓMINA DICIEMBRE                              |                       | 0,00                                     | 75,00                 |                               |                            |  |
| 5 572.0.0.001                                          | NÓMINA DICIEMBRE                              |                       | 0,00                                     | 1.285,00              |                               |                            |  |
| 6                                                      |                                               |                       | 0,00                                     | 0,00                  |                               |                            |  |
|                                                        | _                                             |                       |                                          |                       |                               |                            |  |
|                                                        |                                               |                       |                                          |                       |                               |                            |  |
| Cuenta: BANCO CENTRAL<br>Ult. Asiento: 000031 Ult. Reg | . I.V.A.: 000007 Ult. Efecto Com.:            |                       | Total asie<br>Cuenta s                   | ento:<br>eleccionada: | 1.480,00 1.48<br>0,00         | 0,00 0,00<br>0,00 0,00     |  |
| C 🗌 En Local 🛛 🛜 Onda DELSC                            | ol 🕟                                          |                       |                                          |                       | [Supervisor                   | ] 🛆 D' 🗠 www.sdelsol.com 🔒 |  |

# 31/12. Liquida el IVA.

Crea la liquidación de IVA. Para ello, accede a la solapa **Diario** > grupo **IVA/IGIC** > menú desplegable del icono **Acumulados** > opción **Liquidaciones**.

| Cs 🛗 - E                                                                    | 圖・ 🖻 🛱 CONTASOL - MU1 - MUEBLES INDALO, S.A 2022 |                     |                         |                               |                          |              |           |                     |                |           |            | – = ×        |           |              |                 |   |
|-----------------------------------------------------------------------------|--------------------------------------------------|---------------------|-------------------------|-------------------------------|--------------------------|--------------|-----------|---------------------|----------------|-----------|------------|--------------|-----------|--------------|-----------------|---|
| Archivo                                                                     | Diario                                           | Tesorería           | Analítica               | Empresa                       | Entorno                  | Impresión    | Utilidade | s Fact              | uración        |           |            |              |           |              | Buscar          |   |
| Introducciór<br>de asientos                                                 | Punteo                                           | Amortizaciones<br>T | Conciliació<br>bancaria | on Contabiliza<br>→ automátic | ción Enlace<br>a • con • | Diario Mayor | Saldos    | Ventana<br>auxiliar | Repercutido    | Soportado | Acumulados | Retenciones  | Traspasos | Herramientas | Configuraciones | 0 |
| 📴 Introducción de asientos 🔄 Diario 🔄 Mayor 📄 Repercutido 📄 Soportado 🛛 🚿 ≪ |                                                  |                     |                         |                               |                          |              | » «       | Acumul              | ados de IVA So | portado   | )          | 역 Versión ed | ucativa   |              |                 |   |
| Herram                                                                      | ientas                                           | Res                 | umen                    | Noti                          | cias                     | Asisten      | cia técr  | nica                |                |           | 📔 Liquida  | ciones       | K         |              |                 | õ |

En la pantalla que se muestra pulsa el icono Nuevo:

| Liquidaciones IVA                                                              |           |                              | × |
|--------------------------------------------------------------------------------|-----------|------------------------------|---|
| Fichero                                                                        |           |                              |   |
| Nuevo Modificar Eliminar Emisión Generar<br>Antenimiento Acciones Vista Útiles |           |                              |   |
| Liquidaciones IVA                                                              |           | Buscar en el fichero (Alt+B) | Q |
| DENOMINACIÓN                                                                   | RESULTADO | ASIENTO                      |   |
| No existen registros                                                           |           |                              |   |
|                                                                                |           |                              |   |
|                                                                                |           |                              |   |
|                                                                                |           |                              |   |
|                                                                                |           |                              |   |
|                                                                                |           |                              |   |
|                                                                                |           |                              |   |
|                                                                                |           |                              |   |
|                                                                                |           |                              |   |
|                                                                                |           |                              |   |
|                                                                                |           |                              |   |

Selecciona el periodo y pulsa el botón Calcular:

| citolininacion. Elqu            | iidación del 01/10/20             | 22 al 31/12/20 | 22          |                               |                                  |                       | Saldos      |        |
|---------------------------------|-----------------------------------|----------------|-------------|-------------------------------|----------------------------------|-----------------------|-------------|--------|
| IQUIDACIÓN                      | CONCEPTO                          |                |             | BASE                          | TIPO %                           | CUOTA                 | Diciembre   | •      |
|                                 |                                   |                |             |                               |                                  |                       | Diario:     |        |
|                                 |                                   |                |             |                               |                                  |                       | Todos       | -      |
|                                 |                                   |                |             |                               |                                  |                       | 472         |        |
|                                 |                                   |                |             |                               |                                  |                       | 2           | 134,65 |
|                                 |                                   |                |             |                               |                                  |                       | 472.0.0000  | 134.69 |
|                                 |                                   |                |             |                               |                                  |                       | 477         |        |
|                                 |                                   |                |             |                               |                                  |                       | - 2         | 236,50 |
|                                 |                                   |                |             |                               |                                  |                       | 477.0.0.000 |        |
|                                 |                                   |                |             |                               |                                  |                       |             |        |
|                                 |                                   |                |             |                               |                                  |                       |             |        |
|                                 |                                   |                |             | Ver er                        | n vista previa <u>C</u>          | opiar al portapapeles |             |        |
| riodo: Cu                       | arto trimestre                    |                |             | <u>Ver er</u>                 | n vista previa <u>C</u>          | opiar al portapapeles | 470.0       |        |
| riodo:                          | arto trimestre                    |                | 1/10/2022   | <u>Ver er</u>                 | n vista previa <u>C</u>          | opiar al portapapeles | 470.0       | 0,00   |
| rriodo: Cu<br>pro de I.V.A.: To | arto trimestre<br>dos <b>v</b> Fe | cha inicial: 0 | 1/10/2022 - | <u>Ver er</u><br>Fecha final: | n vista previa C<br>31/12/2022 • | opiar al portapapeles | 470.0       | 0,00   |

Aunque **CONTASOL** realice los cálculos, te pedirá que introduzcas la información del pie de la liquidación de manera manual. Pulsa el botón **Sí.** 

| Nueva liquidación de I.V.A.                                                                                   |
|----------------------------------------------------------------------------------------------------|
| Liquidación calculada.<br>Debes introducir la información manual del nie de la liquidación. Puedes bacerlo en |
| este momento o a través del botón de la parte inferior de esta ventana.                                       |
| ¿Deseas introducir ahora la información manual?                                                               |
|                                                                                                    |
|                                                                                                    |
| Sí No                                                                                                    |

Una vez indicado los datos del pie de la declaración pulsa el botón Aceptar.

| Completar datos de la declaración                                                         |            | ×        |
|-------------------------------------------------------------------------------------------|------------|----------|
| IVA deducible                                                                             |            |          |
| Regularización de inversiones:                                                            | C          |          |
| Regularización por aplicación del porcentaje definitivo de prorrata (sólo 4T o mes 12):   | 0,00       |          |
| Información adicional                                                                     |            |          |
| Entregas intracomunitarias:                                                               | 0,00       |          |
| Exportaciones y operaciones asimiladas:                                                   | 0,00       |          |
| Operaciones no sujetas por reglas de localización. (Excepción 123):                       | 0,00       |          |
| Operaciones sujetas con inversión en sujeto pasivo:                                       | 0,00       |          |
| Operaciones no sujetas por reglas de loc. acogidas a los regímenes de ventanilla única:   | 0,00       |          |
| Operaciones sujetas y acogidas a los regímenes de ventanilla única:                       | 0,00       |          |
| Importes de entregas sin aplicar criterio de caja: Base: 0,00 Cuota:                      | 0,00       |          |
| Importes de adqui. sin aplicar criterio de caja: Base: 0,00 Cuota:                        | 0,00       |          |
| Pie de la declaración                                                                     |            |          |
| Atribuible a la Administración del Estado (casilla 65 y casilla 66):                      | 100,00 %   | 101,85   |
| IVA a la importación liquidado por la Aduana pendiente de ingreso (casilla 77)            | 0,00       |          |
| Cuotas a compensar de periodos anteriores (casilla 110):                                  | 0,00       |          |
| Cuotas a compensar de periodos anteriores aplicadas en este periodo (casilla 78):         | 0,00       |          |
| Cuotas a compensar de periodos previos pendientes para periodos posteriores (casilla 87): | 0,00       |          |
| Exclusivamente tributación conjunta Estado y Diputaciones Forales (casilla 68):           | 0,00       |          |
| Resultado (66 + 77 - 78 + 68) (casilla 69):                                               | 101,85     |          |
| A deducir (exclusivamente en caso de autoliquidación complementaria) (casilla 70):        | 0,00       |          |
| Resultado de la liquidación (69 - 70):                                                    | 101,85     |          |
| En caso de declaración negativa:                                                          | A devolver | •        |
|                                                                                           | Aceptar    | Cancelar |

Pulsa de nuevo Aceptar para crear la liquidación.

#### Unidad 9 - Aplicaciones Informáticas II - Caso práctico de recapitulación

| enominación: Lic   | uidación del 01/10/2022 al 31/12/2022          |                |                  |                     | Saldos                  |          |
|--------------------|------------------------------------------------|----------------|------------------|---------------------|-------------------------|----------|
| LIQUIDACIÓN        | CONCEPTO                                       | BASE           | TIPO %           | CUOTA ^             | Al mes de:<br>Diciembre | -        |
|                    | Regimen General                                | 10.650.00      | 21.00            | 2,236,50            | Diario:                 | _        |
|                    | Decargo de equivalencia                        | 101030,00      | 21,00            | 21250,50            | 472                     | •        |
| VA Devengado       | Recargo de equivalencia                        |                |                  |                     |                         | 2.134,65 |
| VA Devengado       | Adquisiciones Intracomunitarias                |                |                  |                     | 472.0.0.000             | 1        |
|                    |                                                |                |                  |                     |                         | 2.134,65 |
|                    | Otras operaciones con I.S.P.                   |                |                  |                     | 4//                     | 2 236 50 |
|                    |                                                |                |                  |                     | - 477.0.0.000           | 2.230,30 |
| Total cuota deveng | ada                                            |                |                  | 2.236,50            | -                       | 2.236,50 |
|                    | Operaciones interiores                         | 6.665,00       |                  | 1.399,65            |                         |          |
|                    | Operaciones interiores B.I.                    | 3.500,00       |                  | 735,00              |                         |          |
| VA Deducible       | Importaciones                                  |                |                  |                     |                         |          |
|                    | Importaciones B.I.                             |                |                  |                     |                         |          |
|                    | Adquisiciones Intracomunitarias                |                |                  | ~                   |                         |          |
|                    | Adquisiciones infracontantanas                 | Ver en         | vista previa Cop | iar al portapapeles |                         |          |
| _                  |                                                |                |                  |                     |                         |          |
| eriodo: C          | uarto trimestre 🔻                              |                |                  |                     | 470.0                   |          |
| ibro de LV.A.: T   | odos 🔹 Fecha inicial: 01/10/2022               | Eecha final: 3 | 1/12/2022 -      |                     |                         | 0,00     |
|                    |                                                | /              |                  |                     | 475.0                   |          |
| Acumular el impo   | orte de todas las facturas de abono y devoluci | on             |                  | Calcular            |                         | 0.00     |

Podemos generar el asiento de liquidación accediendo al grupo Acciones > icono Generar asiento.

| Liquidaciones IVA                         |           |                              | × |
|-------------------------------------------|-----------|------------------------------|---|
| Fichero                                   |           |                              |   |
| Nuevo Modificar Eliminar<br>Mantenimiento |           |                              |   |
| Liquidaciones IVA                         |           | Buscar en el fichero (Alt+B) | Q |
| DENOMINACIÓN                              | RESULTADO | ASIENTO                      |   |
| Liquidación del 01/10/2022 al 31/12/2022  | 101,85    | No generado                  |   |
|                                           |           |                              |   |
|                                           |           |                              |   |
|                                           |           |                              |   |
|                                           |           |                              |   |
|                                           |           |                              |   |
|                                           |           |                              |   |
|                                           |           |                              |   |
|                                           |           |                              |   |

Introduce la fecha del asiento en la siguiente pantalla.

|                                 | siento de Liquidació | ón de IVA/IGIC | ×        |
|---------------------------------|----------------------|----------------|----------|
| Ficha                           |                      |                |          |
| <u>A</u> sentar en el diario:   | General              | •              |          |
| <u>F</u> echa del asiento:      | 31/12/2022 -         |                |          |
| Cuenta de IVA/IGIC soportado:   | 472.0.0.000          | 2.134,65 (H)   |          |
| Cuenta de IVA/IGIC repercutido: | 477.0.0.000          | 2.236,50 (D)   |          |
| Cuenta de Req. Equiv. reperc.:  | 477.1.0.000          | 0,00           |          |
| Cuenta de Hac. Púb. Acreedora:  | 475.0.0.000          | 101,85 (H)     |          |
| Cuenta de Hac. Púb. Deudora:    | 470.0.000            |                |          |
| Concepto del asiento:           | LIQUIDACIÓN IVA/     | IGIC           |          |
| Compensar liquidaciones ante    | riores               |                |          |
|                                 |                      |                |          |
|                                 |                      | Aceptar        | Cancelar |
|                                 |                      |                |          |

Pulsa el botón Aceptar y CONTASOL te mostrará informa que el asiento ha sido creado.

|                  | Liquidación de I.V.A. / I.G.I.C. |         |
|------------------|----------------------------------|---------|
| $  \cup \rangle$ | Asiento de liquidación generado. |         |
|                  | Nº de asiento: 32                |         |
|                  |                                  |         |
|                  |                                  |         |
|                  |                                  |         |
|                  |                                  | Aceptar |

Puedes visualizar el asiento consultando el diario de movimientos. Para ello accede a la solapa **Diario** > grupo **Consultas** > icono **Diario**, en la parte izquierda pulsa el botón **Ver.** 

#### Unidad 9 - Aplicaciones Informáticas II - Caso práctico de recapitulación

[Supervisor] 🛆 D' 🖂 www.sdelsol.com 🔒

| ∝ ≣∙ Ѐ Ê 6                                                                             | CONTASOL -                   | MU1 - MUEBLES II           | NDALO, S.A. | - 2022    |                                 | Consulta de diario    |                            |           |        | - 🗆              | × |
|----------------------------------------------------------------------------------------|------------------------------|----------------------------|-------------|-----------|---------------------------------|-----------------------|----------------------------|-----------|--------|------------------|---|
| Archivo Diario Tesorería Analítica                                                     | Empresa                      | Entorno                    | mpresión    | Utilida   | des Facturación                 | Consulta de diario    |                            |           | Bu     | scar             |   |
| Diario de Extracto de Balance de Saldo<br>movimientos sumas y saldos mensu<br>Consulta | os Saldos po<br>ales columna | Asientos<br>s descuadrados | Emisión     | Modificar | Observaciones Image<br>Acciones | n Buscar Filtro Sombr | eado Reiniciar<br>Columnas |           |        | (2               |   |
| Introducción de asientos                                                               | 🔛 Mayor                      | Repercutide                | o 📄 So      | oportado  |                                 | » «                   | e Notificaciones elect     | rónicas 🕂 | ସ୍ ଏ   | ersión educativa |   |
| Escritorio Consulta de diario X                                                        |                              |                            |             |           |                                 |                       |                            |           |        |                  |   |
| Consulta de diario                                                                     |                              |                            |             |           |                                 |                       |                            |           |        | 4                | C |
| O De la última semana ^ Ene<br>O Del último mes Feb                                    | DIARIO                       | FECHA                      | ASI.        | ORD.      | CUENTA                          |                       |                            | DOCUM.    |        | DEBE             | ^ |
| 100 últimos asientos     Mar     Creados/modificados hoy     Abr                       | 1                            | 31/12/22                   | 31          | 1         | 640.0.0.001                     | NÓMINA DICIEMBRE      |                            |           |        | 1.200,00         |   |
| Filtro/s seleccionado/s     May                                                        | 1                            | 31/12/22                   | 31          | 2         | 642.0.0.001                     | NÓMINA DICIEMBRE      |                            |           |        | 280,00           |   |
| Diario Jul                                                                             | 1                            | 31/12/22                   | 31          | 3         | 475.1.0.001                     | NÓMINA DICIEMBRE      |                            |           |        | 0,00             |   |
| Todos . Ago<br>Sep                                                                     | 1                            | 31/12/22                   | 31          | 4         | 476.0.0.001                     | NÓMINA DICIEMBRE      |                            |           |        | 0,00             |   |
| Ver Oct                                                                                | 1                            | 31/12/22                   | 31          | 5         | 572.0.0.001                     | NÓMINA DICIEMBRE      |                            |           |        | 0,00             |   |
| Dic                                                                                    | 1                            | 31/12/22                   | 32          | 1         | 472.0.0.000                     | LIQUIDACIÓN IVA/IGIC  |                            |           |        | 0,00             |   |
| 17                                                                                     | 1                            | 31/12/22                   | 32          | 2         | 477.0.0.000                     | LIQUIDACIÓN IVA/IGIC  |                            |           |        | 2.236,50         |   |
| 27<br>37                                                                               | 1                            | 31/12/22                   | 32          | 3         | 475.0.0.000                     | LIQUIDACIÓN IVA/IGIC  |                            |           |        | 0,00             | ~ |
| 4T                                                                                     | <                            |                            |             |           | Euro                            |                       |                            | то        | TALES: | 184.101,90       |   |

C 🗌 En Local 🛛 👌 Onda DELSOL 🕑

# 31/12. Las existencias finales de mercaderías ascienden a: mesas: 515 €. Sillas: 100€. Armarios: 1.130€.

| Los asie   | ntos correspondientes a la variación o  | le ex    | stencia      | s serían los siguientes:                         |            |
|------------|-----------------------------------------|----------|--------------|--------------------------------------------------|------------|
| 1.000      | Variación de existencias d              | е        |              |                                                  |            |
| €          | mercaderías (610.0.0.10)                | a        |              |                                                  |            |
|            |                                         |          | Exis         | tencias de mercaderías A (300.0.0.10)            | 1.000<br>€ |
| 515€       | Existencias de mercaderías (300.0.0.10) | A  <br>a |              |                                                  |            |
|            |                                         |          | Vari<br>(610 | ación de existencias de mercaderías<br>0.0.0.10) | 515€       |
| 500€       | Variación de existencias d              | e        |              |                                                  |            |
|            | mercaderías (610.0.0.20)                | a        |              |                                                  |            |
|            |                                         |          | Exis         | tencias de mercaderías B (300.0.0.20)            | 500€       |
| 100€       | Existencias de mercaderías              | B        |              |                                                  |            |
|            | (300.0.0.20)                            | a        |              |                                                  |            |
|            |                                         |          | Vari<br>(610 | ación de existencias de mercaderías<br>0.0.20)   | 100€       |
| 1.000      | Variación de existencias d              | e        |              |                                                  |            |
| €          | mercaderías (610.0.0.30)                | a        |              |                                                  |            |
|            |                                         |          | Exis         | tencias de mercaderías B (300.0.0.30)            | 1.000<br>€ |
| 1.130<br>€ | Existencias de mercaderías (300.0.0.30) | B a      |              |                                                  |            |
|            |                                         |          | Vari<br>(610 | ación de existencias de mercaderías 0.0.0.30)    | 1.130<br>€ |

Dentro de la solapa **Diario** pulsa sobre el icono **Introducción de asientos** del grupo **Diario**. Y procede a introducir los asientos de regularización de existencias.

| ය 圖 * 仺 ᆮ 더 읍 CONTASOL - MU1 - MUEBLES INDALO, S.A 2022 |                                       |                       |                   |                          | Asientos                                          |                                |                                 | – 🗆 🗙 |                   |
|---------------------------------------------------------|---------------------------------------|-----------------------|-------------------|--------------------------|---------------------------------------------------|--------------------------------|---------------------------------|-------|-------------------|
| Archivo Diario Tesor                                    | ería Analítica                        | Empresa Ento          | no Impresión      | Utilidades               | Facturación                                       | Asientos                       |                                 |       | Buscar            |
| Guardar Eliminar Guardar e<br>y nuevo ir a fecha ~      | Emisión<br>• Emisión                  | s Plantillas Asientos | Traspasos Efectos | D H<br>Más<br>opciones → | Panel de Reiniciar<br>consultas columna:<br>Vista | Configuración<br>Configuración |                                 |       | 0                 |
| Introducción de asientos                                | 5 Diario                              | 🔄 Mayor 📄 Re          | percutido         | Soportado                |                                                   | >> <<                          | € Notificaciones electrónicas + | ଖ     | Versión educativa |
| Escritorio Introducción de a                            | Escritorio Introducción de asientos x |                       |                   |                          |                                                   |                                |                                 |       |                   |
| Introducción de as                                      | sientos                               |                       |                   |                          |                                                   |                                |                                 |       |                   |

| Diario: General                              | Moneda: Euro Fecha: 31/12                                   | 2/2022 Asiento: 3 | 3        |                                   | • 🚡 • Más opciones • |                    | Observaciones         |   |
|----------------------------------------------|-------------------------------------------------------------|-------------------|----------|-----------------------------------|----------------------|--------------------|-----------------------|---|
| ORDEN CUENTA                                 | CONCEPTO                                                    | DOCUMENTO         | DEBE     | HABER                             | IMAGEN               |                    |                       | ^ |
| 5 010.0.0.0                                  | CONTRACTOR DE CASTERCIAS                                    |                   | 500,00   | 0,00                              |                      |                    |                       |   |
| 6 300.0.0                                    | 20 REGULARIZACIÓN DE EXISTENCIAS                            |                   | 0,00     | 500,00                            |                      |                    |                       |   |
| 7 300.0.0.0                                  | 20 REGULARIZACIÓN DE EXISTENCIAS                            |                   | 100,00   | 0,00                              |                      |                    |                       |   |
| 8 610.0.0.0                                  | 20 REGULARIZACIÓN DE EXISTENCIAS                            |                   | 0,00     | 100,00                            |                      |                    |                       |   |
| 9 610.0.0.0                                  | 30 REGULARIZACIÓN DE EXISTENCIAS                            |                   | 1.000,00 | 0,00                              |                      |                    |                       |   |
| 10 300.0.0                                   | 30 REGULARIZACIÓN DE EXISTENCIAS                            |                   | 0,00     | 1.000,00                          |                      |                    |                       |   |
| 11 300.0.0                                   | 30 REGULARIZACIÓN DE EXISTENCIAS                            |                   | 1.130,00 | 0,00                              |                      |                    |                       |   |
| 12 610.0.0.0                                 | 30 REGULARIZACIÓN DE EXISTENCIAS                            |                   | 0,00     | 1.130,00                          |                      |                    |                       | ~ |
| Cuenta: VARIACIÓN DE<br>Ult. Asiento: 000033 | EXISTENCIAS ARMARIOS<br>Ult. Reg. I.V.A.: Ult. Efecto Com.: |                   | To<br>Cu | tal asiento:<br>enta seleccionada | 4.245,00<br>0,00     | 4.245,00<br>0,00   | 0,00<br>0,00          |   |
| C En Local 🛜 On                              | nda DELSOL (🕟                                               |                   |          |                                   |                      | [Supervisor] \land | 🕽 🖂 www.sdelsol.com 🤇 | 2 |

## Realiza el ciclo contable con CONTASOL:

- Diario.
- Balance de comprobación.
- Asiento de regularización de existencias (Realizado en apartado 33)
- Regularización, cierre de Mayor y Diario.
- Balance de situación.
- Asiento de apertura del próximo año.

## Diario.

Podemos emitir el libro **Diario** accediendo a la solapa **Impresión** > grupo **Libros** > desplegable del icono **Diario** > opción **Diario oficial**.

| Cs     | i • E C                    | i 🔒               |                                      |                           |                        |                               |          |               | CONTASOL                            | - MU1 - MUEBLI                                   | ES INDALO, S  |             |                             |                |           |            |                                  |                | - 🗆 🔅   | ×  |
|--------|----------------------------|-------------------|--------------------------------------|---------------------------|------------------------|-------------------------------|----------|---------------|-------------------------------------|--------------------------------------------------|---------------|-------------|-----------------------------|----------------|-----------|------------|----------------------------------|----------------|---------|----|
| Arch   |                            | rio Te            | esorería                             | Analítica                 | Empresa                | Entor                         | no       | Impresión     | Utilidade                           |                                                  |               |             |                             |                |           |            |                                  | Buscar         |         |    |
| Diario | Mayor Sur<br>× Sal         | masy E<br>dos ≠ S | Balance de<br>Situación <del>-</del> | Pérdidas y<br>Ganancias 🗸 | Estado de<br>Cambios 👻 | Estado M<br>de flujos<br>ales | /emoria  | Auxiliar<br>• | Registro<br>Mercantil +<br>Depósito | 200<br>Impuesto sobre<br>Sociedades <del>+</del> | I.V.A. I.G.I. | C. L.R.P.F. | Presentación<br>por Lotes + | Tesorería<br>T | Bienes Ar | nalítica   | Diseñador<br>de informes<br>Auxi | Etiquetas<br>• | 0       |    |
|        | Diario en bo               | rrador            |                                      | Viario                    | 🔚 Mayor                | 📄 Rep                         | percutid | •             | Soportado                           |                                                  | >>            | ~~          | e Notifica                  | ciones electr  | rónicas   | $] \oplus$ | 9                                | Versión edu    | icativa |    |
| 6      | Diario resum<br>Estimación | iido por c        | tuentas                              | , ien                     | No                     | oticias                       |          | Asist         | tencia técr                         | nica                                             |               |             |                             |                |           |            |                                  |                | \$      | \$ |
|        |                            |                   |                                      |                           |                        |                               |          |               |                                     |                                                  |               |             |                             |                |           |            |                                  |                |         |    |

|                          | Diario                                                                                       | de movimientos oficial                            |                                                               |   | ×   |
|--------------------------|----------------------------------------------------------------------------------------------|---------------------------------------------------|---------------------------------------------------------------|---|-----|
| ¢                        | Imprimir                                                                                     |                                                   |                                                               |   |     |
| Imprimir<br>Vista previa | ConeNote for Windows 10                                                                      | Intervalos<br>Fecha / Asiento inicial:            | 01/01/2022 • / 0                                              |   |     |
| Generar en PDF           | Vista previa                                                                                 | Fecha / Asiento final:<br>Diario a imprimir:      | 31/12/2022 • / 999999<br>Todos                                | • |     |
| Generar en EXCEL         | Opciones                                                                                     | Última página impresa:<br>Suma anterior del DEBE: | 0 Último asiento impreso:<br>0,00 Suma anterior del HABER: 00 | 0 |     |
| Exportar                 | •                                                                                            |                                                   | , Sand director der moerta                                    | · |     |
| Enviar al Portal Doc.    | Imprimir número de asiento como documento                                                    |                                                   |                                                               |   |     |
| Cerrar                   | ☐ Imprimir el año en la fecha de los movimientos<br>☑ Imprimir fecha auxiliar en la cabecera |                                                   |                                                               |   |     |
| Fichero de impresoras    | Creación del: 01/01/2022 • al 31/12/2050 •                                                   |                                                   |                                                               |   |     |
| Opciones de impresión    | Modificación del: 01/01/2022 • al 31/12/2050 •                                               |                                                   |                                                               |   |     |
|                          | Moneda                                                                                       | Frankazada                                        |                                                               |   |     |
|                          | Euro                                                                                         | Encapezado                                        |                                                               |   |     |
|                          | ○ Contramoneda                                                                               | 🗹 Incluir texto de límites                        | en el encabezado del informe:                                 |   |     |
|                          |                                                                                              | Movimientos desde el día                          | a 01/01/2022 hasta el 31/12/2022 (Euros)                      | 1 | < > |
|                          |                                                                                              |                                                   |                                                               |   | ~   |

Revisa los intervalos y opciones que quieres que CONTASOL tenga en cuenta y pulsa el botón Vista previa.

|                       |                   |               |                        | Diario de movimientos ofic              | ial                              |                   |                |      | × |
|-----------------------|-------------------|---------------|------------------------|-----------------------------------------|----------------------------------|-------------------|----------------|------|---|
|                       | ) ( ) ( ) ( ) ( ) | 1 • 2 • 1 • 3 | 4 5 6 .                | 1 • 7 • 1 • 8 • 1 • 9 • 1 • 10 • 1 • 11 | 14 - 12 - 13 - 14 - 14 - 15 - 16 | 17 18             | 19 1 20 1 2    | 2    | • |
|                       | ž                 |               |                        |                                         |                                  |                   |                | 1    |   |
|                       | ÷                 |               |                        |                                         | [Sup                             | envisor] 22/11/20 | 122 12:06:37   |      |   |
| Imprimir              | : —               |               |                        |                                         | loub                             |                   |                |      |   |
|                       | MUEB              | LESINDA       | LO, S.A.               |                                         |                                  |                   |                |      |   |
| Generar en PDF        | - Diario          | de movimi     | entos oficial          |                                         |                                  | -                 | Pág. 1         |      |   |
| Enviar por e-mail     | - Movim           | ientos des    | de el día 01/01/2022 I | nasta el 31/12/2022 (Euros)             |                                  | 2                 |                |      |   |
| Exportar              | -                 |               |                        |                                         |                                  |                   | Día:01/01/2022 |      |   |
| Lipor cur             | 5 Fecha           | Asto.         | Ord Dia Cuenta         | Título                                  | Concepto 🦼                       | Debe              | Haber          |      |   |
| Enviar al Portal Doc. | - 01-Oct          | 1             | 1 1 300 0 0 010        | MESAS                                   |                                  | 1 000 00          |                |      |   |
|                       | 01-Oct.           | 1             | 2 1 300.0.0.020        | SILLAS                                  | ASIENTO APERTURA                 | 500,00            |                |      |   |
| Cerrar                | - 01-Oct.         | 1             | 3 1 300.0.030          | ARMARIOS                                | ASIENTO APERTURA                 | 1.000,00          |                |      |   |
| certai                | 01-Oct.           | 1             | 4 1 572.0.0.001        | BANCO CENTRAL                           | ASIENTO APERTURA                 | 120.000,00        |                |      |   |
|                       | ⊷ 01-Oct.         | 1             | 5 1 216.0.001          | MOBILIARIO A                            | ASIENTO APERTURA                 | 6.000,00          |                |      |   |
|                       | 01-Oct.           | 1             | 6 1 216.0.002          | MOBILIARIO B                            | ASIENTO APERTURA                 | 4.000,00          |                |      |   |
|                       | - 01-Oct.         | 1             | 7 1 430.0.010          | ALBA POZO HERRERA                       | ASIENTO APERTURA                 | 2.000,00          |                |      |   |
| Fichero de impresoras | ∞ 01-Oct.         | 1             | 8 1 430.0.020          | MUEBLE HOGAR, S.A.                      | ASIENTO APERTURA                 | 8.000,00          |                |      |   |
|                       | 01-Oct.           | 1             | 9 1 100.0.000          | CAPITAL SOCIAL                          | ASIENTO APERTURA                 |                   | 135.500,00     |      |   |
|                       | - 01-Oct.         | 1             | 10 1 400.0.0.010       | FERNANDO GARCIA CAMPOS                  | ASIENTO APERTURA                 |                   | 3.000,00       |      |   |
|                       | ි01-Oct.          | 1             | 11 1 400.0.020         | JAVIER TOLEDANO OCAÑA                   | ASIENTO APERTURA                 |                   | 4.000,00       |      |   |
|                       | - 06-Oct          | 2             | 1 1 400 0 0 010        | FERNANDO GARCÍA CAMPOS                  | FERNANDO GARCÍA CAMPIS ER        |                   | 1 905 75       |      |   |
|                       | ₽ 06-0ct.         | 2             | 2 1 472.0.0.000        | HACIENDA PÚBLICA, IVA SOPO              | FERNANDO GARCÍA CAMP S. FR       | 330.75            | 1.000,10       |      |   |
|                       | - 06-Oct.         | 2             | 3 1 600.0.010          | COMPRAS MESAS                           | FERNANDO GARCÍA CAMP S. FR       | 1.575,00          |                |      |   |
|                       | ÷                 |               |                        |                                         |                                  |                   |                |      |   |
|                       | 16-Oct.           | 3             | 1 1 400.0.020          | JAVIER TOLEDANO OCANA                   | JAVIER TOLEDANO OCAN S. FR/      |                   | 544,50         |      |   |
|                       | - 16-Oct.         | 3             | 2 1 472.0.000          | HACIENDA PUBLICA, IVA SOPO              | I JAVIER TOLEDANO OCAN S. FR/    | 94,50             |                |      |   |
|                       | 은 16-Oct.         | 3             | 3 1 600.0.020          | COMPRAS SILLAS                          | JAVIER TOLEDANO OCAN S. FRA      | 450,00            |                |      |   |
|                       | - 17-Oct.         | 4             | 1 1 430.0.0.010        | ALBA POZO HERRERA                       | ALBA POZO HERRERAN, FRA: 7       | 3.630,00          |                |      |   |
|                       | m 17-0ct.         | 4             | 2 1 477.0.0.000        | HACIENDA PÚBLICA, IVA REPEI             | ALBAPOZO HERRERAN, FRA: 7        |                   | 630,00         |      |   |
|                       | - 17-Oct.         | 4             | 3 1 700.0.010          | VENTAS MESAS                            | ALBA POZO HERRERA N. FRA: 7      |                   | 3.000,00       |      |   |
|                       |                   |               |                        |                                         |                                  |                   |                |      |   |
|                       |                   | 5             | 1 1 430.0.020          | MUEBLE HOGAR, S.A.                      | MUEBLE HOGAR, S.A. N. FRA: 71    | 1.210,00          |                |      |   |
|                       | - 27-Oct.         | 5             | 2 1 477.0.0.000        | HACIENDA PUBLICA, IVA REPEI             | F MUEBLE HOGAR, S.A. N. FRA: 71  |                   | 210,00         |      |   |
|                       | 27-Oct.           | 5             | 3 1 700.0.020          | VENTAS SILLAS                           | MUEBLE HOGAR, S.A. N. FRA: 71    |                   | 1.000,00       |      | ~ |
|                       | =                 |               |                        |                                         |                                  |                   |                | 10 C | 1 |
|                       |                   |               |                        |                                         |                                  | Dém 1 de 2        | 1009/          |      | · |
|                       | Buscar            |               |                        |                                         |                                  | Pag: 1 de 3       | 100% -         |      |   |

Desde esta ventana podrás Imprimir, Generar en PDF o Enviarlo por e-mail.

## Balance de comprobación (sumas y saldos).

Para emitir el Balance de Sumas y Saldos accede a la solapa Impresión > grupo Libros > desplegable del icono Sumas y Saldo > opción Sumas y Saldos.

| Cs 🛗 •      | ≥678                              |                                      |                           |                        |                           |               | CONTASOL                                       | - MU1 - MUEBLES                                  | S INDALO, S.A   | 2022    |                             |                  |               |                              |                               | - 🗆 ×   |
|-------------|-----------------------------------|--------------------------------------|---------------------------|------------------------|---------------------------|---------------|------------------------------------------------|--------------------------------------------------|-----------------|---------|-----------------------------|------------------|---------------|------------------------------|-------------------------------|---------|
|             | Diario                            | Tesorería                            | Analítica                 | Empresa                | Entorno                   | Impresión     | Utilidade                                      | s Facturaciór                                    |                 |         |                             |                  |               |                              | Buscar                        |         |
| Diario Mayo | or Sumas y<br>Saldos <del>v</del> | Balance de<br>Situación <del>•</del> | Pérdidas y<br>Ganancias 🗸 | Estado de<br>Cambios - | Estado Mem<br>de flujos 👻 | oria Auxiliar | Registro<br>Mercantil <del>-</del><br>Depósito | 200<br>Impuesto sobre<br>Sociedades <del>-</del> | I.V.A. I.G.I.C. | LR.P.F. | Presentación<br>por Lotes + | Tesorería Bie    | nes Analítica | Diseñado<br>de informe<br>Au | r Etiquetas<br>es ×<br>xiliar | 0       |
| Intro       | du 錉 Salo                         | los mensuales                        | por cuenta                | vor                    | Reperc                    | utido         | Soportado                                      |                                                  | » «             |         | e Notificad                 | ciones electróni | cas +         | 9                            | Versión ed                    | ucativa |
| Herram      | Salo                              | los de cuenta:                       | asociadas<br>Sumen        | No                     | oticias                   | Asis          | tencia téci                                    | nica                                             |                 |         |                             |                  |               |                              |                               | Ø       |

Indica en el campo **Formato** la opción **Saldos del periodo seleccionado**. Revisa los intervalos y opciones que quieres que **CONTASOL** tenga en cuenta y pulsa el botón **Vista previa**.

|                       | Balance de S                                                     | umas y Saldos                                         | • × |
|-----------------------|------------------------------------------------------------------|-------------------------------------------------------|-----|
| ¢                     | Imprimir                                                         |                                                       |     |
| Imprimir              |                                                                  | ervalos                                               |     |
| Vista previa          | Vista previa OneNote for Windows 10 - Cue                        | ntas:   v   a:                                        |     |
| Generar en PDF        | Configurar impresora                                             | Resumir clientes     Resumir proveedores / acreedores |     |
| Generar en EXCEL      | Opciones                                                         | es: Apertura • a: Cierre •                            |     |
| Exportar              | Formato: Periodo / desde el inicio                               | > a imprimir: TODOS •                                 |     |
| Enviar al Portal Doc. | Totalizar por niveles                                            |                                                       |     |
| Cerrar                | ☐ Imprimir de forma escalonada<br>✓ Resaltar cuentas a 3 díoitos |                                                       |     |
|                       | ✓ Imprimir solo títulos existentes                               |                                                       |     |
| Fichero de impresoras | 🗹 Imprimir cuentas sin saldo                                     |                                                       |     |
| Opciones de impresión | Imprimir segunda numeración Imprimir en orden inverso            |                                                       |     |
|                       | Ordenacion _                                                     |                                                       |     |
|                       | ● N° cuenta ○ Descripción                                        | Capezado                                              |     |
|                       |                                                                  | cluir texto de límites en el encabezado del informe:  |     |
|                       | Moneda                                                           | icio: 2022, Periodo: Apertura-Cierre, (Euros)         | ^   |
|                       | Euro O Contramoneda                                              |                                                       |     |
|                       |                                                                  |                                                       | ~   |

Desde esta ventana podrás Imprimir, Generar en PDF o Enviarlo por e-mail.

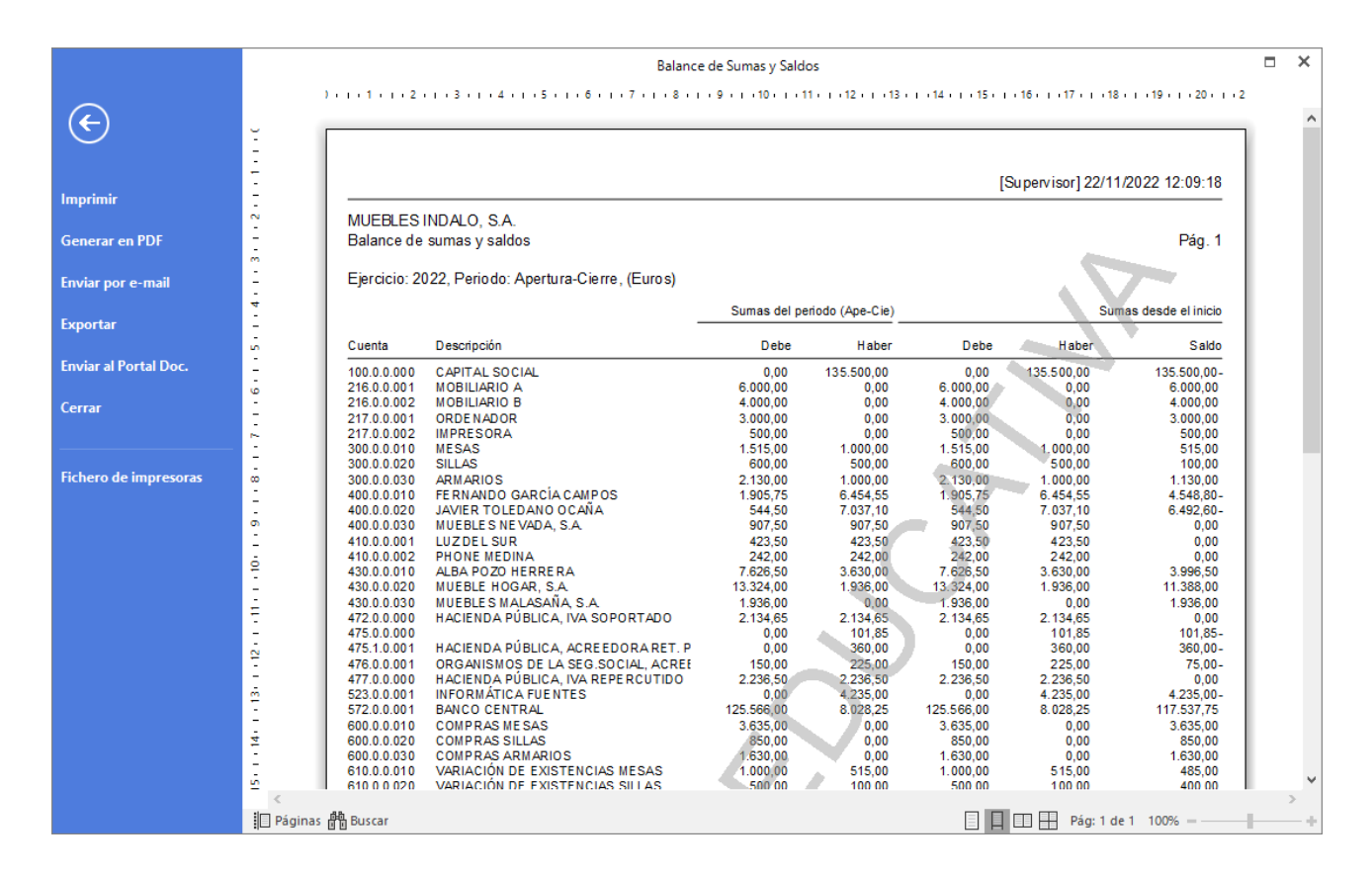

### Regularización, cierre y apertura de ejercicio.

Para realizar el proceso de cierre de ejercicio accede a la solapa **Empresa** > grupo **Útiles** > desplegable del icono **Cierres** > opción **Proceso automático de cierre.** 

| ≤ 茴→百円品                                                  | CONTASOL - MU1 - MUEBLES INDALO, S.A 2022                                                                                                    | – 🗆 🗙              |
|----------------------------------------------------------|----------------------------------------------------------------------------------------------------|--------------------|
| Archivo Diario Tesorería Analítica <mark>Empresa</mark>  | Entorno Impresión Utilidades Facturación                                                                                                    | Buscar             |
| P.G.C. Clientes Proveedores<br>T<br>Eicharor<br>Eicharor | Empresa<br>IGIC Consolidación SII<br>Goriguezción Consolidación SII<br>Configuezción Consolidación Signification de Información -<br>Configuezción de Información - | 0                  |
| Introducción de scientos                                 | Comingulación S roceso automático de cierre                                                                                                    | Versión education  |
|                                                          |                                                                                                    | version educativa  |
| Herramientas Resumen N                                   | ticias Asiste Asiento de distribución de resultados                                                                                                    | Ø                  |
| Buenas tardes, Usuario                                   | Destacados                                                                                                    |                    |
| a comenzar a trabajar con el programa.                   | Destacados                                                                                                    | С                  |
|                                                          | Dotación para la amortización de los bienes de inversión.                                                                                                    | -                  |
| 🙎 Crea un cliente                                        | Consuita en la Plataforma de Ayuda cómo generar y contabilizar la amortización de los bienes de inversión.                                                          |                    |
| X Configura los tipos impositivos                        |                                                                                                    |                    |
| Contabiliza un asiento                                   | Rebaja del 10 al 5 por ciento en el tipo impositivo de IVA. Hacer una consul                                                                                        | ta                 |
| Consulta el diario                                       | Impositivo del 5%.                                                                                                    |                    |
| 🖸 🛄 En Local 🛛 👌 Onda DELSOL 🕑                           | [Supervisor] 🛆 D'                                                                                                    | ywww.sdelsol.com 쥠 |

En la pantalla de Proceso de cierre/apertura revisa las casillas marcadas y pulsa Aceptar.

| Procesos de c                                                                                                    | ierre / apertura X                                                                                                    |
|----------------------------------------------------------------------------------------------------|----------------------------------------------------------------------------------------------------|
| Marca las casillas de los procesos a realizar.<br>Asiento(s) de regularización de compras/gastos y venta:<br>Asiento(s) de regularización de gastos e ingresos de Pa<br>Asiento(s) de cierre del ejercicio<br>Asiento(s) de apertura del siguiente ejercicio<br>Copiar los ficheros maestros en el siguiente ejercicio<br>Copiar el Plan de Cuentas | s/ingresos<br>tr. neto<br>☑ Copiar el fichero de Inmovilizado                                                                                                    |
| <ul> <li>Copiar el fichero de Clientes</li> <li>Copiar el fichero de Proveedores</li> <li>Copiar el fichero de Carteras</li> <li>Copiar el fichero de Efectos a Cobrar</li> <li>Copiar solo vencimientos del año siguiente</li> <li>Copiar el fichero de Efectos a Pagar</li> <li>Copiar solo vencimientos del año siguiente</li> </ul>             | <ul> <li>Generar las amortizaciones</li> <li>Pasar bienes en baja</li> <li>Copiar el fichero de Presupuestos</li> <li>Copiar el calendario fiscal reiniciado</li> <li>Reiniciar el contador de registros de IVA/IGIC en el<br/>nuevo ejercicio</li> </ul> |
| Copiar el fichero de biarios<br>Cargar el fichero de saldos de ejercicios anteriores<br>Chequear previamente asientos descuadrados<br>Bloquear la empresa ante modificaciones a partir de ejecut                                                                                                    | tar este cierre                                                                                                    |
| Configurar Chequeo del est                                                                                                    | ado de la contabilidad Aceptar Cancelar                                                                                                    |

Tras realizar el proceso de cierre y apertura, el programa nos pregunta si deseamos cerrar la sesión con el ejercicio actual, indicaremos **No**.

| Procesos de cierre                                                                                                    |
|----------------------------------------------------------------------------------------------------|
| Proceso concluido                                                                                                    |
| Recuerda que para acceder al siguiente ejercicio, debes cerrar la sesión de trabajo<br>con el ejercicio actual, (Menú ARCHIVO, opción: CERRAR LA SESIÓN CON LA<br>EMPRESA). |
| ¿Deseas cerrar la sesión de trabajo con el ejercicio 2022 ahora?                                                                                                    |
|                                                                                                    |
|                                                                                                    |
| Sí No                                                                                                    |

Consulta en el diario los asientos generados, en este ejercicio se ha creado la regularización y cierre. Accede a la consulta de **Diario** del grupo **Consultas** de la solapa **Diario**.

| Cs 🛗 •                      | ≥ĕ∂    |                |                            |                                 |          | (            | ONTASOL   | - MU1 - M           | UEBLES IND | ALO, S.A 202 | 2               |             |           |              | -                     | - 🗆 | × |
|-----------------------------|--------|----------------|----------------------------|---------------------------------|----------|--------------|-----------|---------------------|------------|--------------|-----------------|-------------|-----------|--------------|-----------------------|-----|---|
| Archivo                     | Diario | Tesorería      | Analítica                  | Empresa E                       | intorno  | Impresión    | Utilidade | s Fact              | uración    |              |                 |             |           |              | Buscar                |     |   |
| Introducción<br>de asientos | D H    | Amortizaciones | Conciliación<br>bancaria + | Contabilización<br>automática + | n Enlace | Diario Mayor | Saldos    | Ventana<br>auxiliar | Repercutid | D Soportado  | Acumulados<br>• | Retenciones | Traspasos | Herramientas | دی<br>Configuraciones | 0   |   |
|                             |        | Dia            | irio                       |                                 |          |              | onsultas  |                     |            | IVA / IGIC   |                 | Retenciones |           | Útiles       |                       |     |   |

Pulsa sobre el botón Ver y comprueba los asientos.

| c ਛੋ· 한 년 원                                                     |                                  | CONTASOL -                    | MU1 - MUEBLES IN              | IDALO. S.A. | 2022      |                                 | Consulta de diario            |                            |                  | - □               | ×   |
|-----------------------------------------------------------------|----------------------------------|-------------------------------|-------------------------------|-------------|-----------|---------------------------------|-------------------------------|----------------------------|------------------|-------------------|-----|
| Archivo Diario Tesorería                                        | Analítica                        | Empresa                       | Entorno li                    | mpresión    | Utilida   | ides Facturación                | Consulta de diario            | -                          |                  | Buscar            |     |
| Diario de<br>movimientos movimientos sumas y sale               | le Sald<br>dos mensu<br>Consulta | os Saldos po<br>iales columna | or Asientos<br>s descuadrados | Emisión     | Modificar | Observaciones Image<br>Acciones | Buscar Filtro Sombri<br>Vista | eado Reiniciar<br>Columnas |                  |                   | 9   |
| Introducción de asientos                                        | 🖉 Diario                         | 🔛 Mayor                       | Repercutido                   | o 🧧 So      | oportado  |                                 | » «                           | e Notificaciones elect     | trónicas (+) 😝   | Versión educativa |     |
| Escritorio Consulta de diario 🗙                                 |                                  |                               |                               |             |           |                                 |                               |                            |                  |                   |     |
| Consulta de diario                                              |                                  |                               |                               |             |           |                                 |                               |                            |                  |                   | C   |
| <ul> <li>De la última semana</li> <li>Del último mes</li> </ul> | Ene<br>Feb                       | DIARIO                        | FECHA                         | ASI.        | ORD.      | CUENTA                          | CONCEPTO                      |                            | DOCUM.           | DEBE              | ^   |
| 100 últimos asientos                                            | Mar                              |                               | 31/12/22                      | 10000       |           | 042.0.0.001                     | REGULARIZACIÓN DE C           |                            |                  | 0,00              | _   |
| Creados/modificados hoy                                         | Abr                              | 1                             | 31/12/22                      | 10000       | 11        | 700.0.0.010                     | REGULARIZACION DE C           | UENTAS                     |                  | 5.800,00          |     |
|                                                                 | May                              | 1                             | 31/12/22                      | 10000       | 12        | 700.0.0.020                     | REGULARIZACIÓN DE C           | UENTAS                     |                  | 2.650,00          | ,   |
| Diario                                                          | Jul                              | 1                             | 31/12/22                      | 10000       | 13        | 700.0.0.030                     | REGULARIZACIÓN DE C           | UENTAS                     |                  | 2.200,00          |     |
| Todos                                                           | Ago<br>Sep                       | 1                             | 31/12/22                      | 10000       | 14        | 129.0.0.000                     | REGULARIZACIÓN DE C           | UENTAS                     |                  | 1.210,00          | ,   |
| Ver                                                             | Oct                              | 1                             | 31/12/22                      | 20000       | 1         | 100.0.0.000                     | CIERRE DEL EJERCICIO          |                            |                  | 135.500,00        |     |
| •                                                               | Nov<br>Dic                       | 1                             | 31/12/22                      | 20000       | 2         | 129.0.0.000                     | CIERRE DEL EJERCICIO          |                            |                  | 0,00              | 1   |
|                                                                 | 1T                               | 1                             | 31/12/22                      | 20000       | 3         | 216.0.0.001                     | CIERRE DEL EJERCICIO          |                            |                  | 0,00              |     |
|                                                                 | 2T<br>3T                         | 1                             | 31/12/22                      | 20000       | 4         | 216.0.0.002                     | CIERRE DEL EJERCICIO          |                            |                  | 0,00              | , , |
|                                                                 | 4T                               | <                             |                               |             |           |                                 |                               |                            |                  |                   | >   |
|                                                                 |                                  |                               |                               |             |           | Euro<br>MESAS                   |                               |                            | TOTALES:         | 1.000,00          |     |
| C 🗌 En Local 👸 Onda DELSOL 🕑                                    | )                                |                               |                               |             |           |                                 |                               |                            | [Supervisor] 🛆 D | www.sdelsol.com   | Ð   |

Para comprobar la apertura cambia de ejercicio mediante la barra de accesos rápidos situada en la parte superior izquierda. Despliega el icono del calendario y selecciona el ejercicio siguiente.

| ℃ 🔚 🗄 🗄                                      | CONTASOL - MU1 - MUEBLES INDALO, S.A 2022                                                                                                    | – 🗆 ×               |
|----------------------------------------------|----------------------------------------------------------------------------------------------------|---------------------|
| Arc 2023 Tesorería Analítica Empresa         | Entorno Impresión Utilidades Facturación                                                                                                    | Buscar              |
| Introducción Punteo<br>de asientos<br>Diario | Image: Specific Line tice + con+       Diario Mayor       Salos       Ventana auxiliar       Repercutido Soportado Acumulados       Retenciones       Image: Consultas       Conf         Ventana auxiliar       Ventana auxiliar       IVA / IGIC       Retenciones       Image: Consultas       Image: Consultas <th>figuraciones</th> | figuraciones        |
| Introducción de asientos                     | Repercutido     Soportado     >> < <ul> <li>Repercutido</li> <li>Repercutido</li></ul>     | Versión educativa   |
| Herramientas Resumen No                      | ticias Asistencia técnica                                                                                                    | Ŕ                   |
| Buenas tardes, Usuario                       | 🗋 Destacados 😰 🖹 🧿 Q 📚 ^ 🕅 🕅 Atenea                                                                                                    |                     |
| a comenzar a trabajar con el programa.       | Destacados                                                                                                    | $\mathbf{c}$        |
| Da de alta una cuenta contable               | Dotación para la amortización de los bienes de inversión.                                                                                                    |                     |
| 2 Crea un cliente                            | Consulta en la Plataforma de Ayuda cómo generar y contabilizar la amortización de los bienes de inversión.                                                                                                    |                     |
| X Configura los tipos impositivos            |                                                                                                    |                     |
| Contabiliza un asiento                       | Rebaja del 10 al 5 por ciento en el tipo impositivo de IVA. Hacer una consult                                                                                                    | ta                  |
| Consulta el diario                           | Impositivo del 5%.                                                                                                    |                     |
| C 🗌 En Local 🥱 Onda DELSOL 🕑                 | [Supervisor] 🛆 D' 🖸                                                                                                    | ∽ www.sdelsol.com 尙 |

Vuelve a realizar una consulta de diario para comprobar el asiento de apertura.

Accede a solapa **Diario** > grupo **Consultas** > icono **Diario** y pulsa en **Ver**.

| ය ≣- පිප් 8                                                                                                    | CONTASOL - MU1 - MUEBLES INDALO, S.A 2023                                                                                                    | – 🗆 ×                                                     |
|----------------------------------------------------------------------------------------------------|----------------------------------------------------------------------------------------------------|-----------------------------------------------------------|
| Archivo <mark>Diario</mark> Tesorería Analítica Empresa                                                                                                    | Entorno Impresión Utilidades Facturación                                                                                                    | Buscar                                                    |
| Introducción Punteo<br>de asientos     Amortizaciones     Conciliación Contab<br>bancaria v       Diario                                                                                                    | Ización Eniace         Diario Mayor         Saldos         Ventana<br>auxiliar         Repercutido Soportado Acumul           Consultas         IVA / IGIC | lados Retenciones Útiles                                  |
| Introducción de asientos                                                                                                    | Repercutido Soportado >> <<                                                                                                    | € Notificaciones electrónicas + Service Versión educativa |
| Herramientas Resumen N                                                                                                    | oticias Asistencia técnica                                                                                                    | () Ejercicio actual 2023                                  |
| Buenas tardes, Usuario          Te proponemos algunos pasos para ayudarte a comenzar a trabajar con el programa.         Image: Comparison of the program and trabajar con el program and trabajar con el program an | ☐ Destacados ② ♀ ♀ ○ Destacados Dotación para la amortización de los bienes de inversión.                                                                  | Atenea                                                    |
| Crea un cliente           Configura los tipos impositivos                                                                                                    | Consulta en la Plataforma de Ayuda cómo generar y contabilizar la<br>amortización de los bienes de inversión.                                              | U                                                         |
| Contabiliza un asiento                                                                                                    | Rebaja del 10 al 5 por ciento en el tipo impositivo de IVA.<br>Declaración de las facturas de suministro eléctrico con el nuevo tipo<br>impositivo del 5%. | Hacer una consulta                                        |
| C En Local 👸 Onda DELSOL 🕑                                                                                                    |                                                                                                    | [Supervisor] 🛆 D' 🖂 www.sdelsol.com 🔂                     |

#### Verás el asiento de apertura.

|                                                                                               |                                    |                                |                          |            |           |                                  |                     |                            |             | _                 |                  |  |
|-----------------------------------------------------------------------------------------------|------------------------------------|--------------------------------|--------------------------|------------|-----------|----------------------------------|---------------------|----------------------------|-------------|-------------------|------------------|--|
| ° ■ E E E                                                                                     |                                    | CONTASOL - N                   | 101 - MUEBLES IN         | IDALO, S.A |           |                                  | Consulta de diario  |                            |             |                   | ×                |  |
| Archivo Diario Tesorería                                                                      | Analítica                          | Empresa                        | Entorno li               | npresión   | Utilid    | ades Facturación                 | Consulta de diario  |                            |             | Buscar            |                  |  |
| Diario de Extracto de Balance d<br>movimientos sumas y sal                                    | le Saldo<br>dos mensu<br>Consulta: | os Saldos por<br>ales columnas | Asientos<br>descuadrados | Emisión    | Modificar | Observaciones Imager<br>Acciones | Buscar Filtro Somb  | eado Reiniciar<br>Columnas |             | 0                 |                  |  |
| Introducción de asientos                                                                      | Diario                             | 🔛 Mayor                        | Repercutido              | Se Se      | oportado  |                                  | » «                 | e Notificaciones elect     | rónicas 🕂 😝 | Versión educativa |                  |  |
| Escritorio Consulta de diario X                                                               |                                    |                                |                          |            |           |                                  |                     |                            |             |                   |                  |  |
| Consulta de diario                                                                            |                                    |                                |                          |            |           |                                  |                     |                            |             | :                 | C                |  |
| <ul> <li>De la última semana</li> <li>Del último mes</li> <li>100 últimos asientos</li> </ul> | Ene<br>Feb                         | DIARIO                         | FECHA                    | ASI.       | ORD.      | CUENTA                           | CONCEPTO            |                            | DOCUM.      | DEBE              | ^                |  |
|                                                                                               | Mar                                | 1                              | 01/01/23                 | 1          | 1         | 100.0.0.000                      | ASIENTO DE APERTURA |                            |             | 0,00              |                  |  |
| <ul> <li>Creados/modificados hoy</li> <li>Filtro/s seleccionado/s</li> </ul>                  | Abr<br>May                         | 1                              | 01/01/23                 | 1          | 2         | 129.0.0.000                      | ASIENTO DE APERTURA |                            |             | 1.210,00          |                  |  |
| Diario                                                                                        | Jun                                | 1                              | 01/01/23                 | 1          | 3         | 216.0.0.001                      | ASIENTO DE APERTURA |                            |             | 6.000,00          |                  |  |
| Todos                                                                                         | Jul<br>Ago                         | 1                              | 01/01/23                 | 1          | 4         | 216.0.0.002                      | ASIENTO DE APERTURA |                            |             | 4.000,00          |                  |  |
| Ver                                                                                           | Sep                                | 1                              | 01/01/23                 | 1          | 5         | 217.0.0.001                      | ASIENTO DE APERTURA |                            |             | 3.000,00          |                  |  |
|                                                                                               | Nov                                | 1                              | 01/01/23                 | 1          | 6         | 217.0.0.002                      | ASIENTO DE APERTURA |                            |             | 500,00            |                  |  |
|                                                                                               | Dic                                | 1                              | 01/01/23                 | 1          | 7         | 300.0.0.010                      | ASIENTO DE APERTURA |                            |             | 515,00            | 0<br>0<br>0<br>~ |  |
|                                                                                               | 1T<br>2T                           | 1                              | 01/01/23                 | 1          | 8         | 300.0.0.020                      | ASIENTO DE APERTURA |                            |             | 100,00            |                  |  |
|                                                                                               | 3T                                 | < 1                            | 01/01/22                 | 1          | 0         | 200 0 0 020                      |                     |                            |             | 1 120 00          |                  |  |
|                                                                                               | 4T [                               |                                |                          |            |           | Euro                             |                     |                            | TOTALES:    | 0,00              |                  |  |
|                                                                                               |                                    |                                |                          |            |           |                                  |                     |                            |             |                   |                  |  |
| C L En Local O Onda DELSOL (                                                                  | 2 🔄 En Local 🧿 Onda DELSOL (▷)     |                                |                          |            |           |                                  |                     |                            |             | J.                |                  |  |

## Balance de Situación.

Para emitir el Balance de Situación accede a la solapa Impresión > grupo Cuentas anuales > desplegable del icono Balance de Situación > opción Modelo simple.

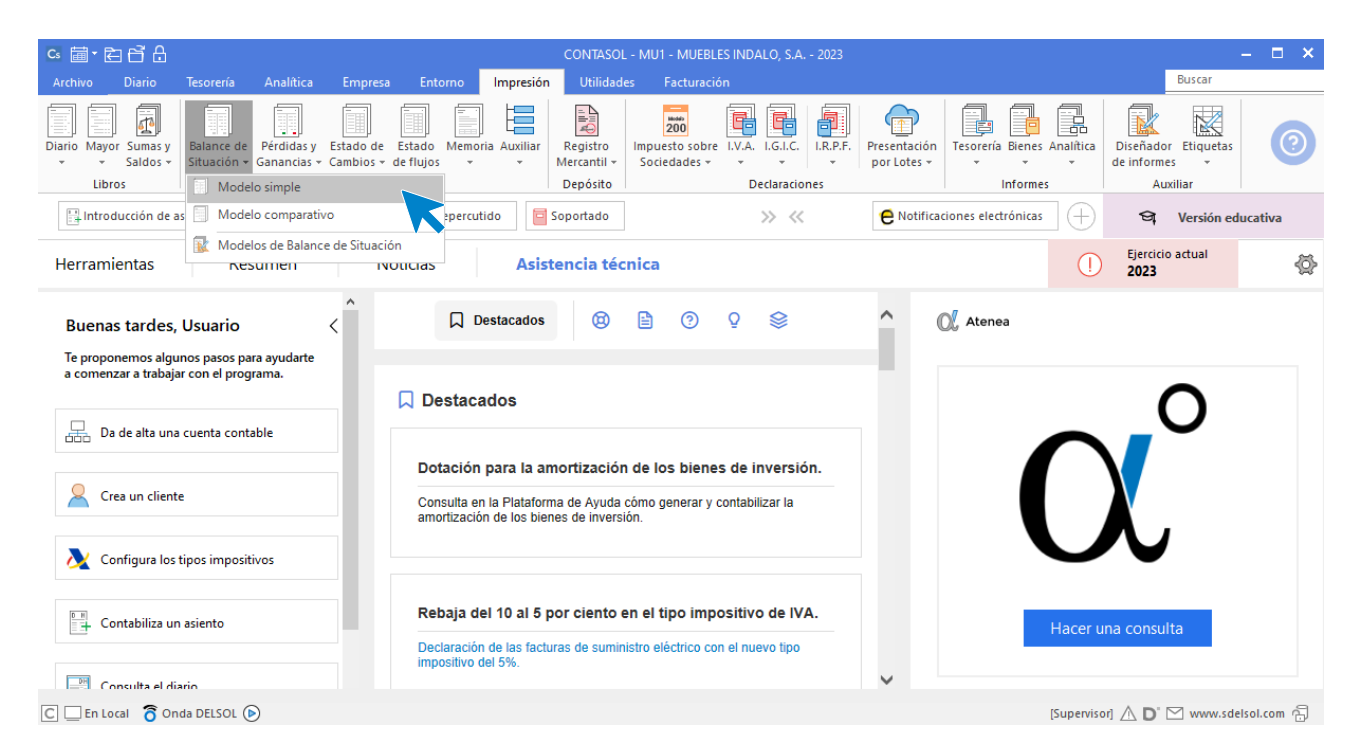

Revisa los intervalos y opciones que quieres que **CONTASOL** tenga en cuenta y pulsa el botón **Vista previa**.

|                          | Cuentas anuales (Balance de situación) Modelo simple                                           |                                                                              |                            |    |  |  |  |  |  |  |
|--------------------------|------------------------------------------------------------------------------------------------|------------------------------------------------------------------------------|----------------------------|----|--|--|--|--|--|--|
| E                        | Imprimir                                                                                       |                                                                              |                            |    |  |  |  |  |  |  |
| Imprimir<br>Vista previa | Vista previa OneNote for Windows 10 +                                                          | Intervalos                                                                   |                            |    |  |  |  |  |  |  |
| Generar en PDF           | Configurar impresora                                                                           | Modelo: [ [ 014 ] Balance de Situación PGC 2008 PYMES • 1<br>Fichero origen: | Mostrar modelo<br>Examinar | 15 |  |  |  |  |  |  |
| Generar en EXCEL         | Opciones Predeterminar                                                                         | ×                                                                            |                            |    |  |  |  |  |  |  |
| Exportar                 | Recoger saldos desde el año anterior                                                           | Meses: Apertura 🔻 a: Diciembre 🔻                                             |                            |    |  |  |  |  |  |  |
| Enviar al Portal Doc.    | Desglosar cuentas                                                                              | Diario: Todos -                                                              |                            |    |  |  |  |  |  |  |
| Cerrar                   | ✓ Imprimir elementos sin saldos<br>Intercambiar signos contables                               |                                                                              |                            |    |  |  |  |  |  |  |
| Fichero de impresoras    | ✓ Incluir el saldo de la cuenta 473 en la 470 ✓ Incluir el saldo de los grupos 6 y 7 en la 129 |                                                                              |                            |    |  |  |  |  |  |  |
| Opciones de impresión    | No desglosar Imprimir segunda numeración: Imprimir en orden inverso                            |                                                                              |                            |    |  |  |  |  |  |  |
|                          | Moneda<br>⊛ Euro                                                                               | Encabezado                                                                   |                            |    |  |  |  |  |  |  |
|                          | ○ Contramoneda                                                                                 | 🗹 Incluir texto de límites en el encabezado del informe:                     |                            |    |  |  |  |  |  |  |
|                          |                                                                                                | Ejercicio: 2023, Periodo: Apertura-Diciembre (Euros)                         |                            | ^  |  |  |  |  |  |  |
|                          | Ver BOE PGC 2007<br>Ver BOE PGC 2007 PYMES                                                     |                                                                              |                            | ~  |  |  |  |  |  |  |

#### Desde esta ventana podrás Imprimir, Generar en PDF o Enviarlo por e-mail.

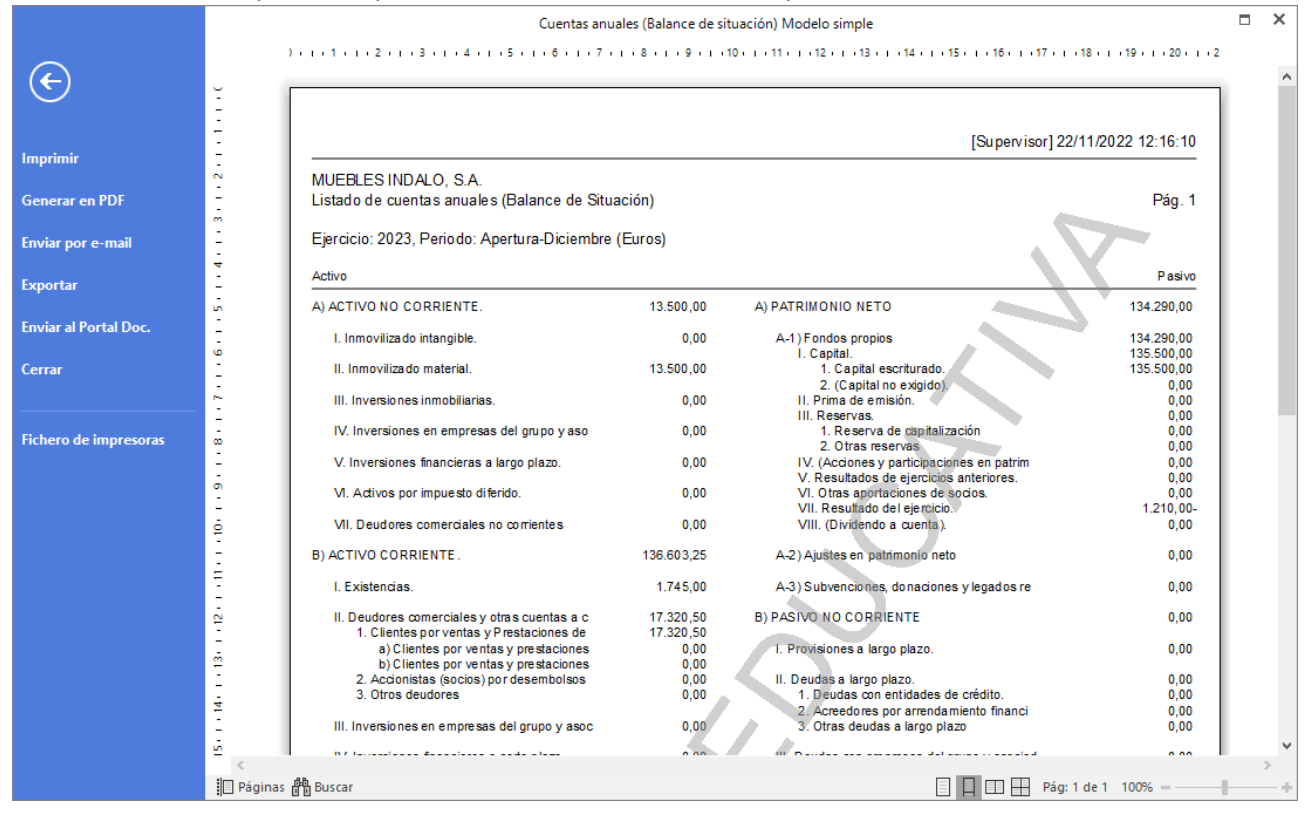